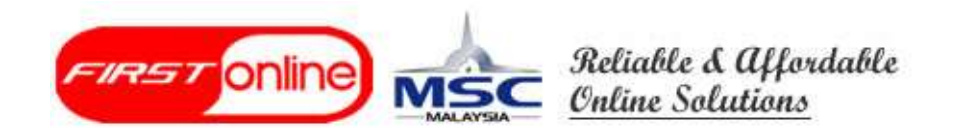

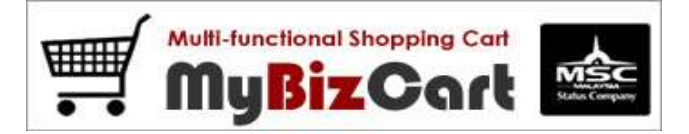

# MyBizCart 教程 Tutorial

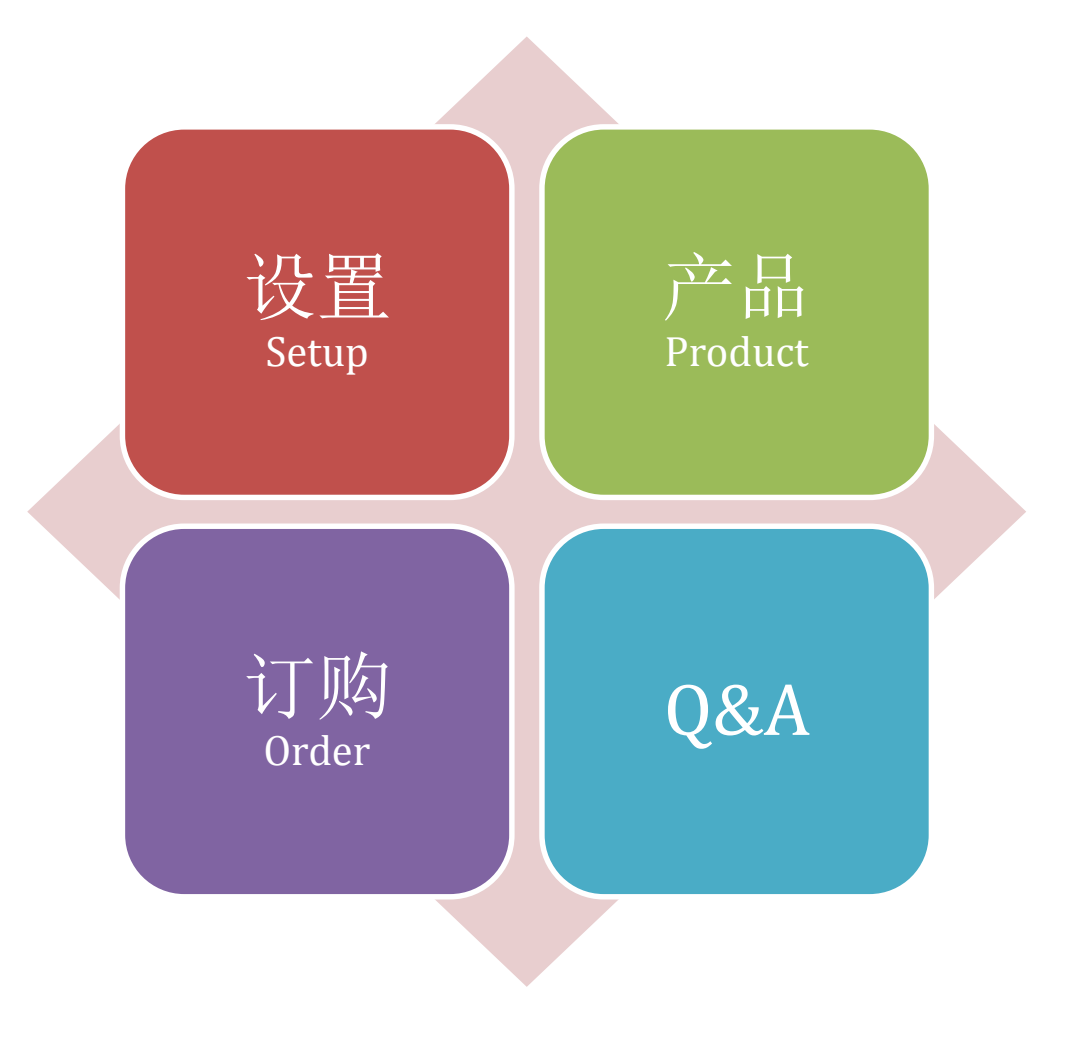

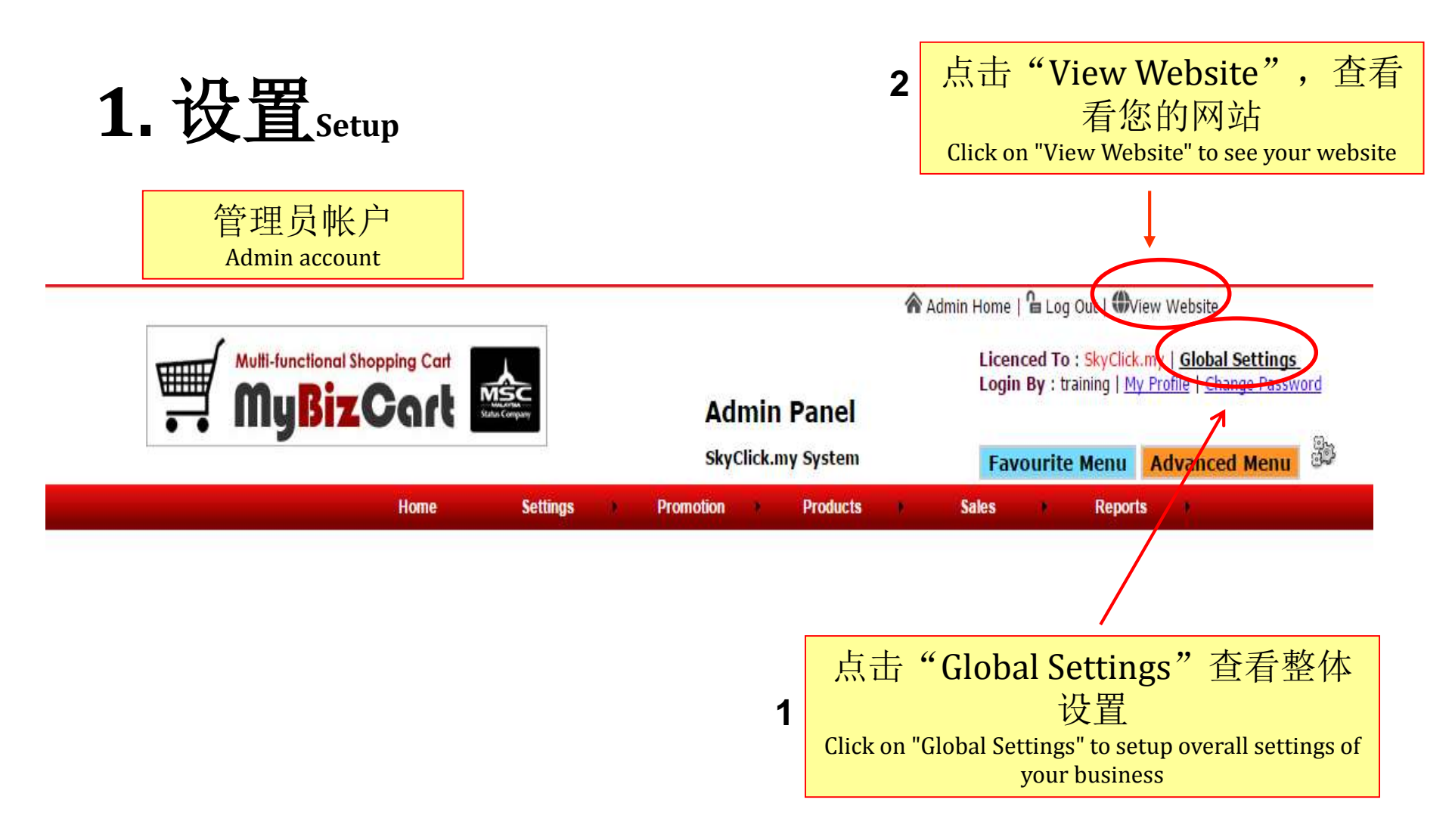

| Global Settings                                                                                                    | 将鼠标移到符号上显示进一步<br>Put cursor on question mark (?) symbol for<br>description | <sup>•</sup> 说明<br><sup>further</sup> | 1                                    | 输入您的网                                                                         | 可业务                                     | vourite Menu Settings                    |
|----------------------------------------------------------------------------------------------------|----------------------------------------------------------------------------|---------------------------------------|--------------------------------------|-------------------------------------------------------------------------------|-----------------------------------------|------------------------------------------|
| <ul> <li>&gt; Please update your global</li> <li>• Do you want to sell pro</li> <li>• Please enter your online</li> </ul> | settings here.<br>oduct online<br>ne store name                            | Yes     SkyC                          | s © No<br>lick.my 1                  | 名利<br>Name of you<br>busine                                                   | r online<br>ss                          | <b>V</b>                                 |
| • Please enter your bus                                                                                                   | iness summary, what is your product or service? 😮                          | Matt<br>We s<br>mobi<br>beau          | a Fair<br>ell pr<br>le and<br>ty and | Travel 2015 Trav<br>oducts with catego<br>tablets, fashior<br>etc.Travel Fair | vel Fair<br>gories from<br>1, health an | d                                        |
| • How your customer ca<br>Enter your company name                                                                         | n reach you?                                                               | SkyC                                  | lick.my                              | 2                                                                             | 对您自<br>Brief desc                       | 的业务简述<br>cription about your<br>business |
| Who is contact person?                                                                                                    |                                                                            | Ms A                                  | mira                                 |                                                                               |                                         |                                          |
| What is your full address?                                                                                                | 3 贵公司的联系信息<br>Your company contact                                         | No 1<br>Tama<br>8110<br>Joho          | 7A, Ja<br>n Joho<br>0 Joho<br>r.     | lan Dedap 4,<br>r Jaya,<br>r Bahru,                                           |                                         | //                                       |
| What is your contact num                                                                                                  | per (telephor information                                                  | 607-3                                 | 53 0011                              |                                                                               |                                         |                                          |
| If you have fax, please en                                                                                                | ter here                                                                   | 607-3                                 | 55 0011                              |                                                                               |                                         |                                          |
| What is your email addres                                                                                                 | is?                                                                        | sales                                 | @firstonl                            | line.com.my                                                                   |                                         |                                          |
| Please enter your Busines                                                                                                 | s Registration Number here                                                 | 12345                                 | 678-A                                |                                                                               |                                         |                                          |

| • Do you accept credit   | card payment through Paypal?                   |  |
|--------------------------|------------------------------------------------|--|
| Please enter your paypal | email SkyClickxxx@gmail.com                    |  |
| What currency to be acce | epted through Paypal                           |  |
| Do you charge any admin  | n charges 2 method 2 1.00 %                    |  |
| • Do you accept bank t   | ransfer payment ?                              |  |
| Bank Name                | Bank Of Malaysia - Demo Only                   |  |
| Account Name             | Demo Account - Trial Only Do Not Buy           |  |
| Account Number           | 0123-456-xxx                                   |  |
| Swift Code(Optional)     | DEMOMYKL                                       |  |
| Accepted Currency        | USD SGD WYR                                    |  |
| Admin Charge(s)          | 0.00 %                                         |  |
|                          |                                                |  |
| Bank-in 2😨               |                                                |  |
| Bank Name                | 3 英马取门花派/百贝尔<br><u> 声</u>                      |  |
| Account Name             | Imit Demo MyMy Account - Trial Only Do Not Buy |  |
| Account Number           | transfer payment up to 3 account 456-890-xxx   |  |
| Swift Code(Optional)     | bank DEMOMYMY                                  |  |
|                          |                                                |  |
| Bank-in 3😨               |                                                |  |
| Bank Name                |                                                |  |
| Account Name             |                                                |  |
| Account Number           | 2 勾选启用付款方式                                     |  |
| Swift Code(Optional)     | Check the box to enable payment<br>method      |  |

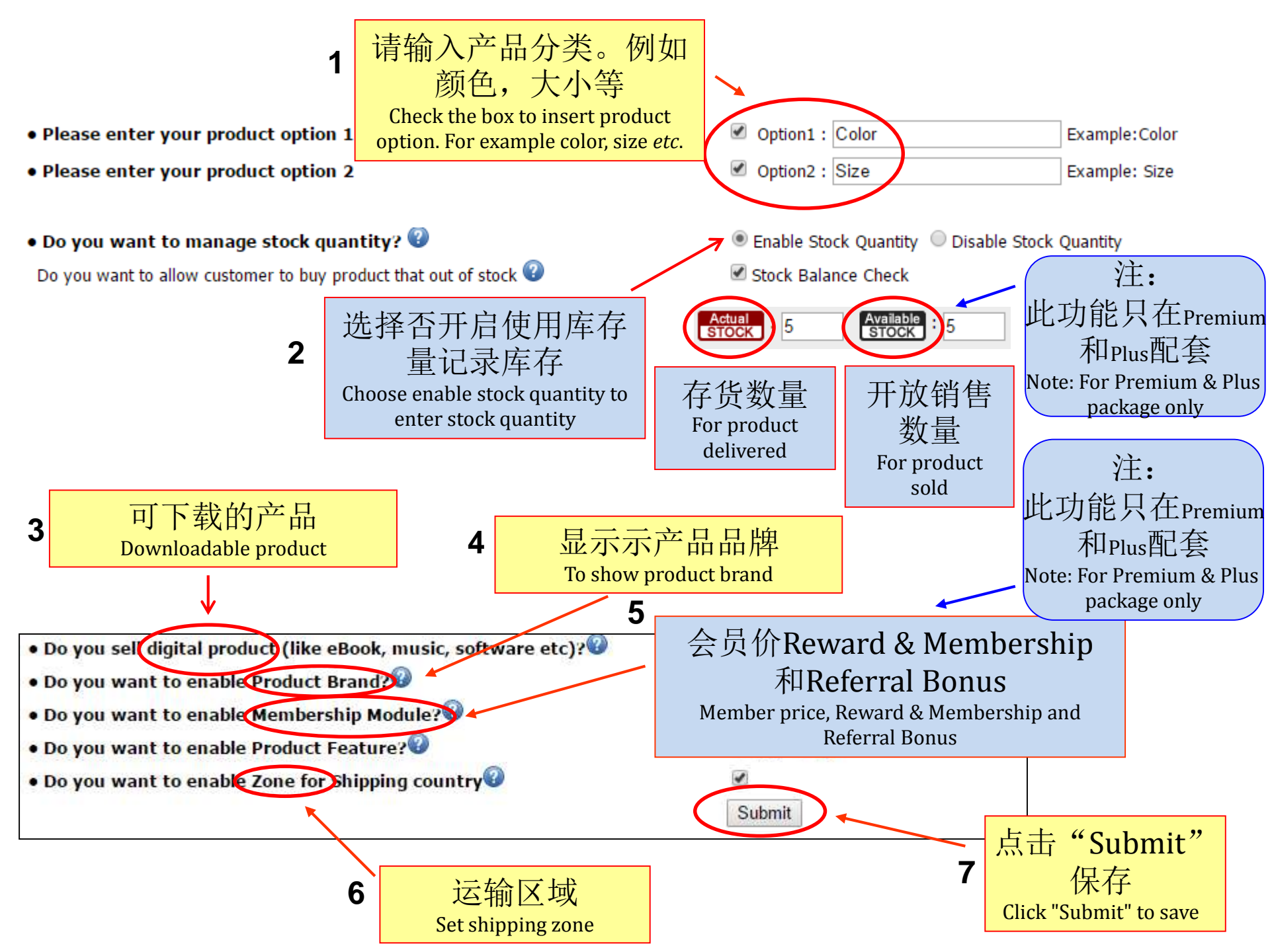

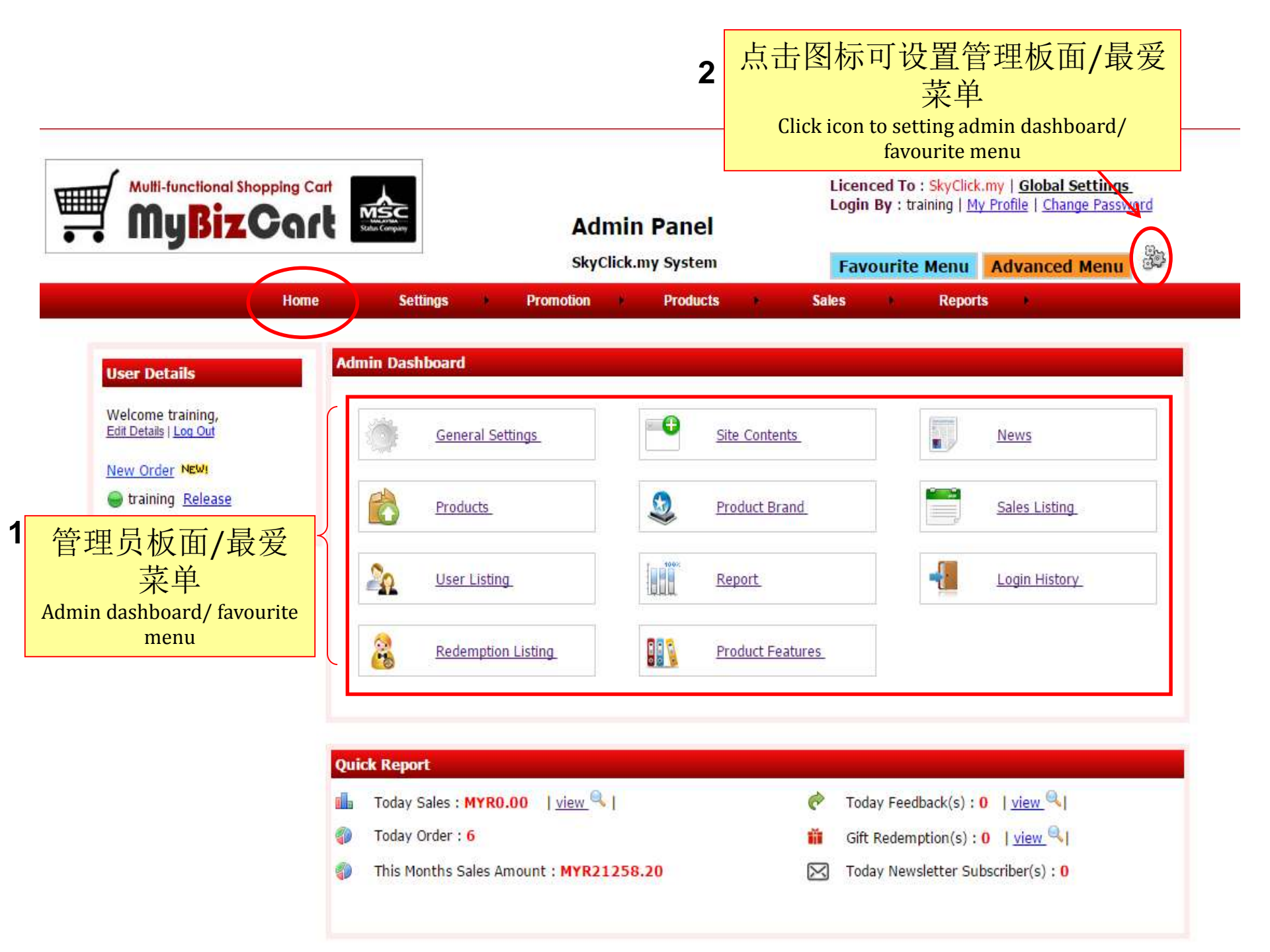

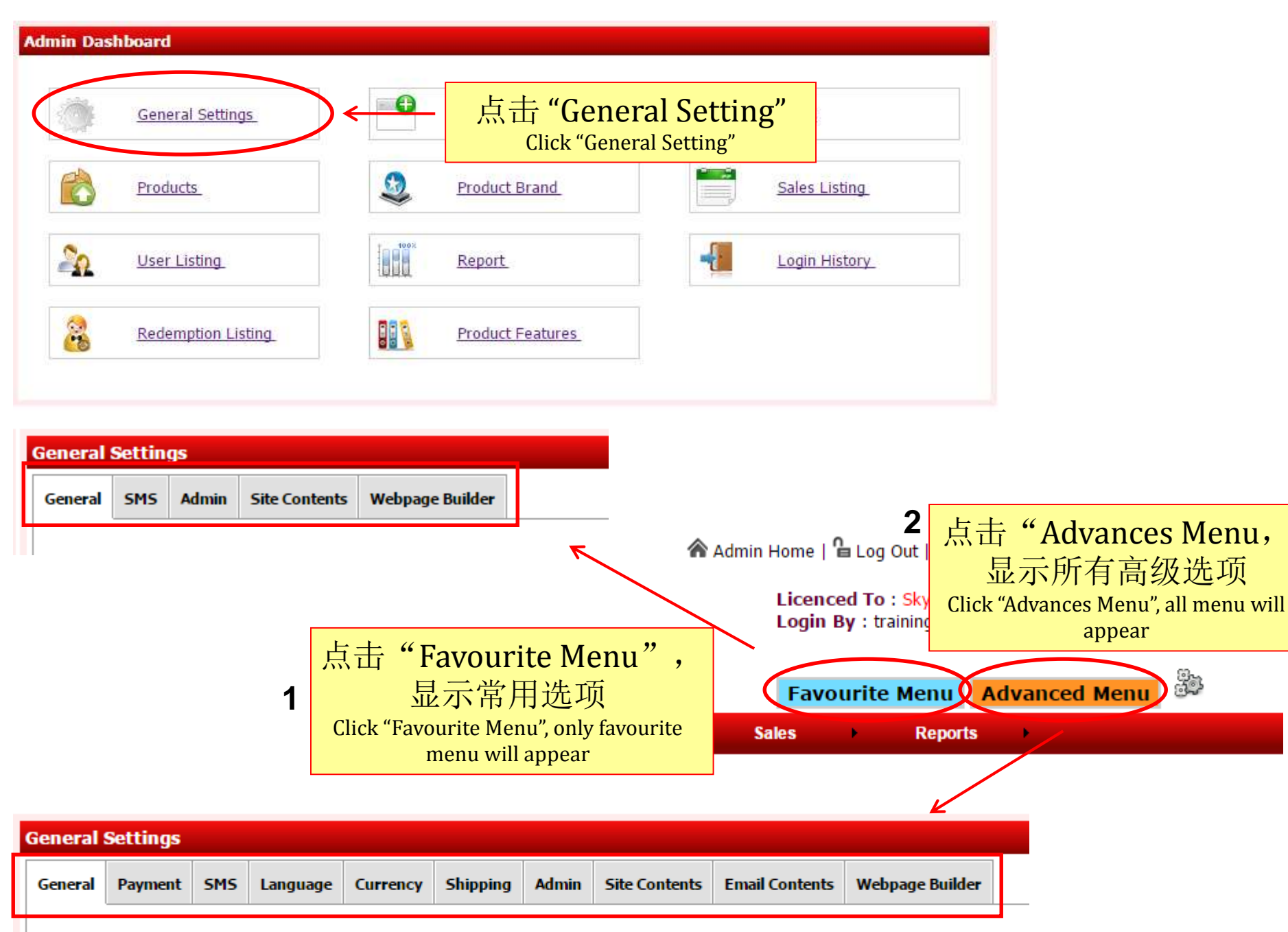

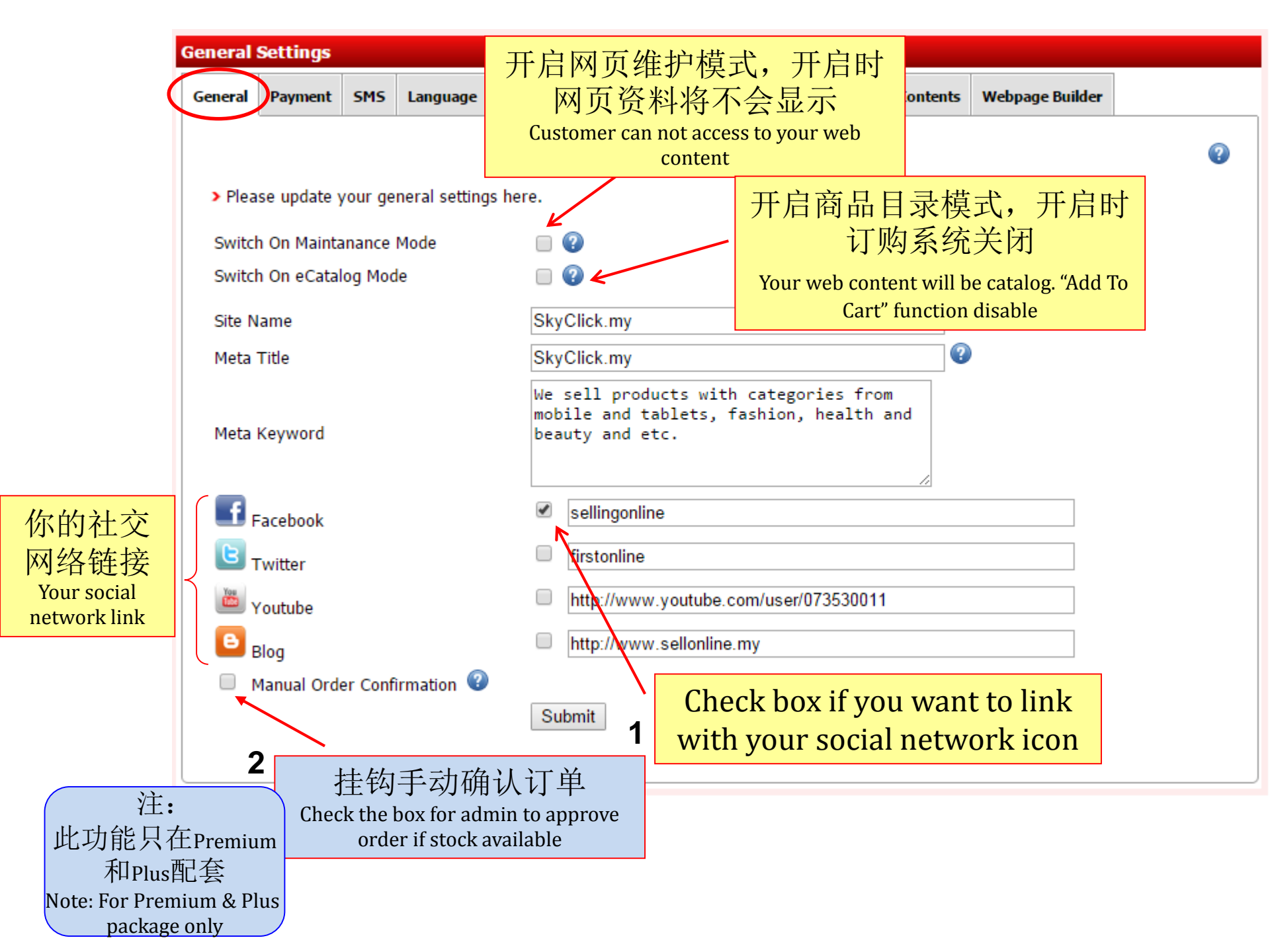

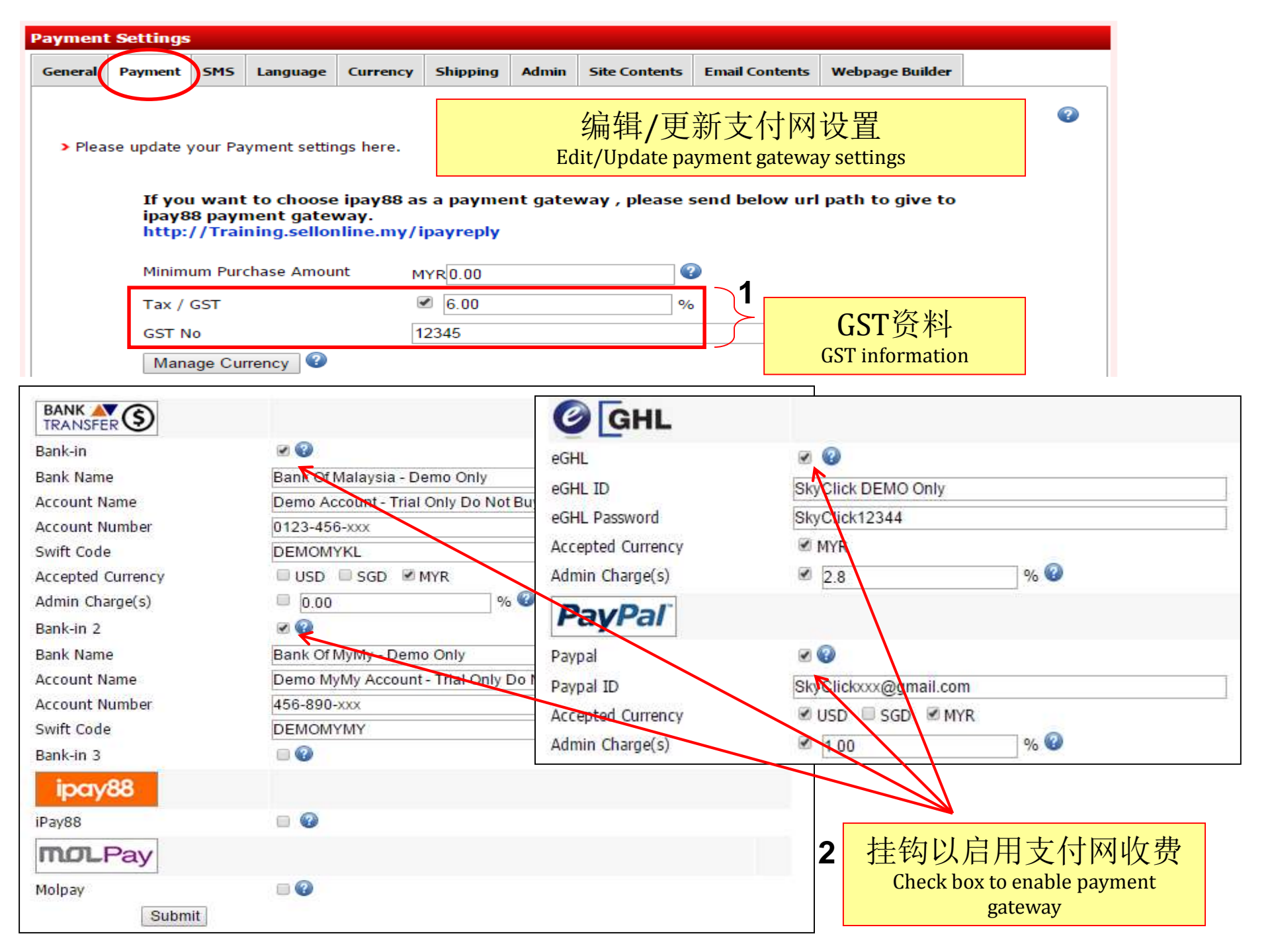

# 可选,您需要购买此短信群发得到这个服务<u>点击这里</u> Optional, you need to purchase this SMS Bulk to get this service <u>Click here</u>

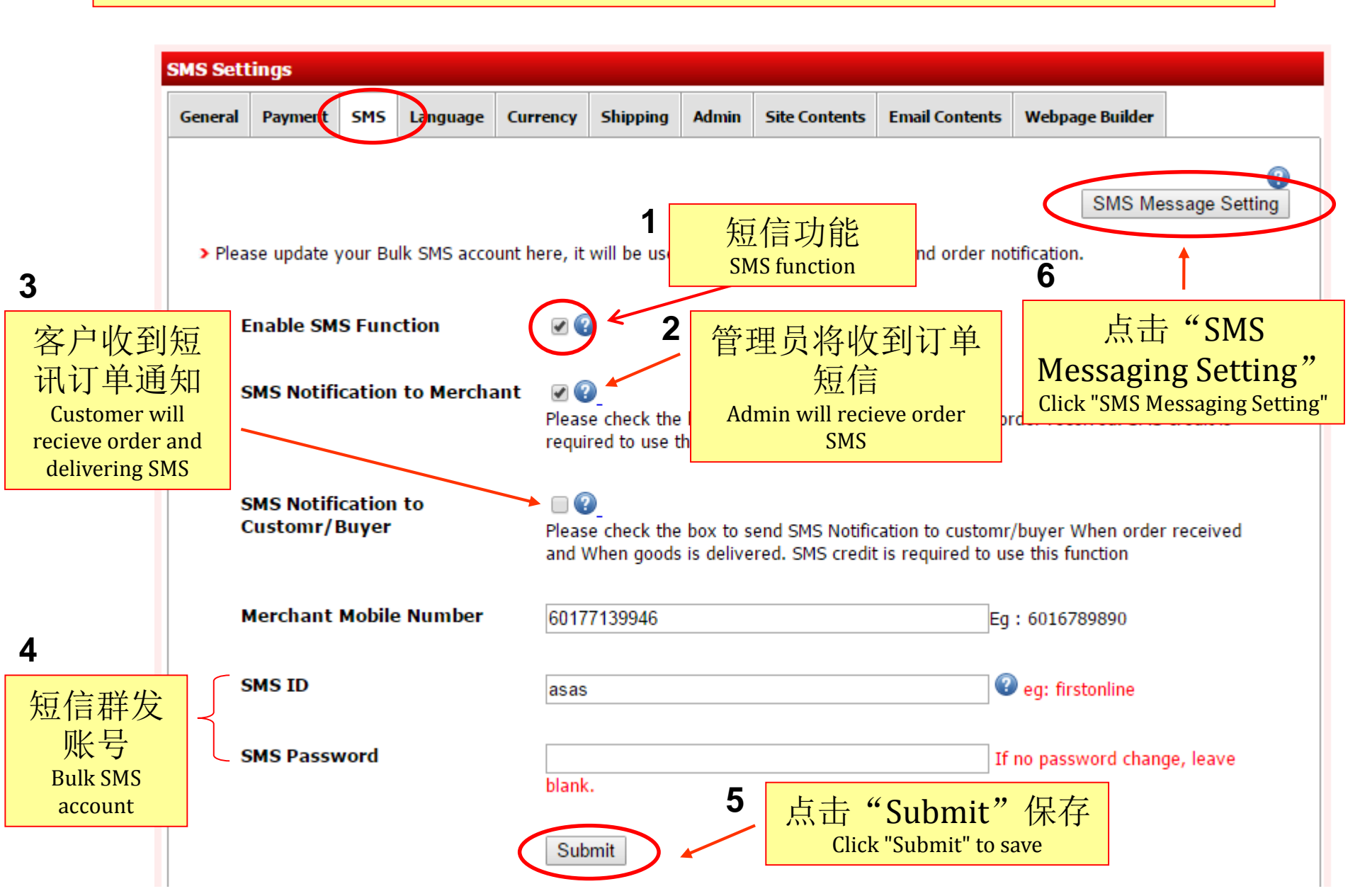

| SMS Me               | ssage Sett                                          | inas                           |                                              |                                  |                                          |                                |                                              |                                        |                                                     |           |
|----------------------|-----------------------------------------------------|--------------------------------|----------------------------------------------|----------------------------------|------------------------------------------|--------------------------------|----------------------------------------------|----------------------------------------|-----------------------------------------------------|-----------|
| General              | Payment                                             | SMS                            | Language                                     | Currency                         | Shipping                                 | Admin                          | Site Contents                                | Email Conten                           | ts Webpage Builder                                  |           |
| > Ple<br>{curr       | ase sms me<br>ency},{amou<br>Order Noti<br>Merchant | ssage c<br>unt},{un<br>ficatio | letails here.<br>rl},{tracking<br>on Message | } These wo<br>e for Cong<br>chec | rds are repl<br>gratulatic<br>:k.Total s | aced by<br>on! You<br>sales ar | system automa<br>'ve got new<br>nount {curre | ない<br>atically<br>sale<br>ncy} {amount | 可以编辑自己<br>短信内容<br>can edit your own<br>contents     | L的<br>SMS |
|                      | Order Noti<br>Customer/                             | ficatio<br>/ Buye              | on Message<br>r                              | Chara<br>e for Thar<br>acco      | acter length<br>nk you for<br>ordingly   | : vour d                       | Credit: 1                                    | UpTo 297<br>order will                 | Characters and 2 Cred                               | it Only   |
|                      | Delivery N<br>for Custon                            | otifica<br>ner/Bu              | ntion Messa<br>uyer                          | Chara<br>age RM0.<br>comp        | acter length<br>.00 Your c<br>bany can b | :<br>order {t<br>oe found      | Credit: 1<br>tracking} ha<br>d on {url}.T    | UpTo 297<br>s been ship<br>hank you fo | Characters and 2 Cred<br>ped.Shipment<br>r shopping | it Only   |
| 请注<br>}"里口<br>Please | 意,不要<br>面的字,<br>pe careful,<br>d inside {}          | 要更可<br>以逃<br>do no             | 攻或删阅<br>避免错误<br>ot change o                  | Chara<br>r<br>Sub                | acter length<br>omit                     | :                              | Credit: 1                                    | UрТо 297                               | //<br>Characters and 2 Cred                         | it Only   |

点击<u>这里</u>,预知如何获取短信群发服务 How to get this Bulk SMS service you can order from <u>here</u>

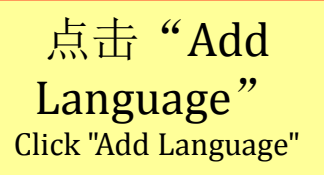

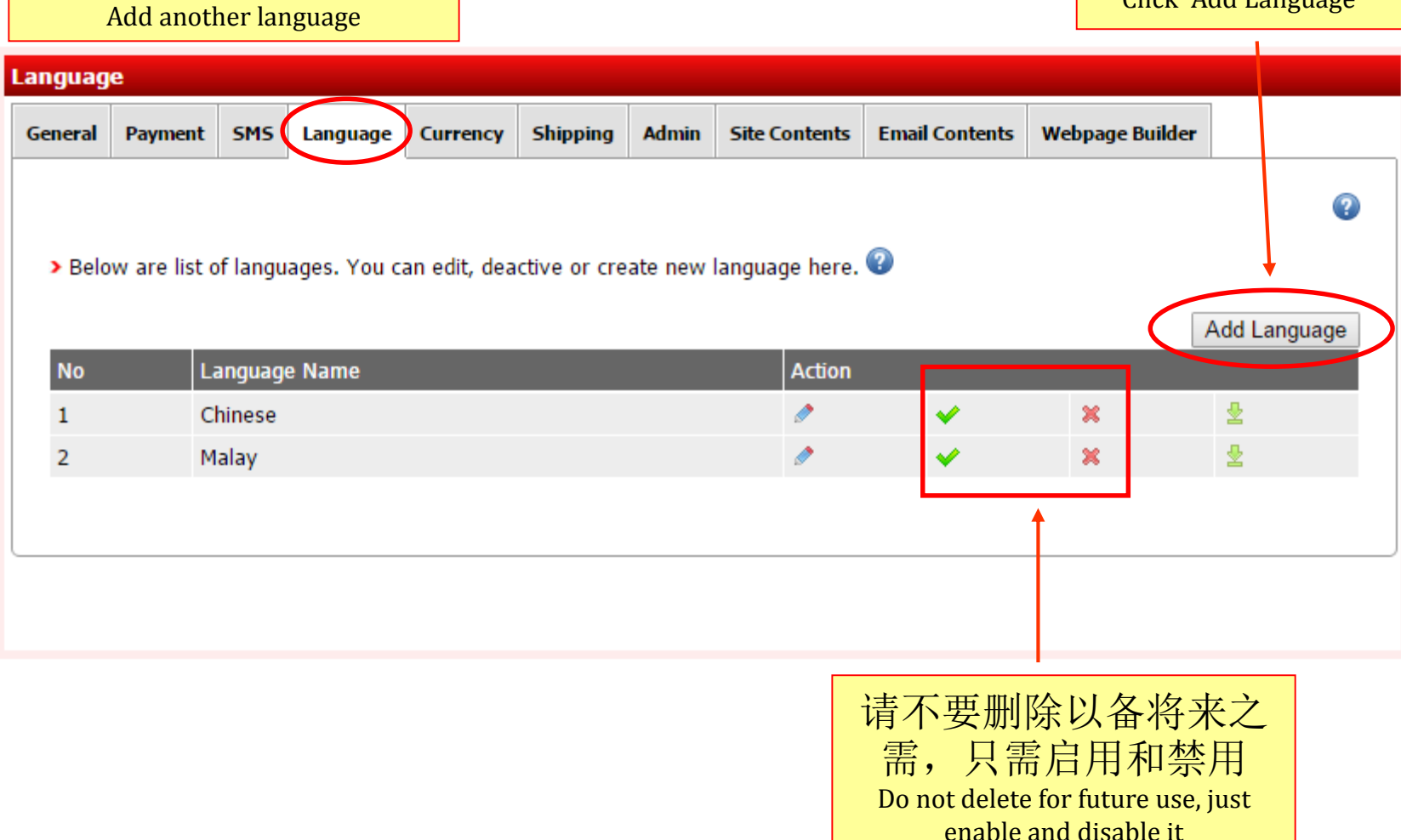

添加另一种语言

# 添加其他货币 Add another currency

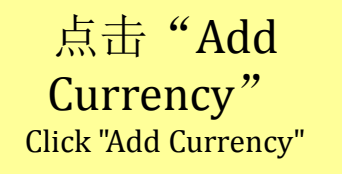

| Currenc | Y             |            |               |                |           |          |               |          |        |                 |          |
|---------|---------------|------------|---------------|----------------|-----------|----------|---------------|----------|--------|-----------------|----------|
| General | Payment       | SMS        | Language      | Currency 5     | Shipping  | Admin    | Site Contents | Email Co | ntents | Webpage Builder |          |
|         |               |            |               |                |           |          |               |          |        |                 | 0        |
| - X     |               | lit / Dala |               |                |           |          | ha h awa      |          |        |                 | v        |
| > YOL   | i can Add/ Ed | lit/ Dele  | te Currency o | or Update Curr | ency Excn | iange ka | te nere.      |          |        |                 | *        |
|         |               |            |               |                |           |          |               |          |        | Add C           | Currency |
| No      | Currency      | Name       |               | Code           | Excha     | nge Rate | •             | Action   |        |                 |          |
| 1       | USD           |            |               | USD            | 0.24      |          |               | ٨        | ×      |                 |          |
| 2       | SGD           |            |               | SGD            | 0.33      |          |               | 0        | ×      |                 |          |
| 3       | MYR           |            |               | RM             | 1.00      |          |               | 0        | *** De | efault ***      |          |
|         |               |            |               |                |           |          |               |          |        |                 |          |
|         |               |            |               |                |           |          |               |          |        |                 |          |
|         |               |            |               |                |           |          |               |          |        |                 |          |

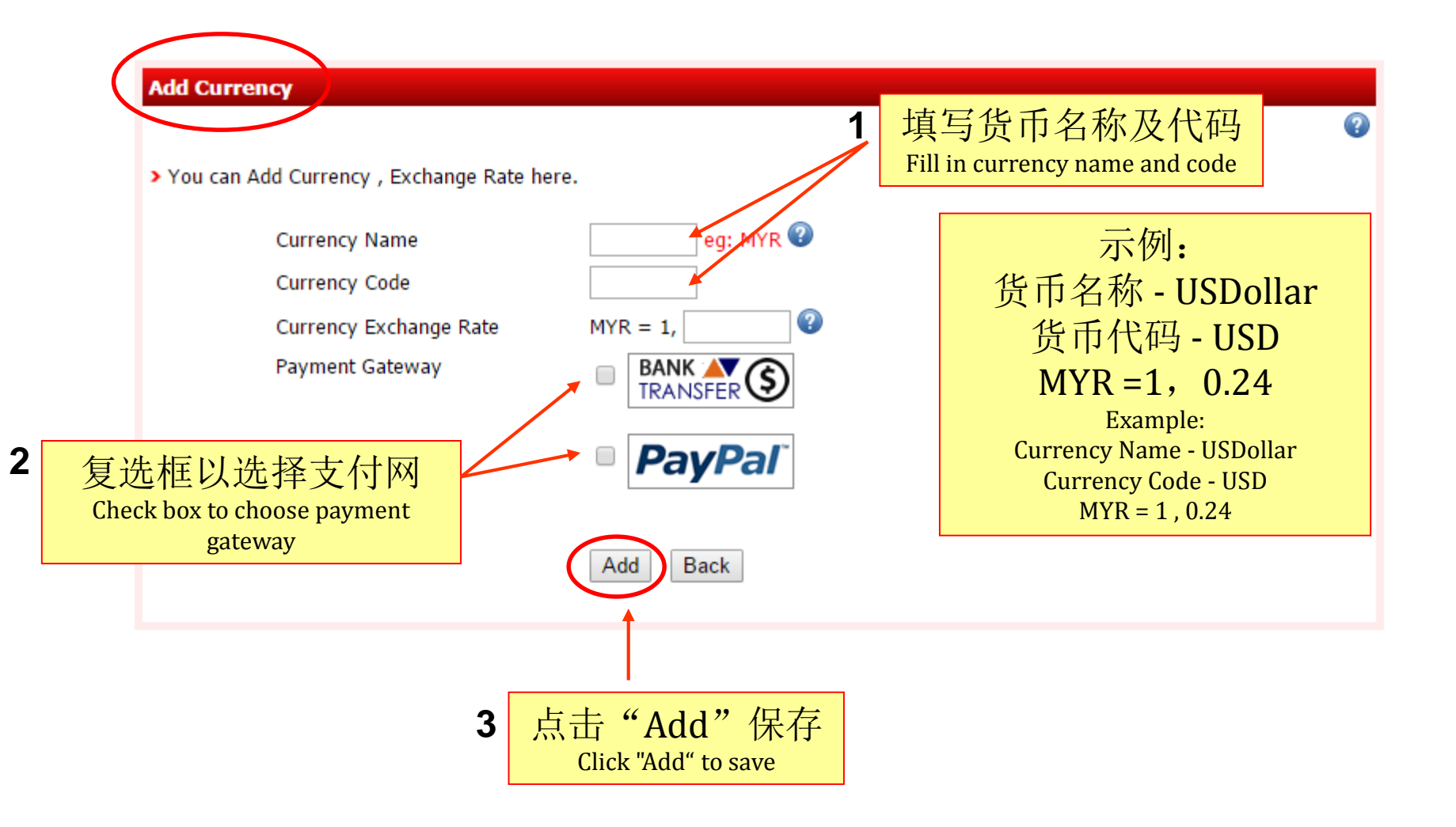

| Shipping |            |           |               |              |             |           |               |          |        |                 |          |                                                                                                    |           |
|----------|------------|-----------|---------------|--------------|-------------|-----------|---------------|----------|--------|-----------------|----------|----------------------------------------------------------------------------------------------------|-----------|
| General  | Payment    | SMS       | Language      | Currency     | Shipping    | Admin     | Site Contents | Email Co | ntents | Webpage Builder |          |                                                                                                    | _         |
|          |            |           |               |              |             |           |               |          |        |                 |          | ?                                                                                                    |           |
| > You    | can add, e | dit, acti | ivate or dead | tivate any s | shipping ty | pe & coun | itry 😨        |          |        |                 |          |                                                                                                    |           |
|          |            | ſ         | Free Shipp    | ing Settin   | g           |           |               |          | 占;     | IZ bbA" 🗄       | ninni    | ing" ½                                                                                                    | 長加技       |
|          |            |           | Enable/Disal  | ble          | :           |           |               |          | λή L   | 山 nuu si<br>输   | i<br>方式  | ing n                                                                                                    | м /J н Ле |
|          |            | ľ         | Min Purchase  | e Amount     | :           | Submit    | ]             |          | Click  | "Add Shipping   | ' to add | ≺<br>d shipping                                                                                                    | ; metho   |
|          |            |           |               |              |             |           | _             |          |        |                 |          |                                                                                                    |           |
| Filtere  | d By : Act | ive       | •             |              |             |           |               |          |        |                 | V        | _                                                                                                    |           |
|          |            |           |               |              |             |           |               |          |        |                 | Add S    | hipping                                                                                                    |           |
| No       | Country    |           |               |              |             |           |               |          | Shi    | pping Type      | Acüt     | 711                                                                                                    |           |
| 1        | Malaysia ( | (DHL)     |               |              |             |           |               |          | Per    | Unit            | 1        | <ul> <li>Image: A set of the set of the</li></ul> |           |
| 2        | Malaysia · | - East N  | 4alaysia (Sal | bah & Sarav  | vak) (Post  | Laju)     |               |          | Per    | Unit            | ٨        | × .                                                                                                    |           |
| 3        | Malaysia   | - West    | Malaysia (Po  | os Laju)     |             |           |               |          | Ву     | Weight          | ٨        | × .                                                                                                    |           |
|          |            |           |               |              |             |           |               |          |        |                 |          |                                                                                                    |           |
|          |            |           |               |              |             |           |               |          |        |                 |          |                                                                                                    | J         |

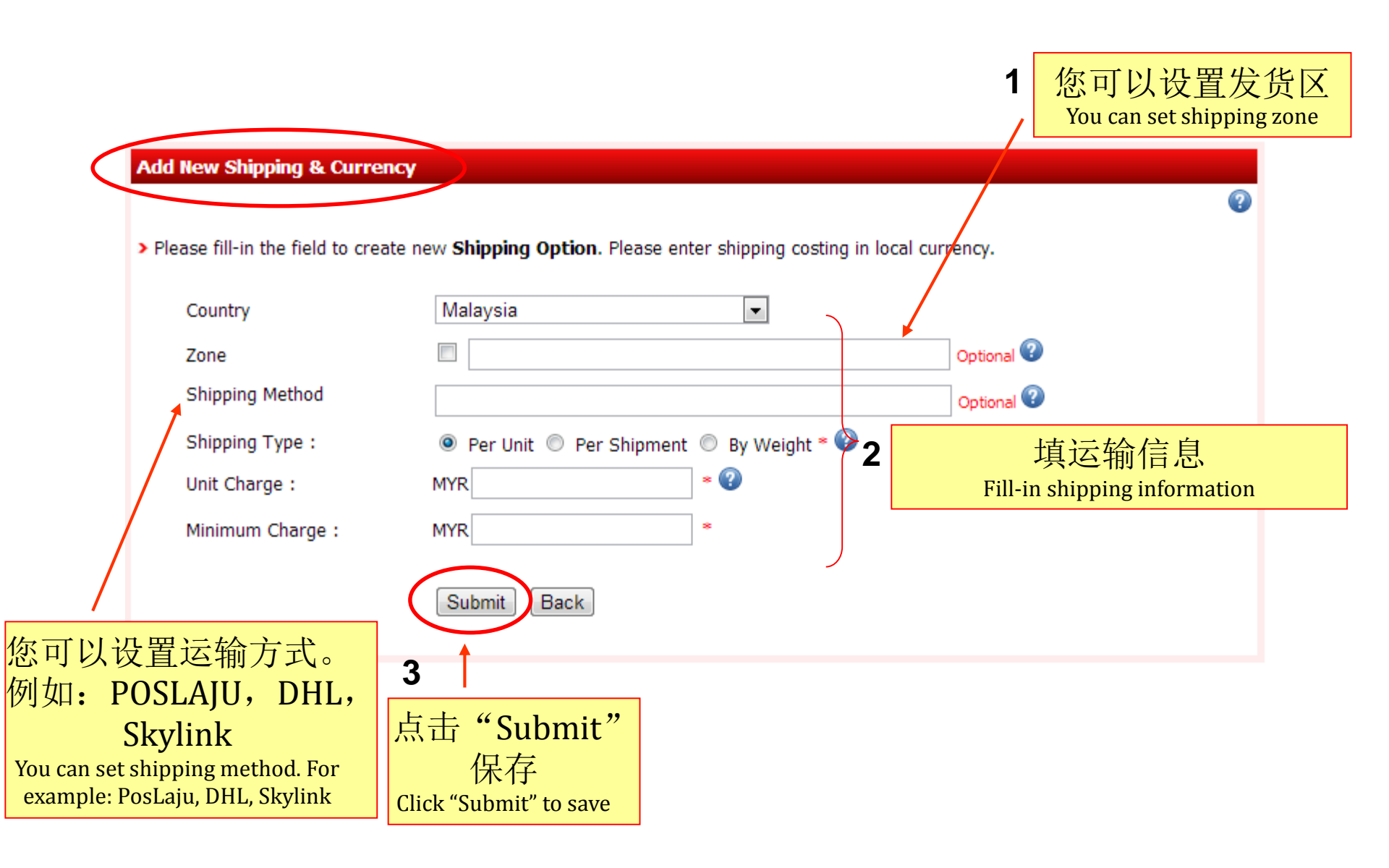

| Admin Li | isting        |         |              |               |              |           |                |            |          |                          |                      |        |
|----------|---------------|---------|--------------|---------------|--------------|-----------|----------------|------------|----------|--------------------------|----------------------|--------|
| General  | Payment       | SMS     | Language     | Currency      | Shipping     | Admin     | Site Contents  | Email Co   | ntents   | Webpage Builder          |                      |        |
|          |               |         |              |               |              |           |                |            |          |                          |                      | 2      |
| > Belo   | ow is list of | admin ı | ıser(s). You | ı can edit, s | uspend, dele | ete or cr | eate new admir | n user her | e. 🕜     |                          |                      |        |
|          |               |         |              |               |              |           |                |            |          | Add                      | I Administrato       |        |
| No       | Full Name     | 9       | Usernam      | ie            | Contact Info |           | User Type /    | Level      |          | Status 😨                 | Acuon                |        |
|          |               |         |              |               |              |           |                |            |          |                          |                      |        |
|          |               |         |              |               |              |           |                |            | r. r     |                          | - 1                  |        |
|          |               |         |              |               |              |           |                |            | 点击       | "Add Ad<br>沃加答理          | ministra<br>日日口      | ator   |
|          |               |         |              |               |              |           |                |            | Click "A | 和於川口官理<br>Add Administra | E贝用厂<br>ator" to add | anothe |
|          |               |         |              |               |              |           |                |            |          | admin                    | user                 |        |

#### > Please fill-in the field to create new Administrator User

| Full Name             |                        |                                             |                                       |
|-----------------------|------------------------|---------------------------------------------|---------------------------------------|
| Address               |                        | ,                                           |                                       |
| Mobile Number         |                        | eg : 6                                      | 50127891234 (include country code).   |
| Email                 |                        |                                             | 1 填写新的管理员用                            |
| Username              |                        |                                             | 户信息                                   |
| Password              |                        |                                             | Fill-in new admin user<br>information |
| Security Code         |                        |                                             |                                       |
| Key for editing Price |                        |                                             |                                       |
| Login Level           | Admin  Q Login Level   | Admin<br>Admin<br>Manag<br>Cashid<br>Others | 2 您可以设置管理<br>员用户登录级别                  |
| 3 4                   | <br>击"Submit"保存        |                                             | rou can set login level<br>admin user |
|                       | Click "Submit" to save |                                             |                                       |

?

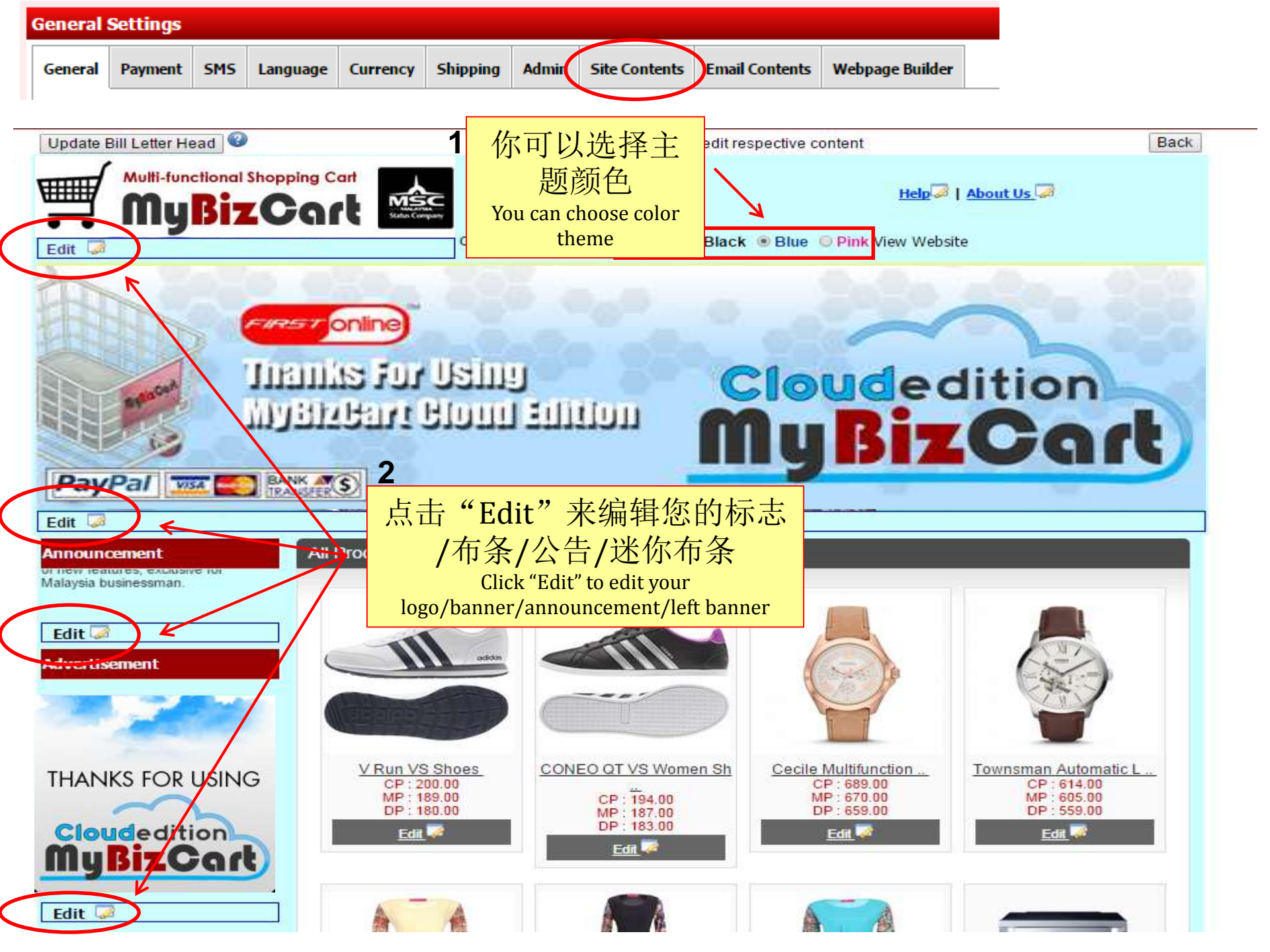

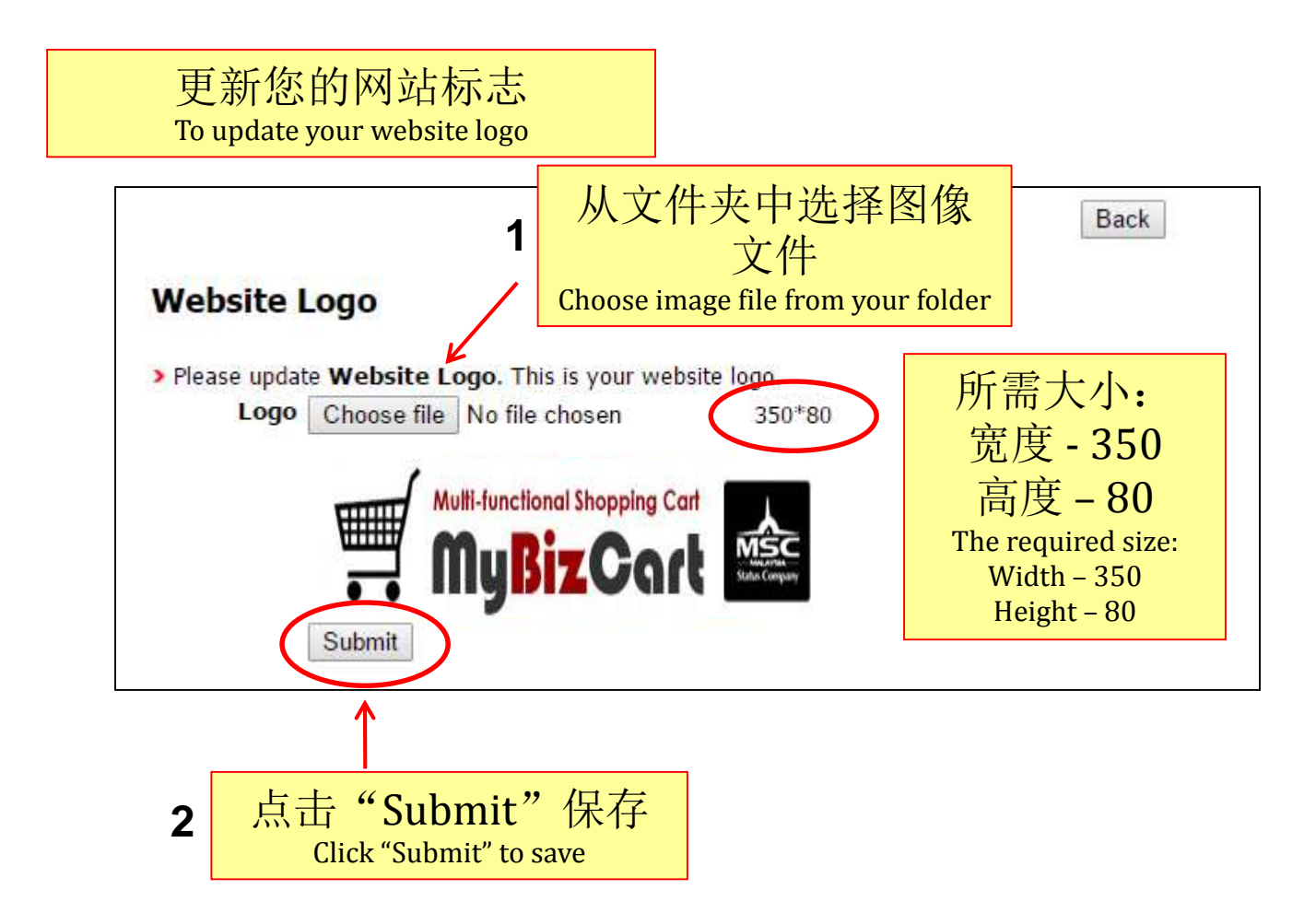

# 更新您的账单的信头 To update your bill letter head

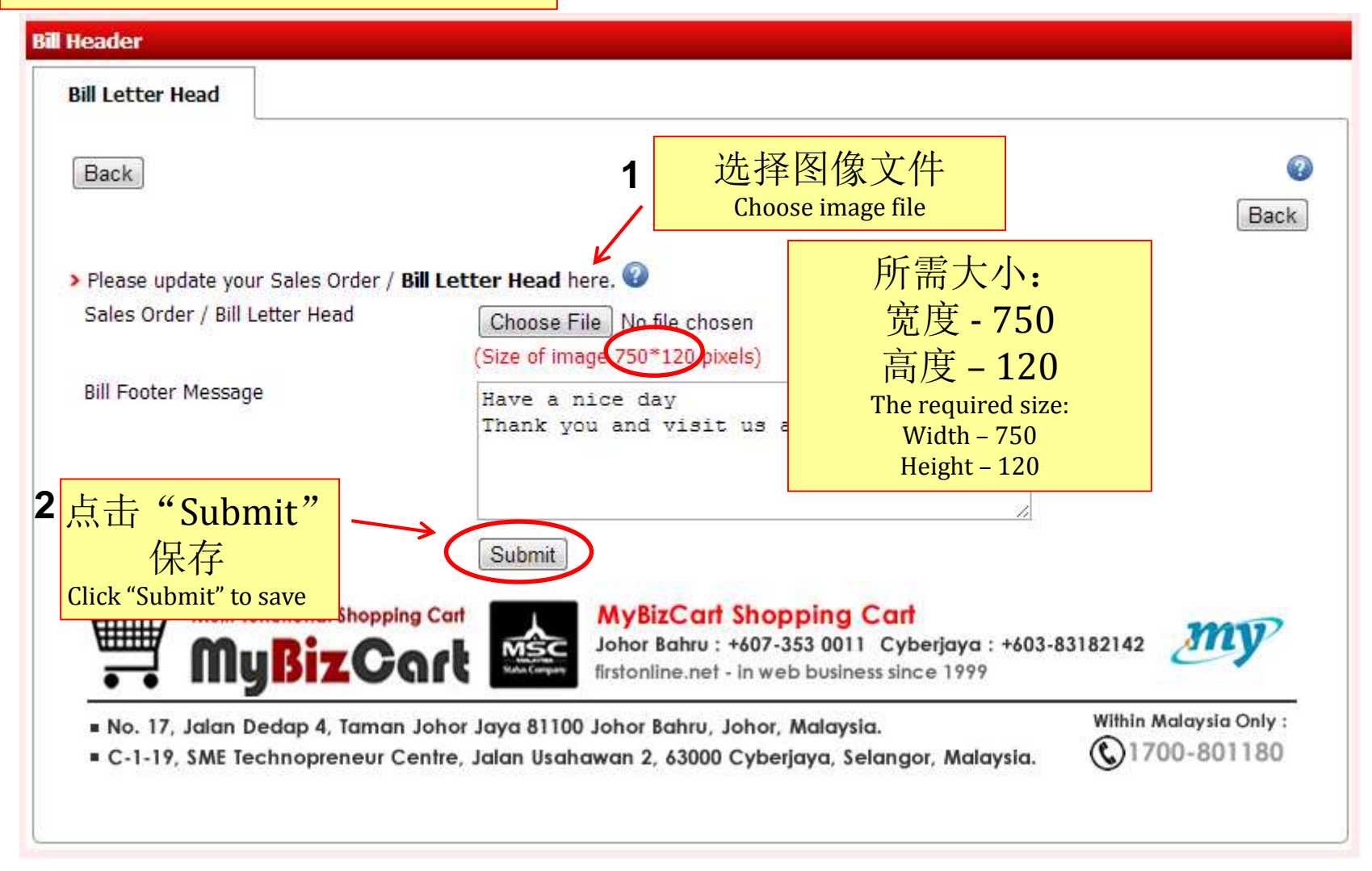

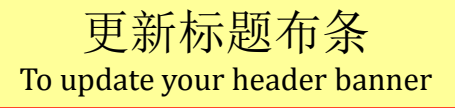

## 点击 "Add Header Banner" 添加您自己设计的布条 Click "Add Header Banner" to add your own designed banner

**Header Banner** 

> Please select your preferred homepage header banners or upload your own design banner here.

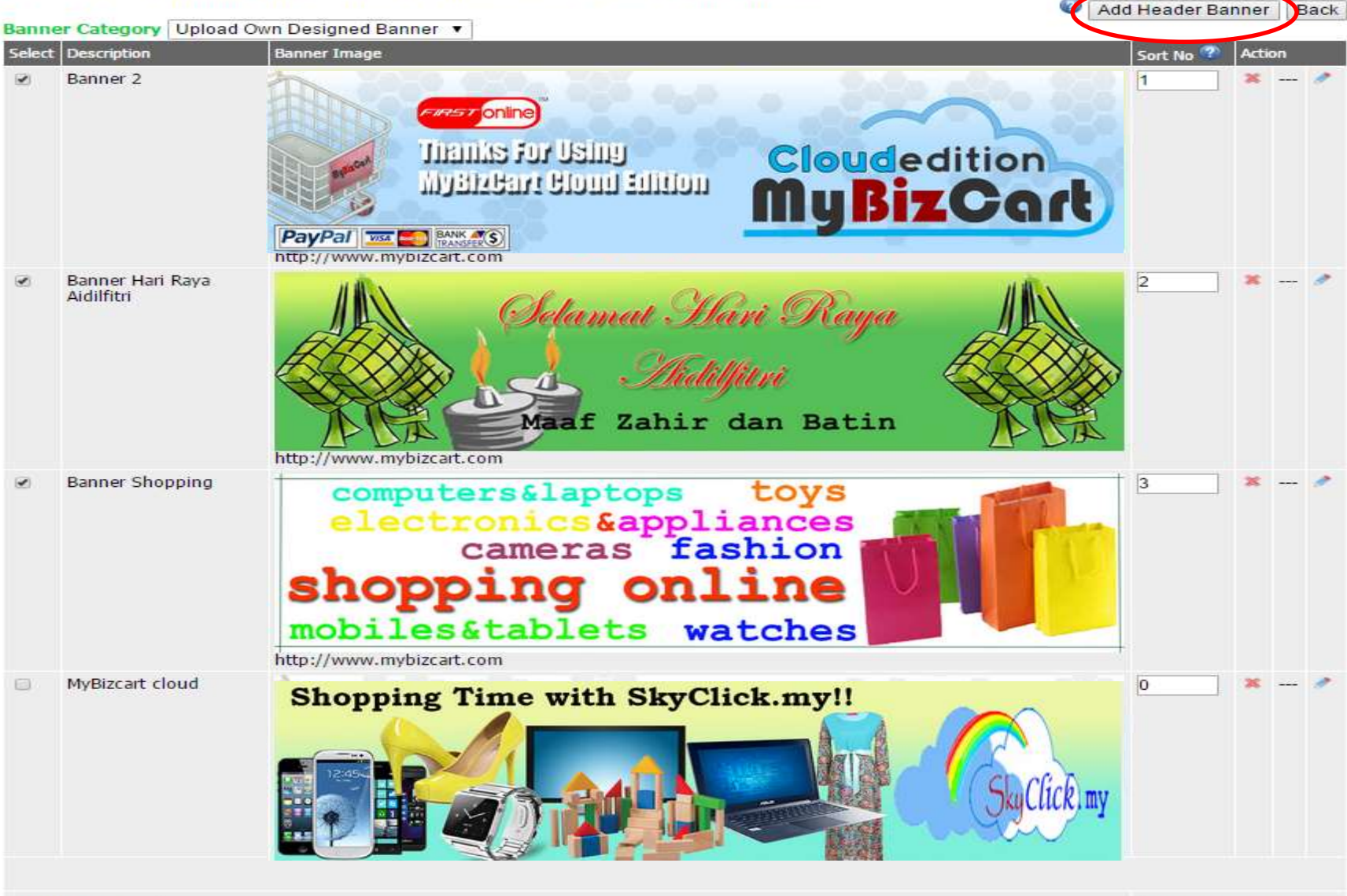

Update Display

2

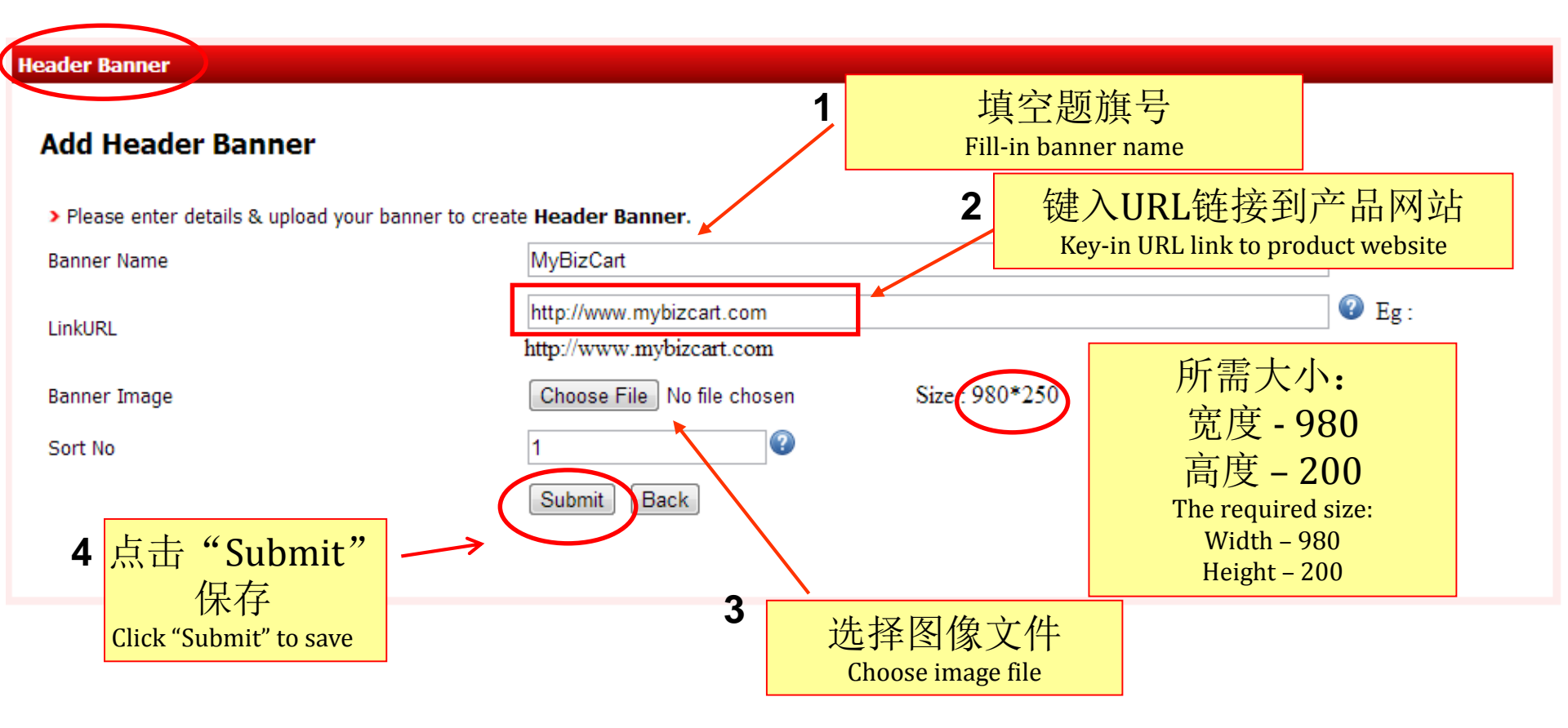

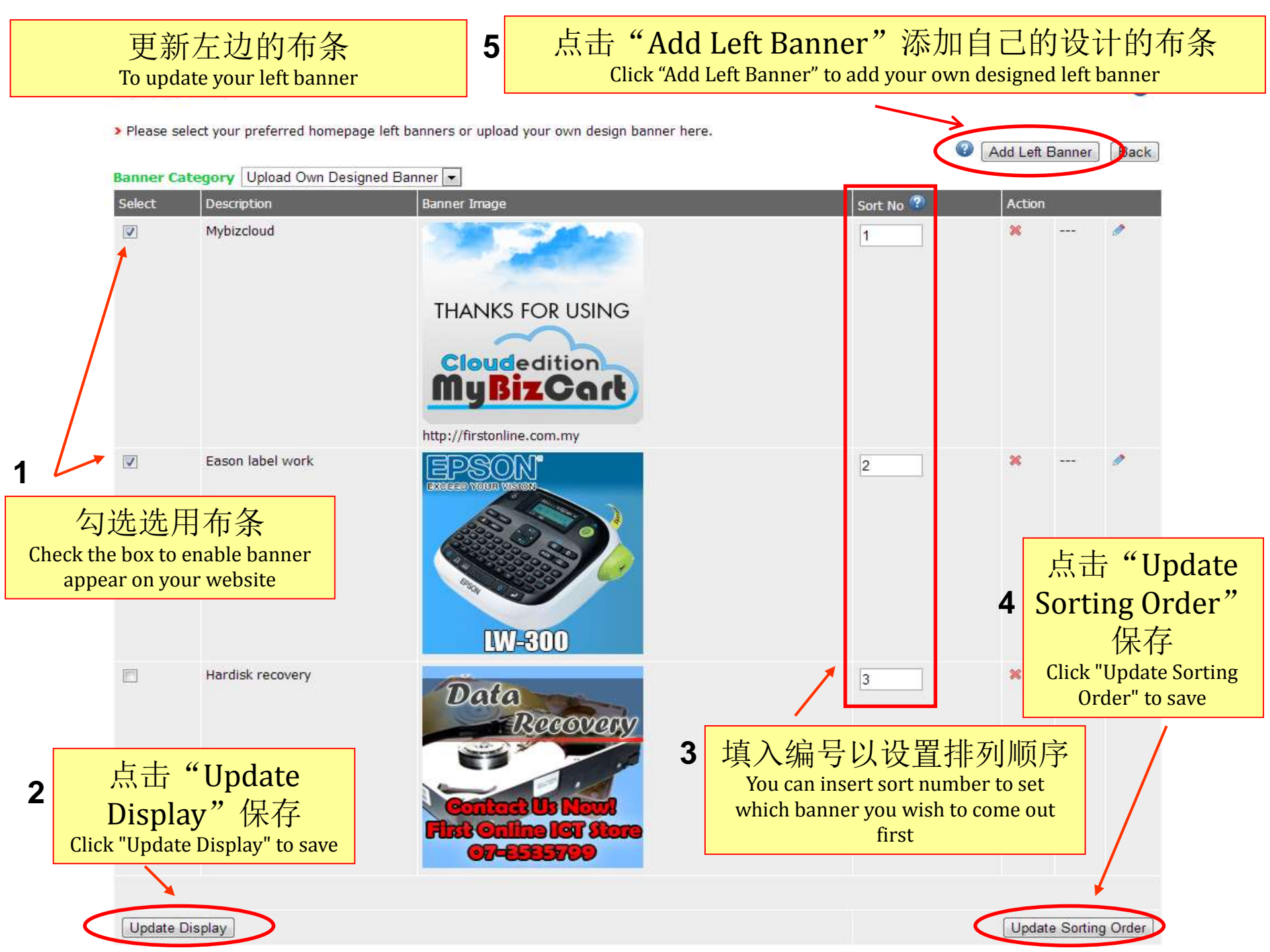

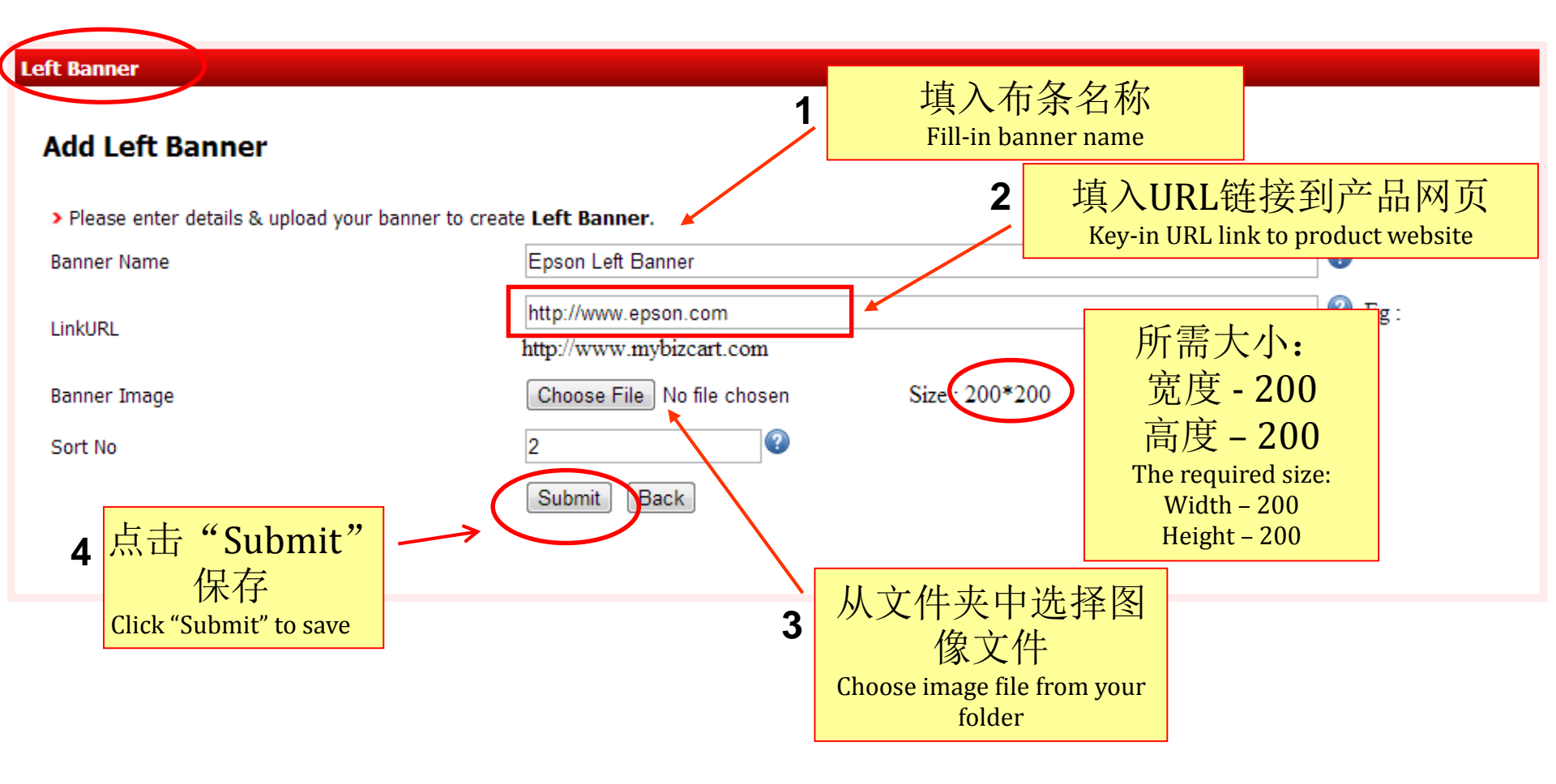

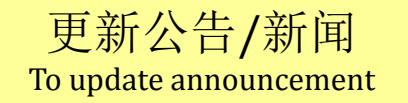

#### Announcement

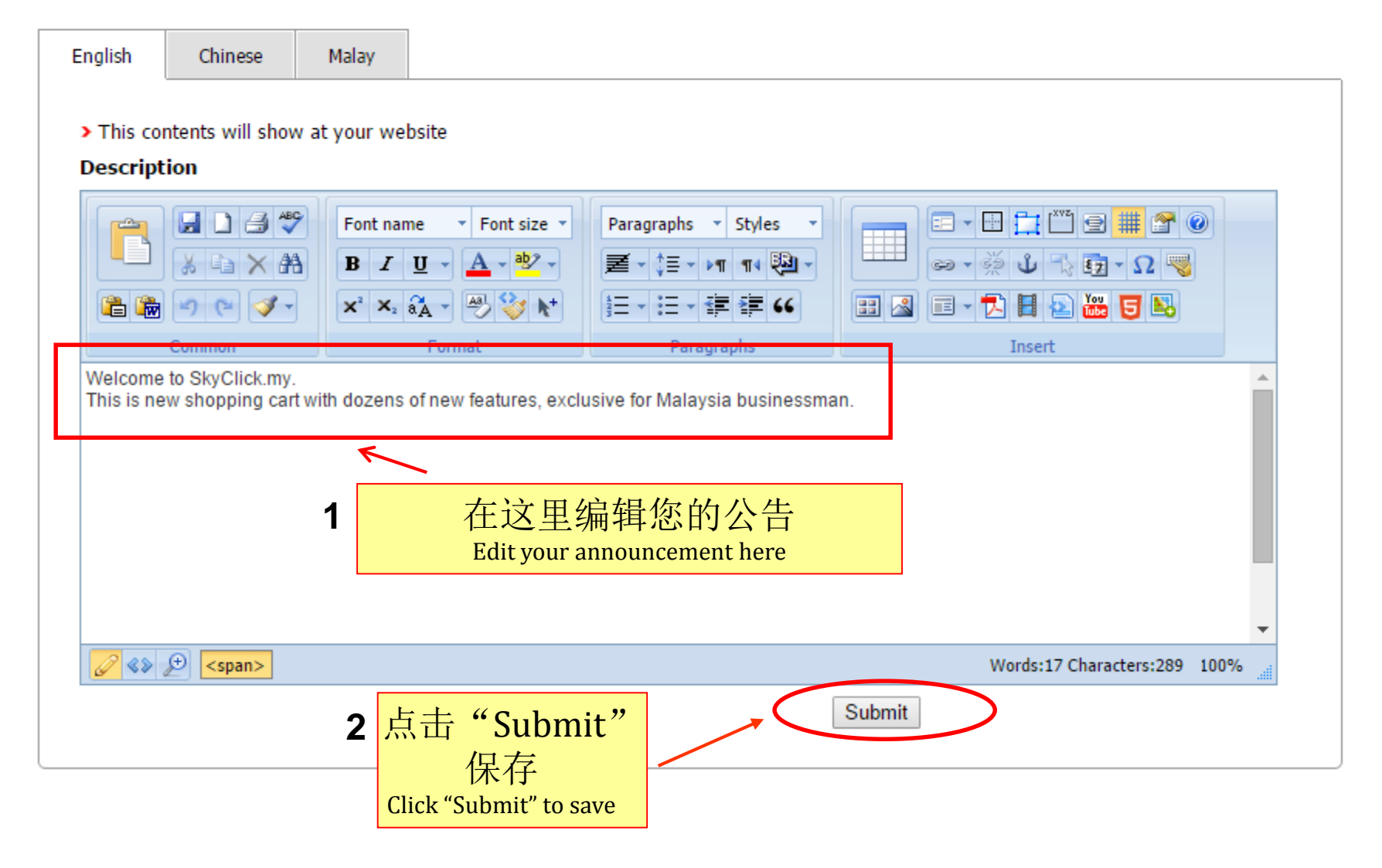

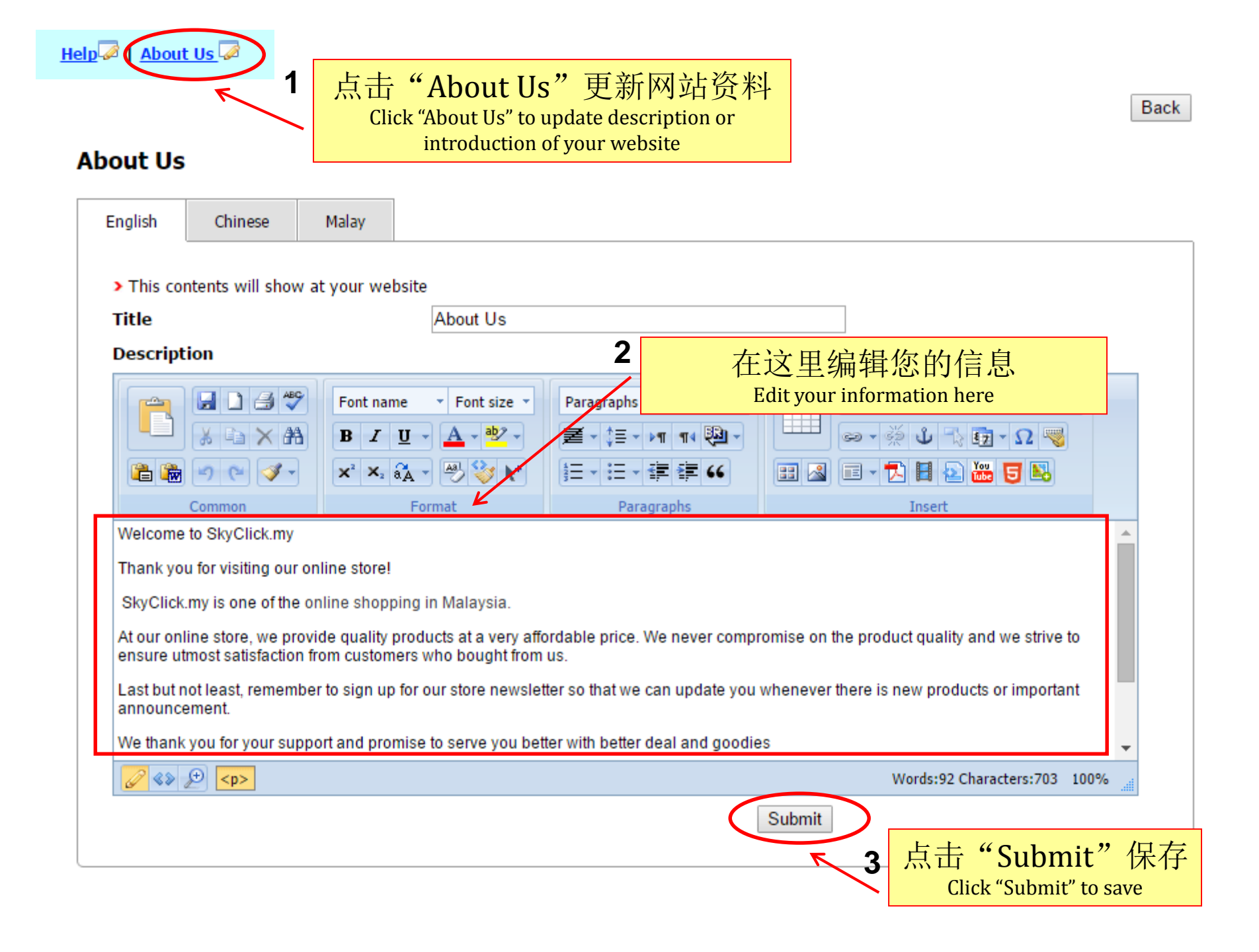

# 在这里编辑你的网站的页脚信息 Edit your footer information of your website here

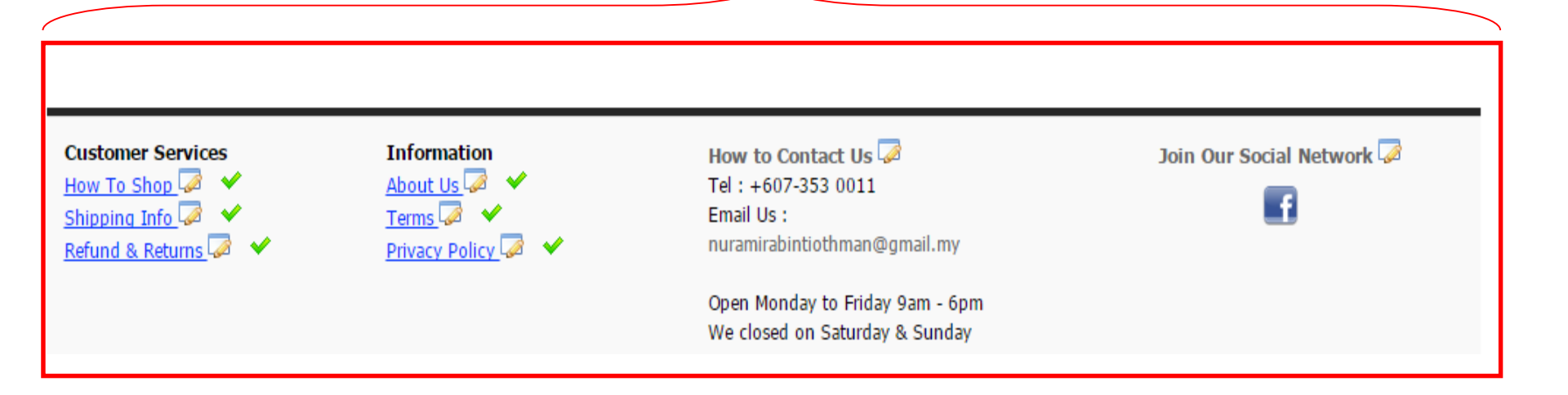

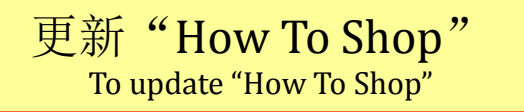

# **How To Shop**

|                                      |                                                                                                    |                              | How to Shop              |                            |                      |                                                                                                    |   |
|--------------------------------------|----------------------------------------------------------------------------------------------------|------------------------------|--------------------------|----------------------------|----------------------|----------------------------------------------------------------------------------------------------|---|
| scription                            |                                                                                                    |                              | 2.0                      | 1                          | 在这里编辑                | 量您的信息                                                                                                    |   |
| -                                    | 0 3 🦈                                                                                              | Font name                    | • Font size •            | Paragraphs                 | Edit your info       | ormation here                                                                                                    |   |
|                                      | à X Aà                                                                                             | BIU                          | - <u>A</u> - <u>ab</u> - | . + ‡≣ - ≥¶ ¶4 🥹           |                      | 🤹 ψ 🔩 🗓 - Ω 🤜                                                                                                    |   |
| 🖹 🐞 💌                                | e 🦻 -                                                                                              | × × 87                       | x - 🕙 🤪 🗤                | ]Ξ • ;Ξ • <b>;Ξ ;Ξ ;€</b>  | 📰 🔏 🔳 -              | 🔁 🖬 😰 🚟 😈 🛤                                                                                                    |   |
| Comm                                 | non                                                                                                |                              | Format K                 | Paragraphs                 |                      | Insert                                                                                                    | _ |
| Firstly, c<br>w product a            | click on "All<br>available in e                                                                    | Categories'<br>each categori | ' menu to browse<br>ies. | available product categor: | es. By selecting any | y product categories, you may                                                                                              |   |
| Firstly, c<br>w product a<br>Languag | click on "All<br>available in e<br>ge = Currency =                                                 | Categories'<br>ach categori  | ' menu to browse<br>ies. | available product categor: | es. By selecting any | y product categories, you may                                                                                              | Ê |
| Firstly, c<br>w product a<br>Languag | click on "All<br>available in e<br>ge ~ Currency ~                                                 | Categories'<br>each categori | ' menu to browse<br>ies. | available product categor: | es. By selecting any | y product categories, you may                                                                                              |   |
| Firstly, c<br>w product a<br>Languag | click on "All<br>available in e<br>ge < Currency <<br>( Multi-functional S                         | Categories'<br>each categori | search                   | available product categor: | es. By selecting any | y product categories, you may<br>gin   Register   Order Tracking<br>0 item(s) - RM0.00 ~                                   | Î |
| Firstly, c<br>w product a<br>Languag | click on "All<br>available in e<br>ge ~ Currency ~<br>( Multi-functional S<br>MyBiz                | Categories'<br>each categori | Search                   | available product categor: | es. By selecting any | y product categories, you may<br>gin   Register   Order Tracking<br>0 item(s) - RM0.00 ~                                   |   |
| Firstly, c<br>w product a<br>Languag | click on "All<br>available in e<br>ge < Currency ~<br>Multi-functional S<br>MyBiz<br><span></span> | Categories'<br>each categori | ies.                     | available product categor: | es. By selecting any | y product categories, you may<br>gin   Register   Order Tracking<br>0 item(s) - RM0.00 ~<br>Words:270 Characters:3354 1009 | * |

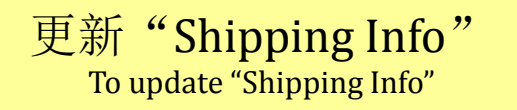

# Shipping Info

| English                                            | Chinese                                                                        | Malay                                                               |                                                                               |                                                   |                                   |                                      |                                                             |      |
|----------------------------------------------------|--------------------------------------------------------------------------------|---------------------------------------------------------------------|-------------------------------------------------------------------------------|---------------------------------------------------|-----------------------------------|--------------------------------------|-------------------------------------------------------------|------|
| This co                                            | atents will show                                                               | , at your we                                                        | heita                                                                         |                                                   |                                   |                                      |                                                             |      |
| Title                                              | iterits will show                                                              | acyour we                                                           | Chinning Info                                                                 |                                                   |                                   |                                      |                                                             |      |
| ntie                                               |                                                                                |                                                                     | Shipping into                                                                 |                                                   |                                   |                                      |                                                             |      |
| Descript                                           | ion                                                                            |                                                                     |                                                                               | 1                                                 | 在这里                               | 目编辑您                                 | 的送货信息                                                       |      |
|                                                    | 6 0 3 🗳                                                                        | Font nar                                                            | ne 🔹 Font size 🔹                                                              | Paragraphs                                        | Edit you                          | ır shipping iı                       | nformation here                                             |      |
|                                                    | * * *                                                                          | BZ                                                                  | <u>u</u> - <u>A</u> - <u>*</u> -                                              | <b>≝</b> - ‡≣ - ▶¶ ¶                              |                                   | ૽                                    | 🖗 ψ 🗟 📆 - Ω 🤜                                               |      |
| it 🐞                                               | ج 🖓 😋                                                                          | <b>X</b> <sup>2</sup> <b>X</b> <sub>2</sub>                         | ãa - 🕙 🤣 🗶                                                                    |                                                   | 66                                | 8 🛯 🗉 - 🕇                            | 1 🗄 🗈 🛗 🖬 👪                                                 |      |
|                                                    | Common                                                                         |                                                                     | Format                                                                        | Paragraphs                                        |                                   |                                      | Insert                                                      | _    |
| 1. We pro<br>shipped o<br>2. All item<br>3. We use | cess order 2 tim<br>only the next wo<br>is must be paid i<br>e PosLaju for all | es a day with<br>rking day.sds<br>in full before v<br>delivery to W | the cut off time 12.00<br>d<br>ve process the delive<br>est and East Malaysia | noon and 4.00pm d<br>ry.<br>a. The delivery charg | aiy. If you ord<br>es will be sho | ler after the last<br>own once you c | cut off time, item will be<br>heck out your purchase in the |      |
| snopping<br>4. To trac                             | cart<br>k your order stat                                                      | us, use the "C                                                      | Order Tracking" link or                                                       | n our website by ente                             | ring the Orde                     | er number.                           |                                                             |      |
| lf you hav                                         | e any enquiries                                                                | , kindly conta                                                      | ct us.                                                                        |                                                   |                                   |                                      |                                                             |      |
| 6                                                  | € <mark></mark>                                                                |                                                                     |                                                                               |                                                   |                                   | W                                    | /ords:102 Characters:580 100%                               | 6    |
|                                                    |                                                                                |                                                                     |                                                                               |                                                   | Su                                | ubmit                                |                                                             |      |
|                                                    |                                                                                |                                                                     |                                                                               |                                                   |                                   | <b>F</b> 2                           | 点击 "Submit                                                  | "保   |
|                                                    |                                                                                |                                                                     |                                                                               |                                                   |                                   |                                      | Click "Submit" to                                           | save |

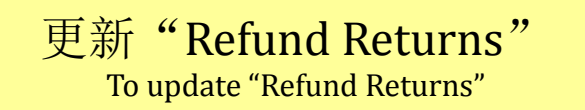

## **Refund Returns**

| English                                                                                                    | Chinese                                                                                                    | Malay                                                                                                |                                                                                                    |                                                                                                    |                                                                                                    |                                                                                                    |         |
|----------------------------------------------------------------------------------------------------|----------------------------------------------------------------------------------------------------|----------------------------------------------------------------------------------------------------|----------------------------------------------------------------------------------------------------|----------------------------------------------------------------------------------------------------|----------------------------------------------------------------------------------------------------|----------------------------------------------------------------------------------------------------|---------|
| > This co                                                                                                    | ntents will shov                                                                                                    | v at your we                                                                                         | bsite                                                                                                    |                                                                                                    |                                                                                                    |                                                                                                    |         |
| Title                                                                                                    |                                                                                                    |                                                                                                    | Refund & Ret                                                                                                    | urns                                                                                                    |                                                                                                    |                                                                                                    |         |
| Descript                                                                                                    | ion                                                                                                    |                                                                                                    |                                                                                                    | 1                                                                                                    | 在这里编辑                                                                                                    | 您的信息                                                                                                    |         |
|                                                                                                    | 303*                                                                                                    | Font nar                                                                                             | ne 🔹 Font size 🔹                                                                                                    | Paragraphs                                                                                                    | Edit your infor                                                                                                    | mation here                                                                                                    |         |
|                                                                                                    | % 🖻 🗙 🏘                                                                                                    | BI                                                                                                   | <u>U</u> - <u>A</u> - <u>ab</u> 2 -                                                                                                    | <b>≢</b> - ‡≣ - ⊳¶ ¶4 🥺                                                                                                    |                                                                                                    | 🖗 ὑ 🔩 🔂 - Ω 🤜                                                                                                    |         |
| 造 🐞                                                                                                    | ج 🖓 🕒                                                                                                    | <b>X</b> <sup>2</sup> <b>X</b> <sub>2</sub>                                                          | a 🗸 📲 🦭 🖌                                                                                                    |                                                                                                    |                                                                                                    | 2 🗄 🕑 🚟 😇 👪                                                                                                    |         |
|                                                                                                    | Common                                                                                                    |                                                                                                    | Format                                                                                                    | Paragraphs                                                                                                    |                                                                                                    | Insert                                                                                                    |         |
| <ol> <li>day warra</li> <li>ltems ti<br/>different s<br/>ts origina</li> <li>If produ<br/>be subject</li> <li>In case</li> </ol> | anty from the pro<br>hat are qualify fo<br>specification from<br>I condition is rec<br>uct exchange rec<br>cted to admin's a<br>e of refund, it wil                                                                                                    | oduct delivery<br>or refund/exch<br>n what you ha<br>quired. Any us<br>quest was du<br>pproval provi | date.<br>ange are those that v<br>we ordered. If the pro-<br>ed, scratches or dam<br>e to customer mistake<br>ded that the item is s<br>nto customer accoun | was due to our negligence<br>oduct faulty, please captur<br>nages caused by own care<br>es (for eg ordered blue col<br>till is its original conditions<br>nt and the balance can be | e i.e sending the wrong<br>e a clear picture and er<br>eless will not be accepte<br>or but request to chang<br>s.<br>used for the next purch | products or product which has<br>nail it to us. Original packing ir<br>ed<br>le red color), the request will<br>ase or future order. | •       |
| <i></i>                                                                                                    | €<br><br> |                                                                                                    |                                                                                                    |                                                                                                    | V                                                                                                    | Vords:157 Characters:974 100%                                                                                                    | ii      |
|                                                                                                    |                                                                                                    |                                                                                                    |                                                                                                    |                                                                                                    | Submit                                                                                                    |                                                                                                    |         |
|                                                                                                    |                                                                                                    |                                                                                                    |                                                                                                    |                                                                                                    | <b>F</b> 2                                                                                                    | 点击"Submi                                                                                                    | t" 伤    |
|                                                                                                    |                                                                                                    |                                                                                                    |                                                                                                    |                                                                                                    | •                                                                                                    | Click "Submit"                                                                                                    | to save |

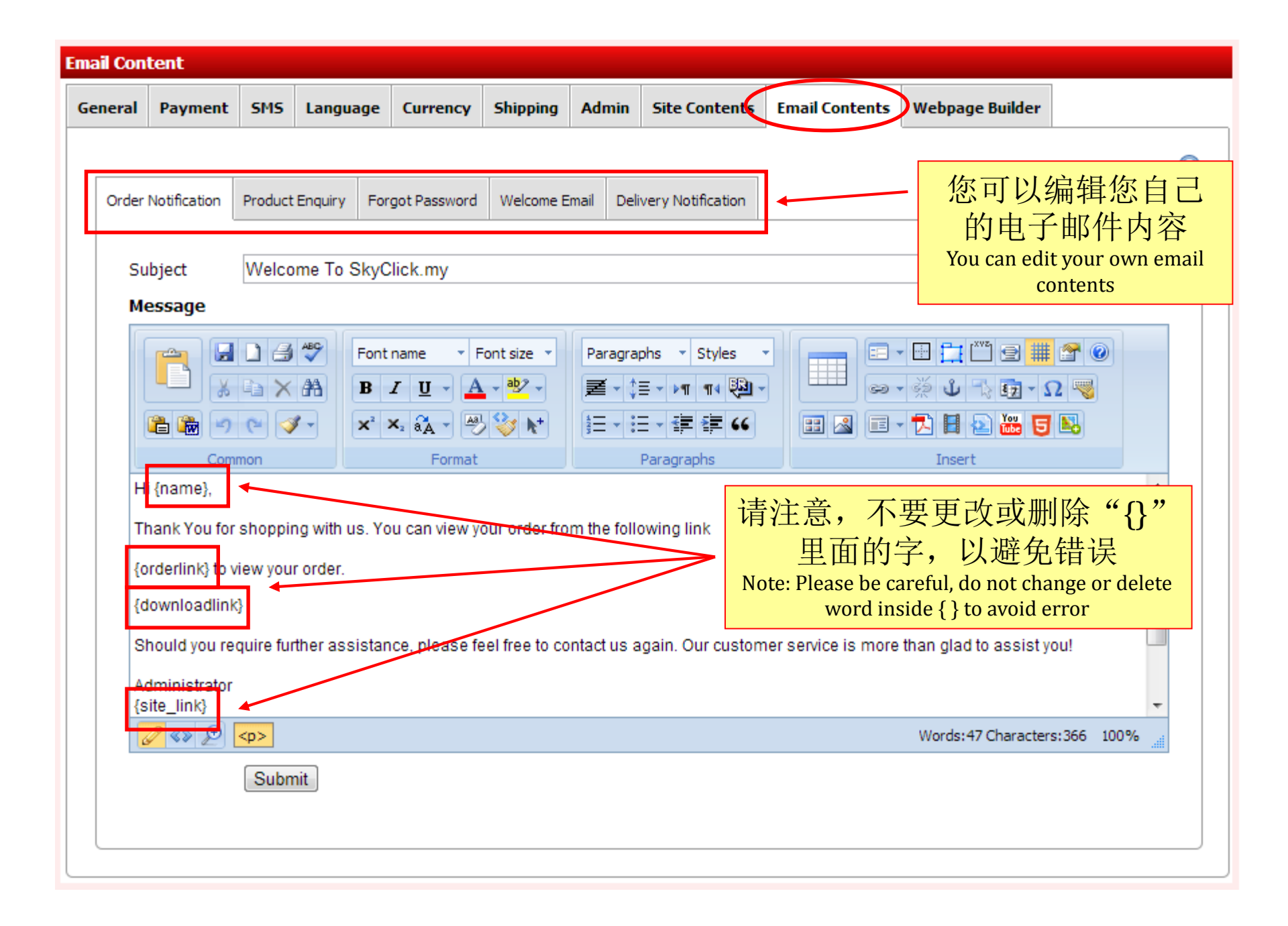

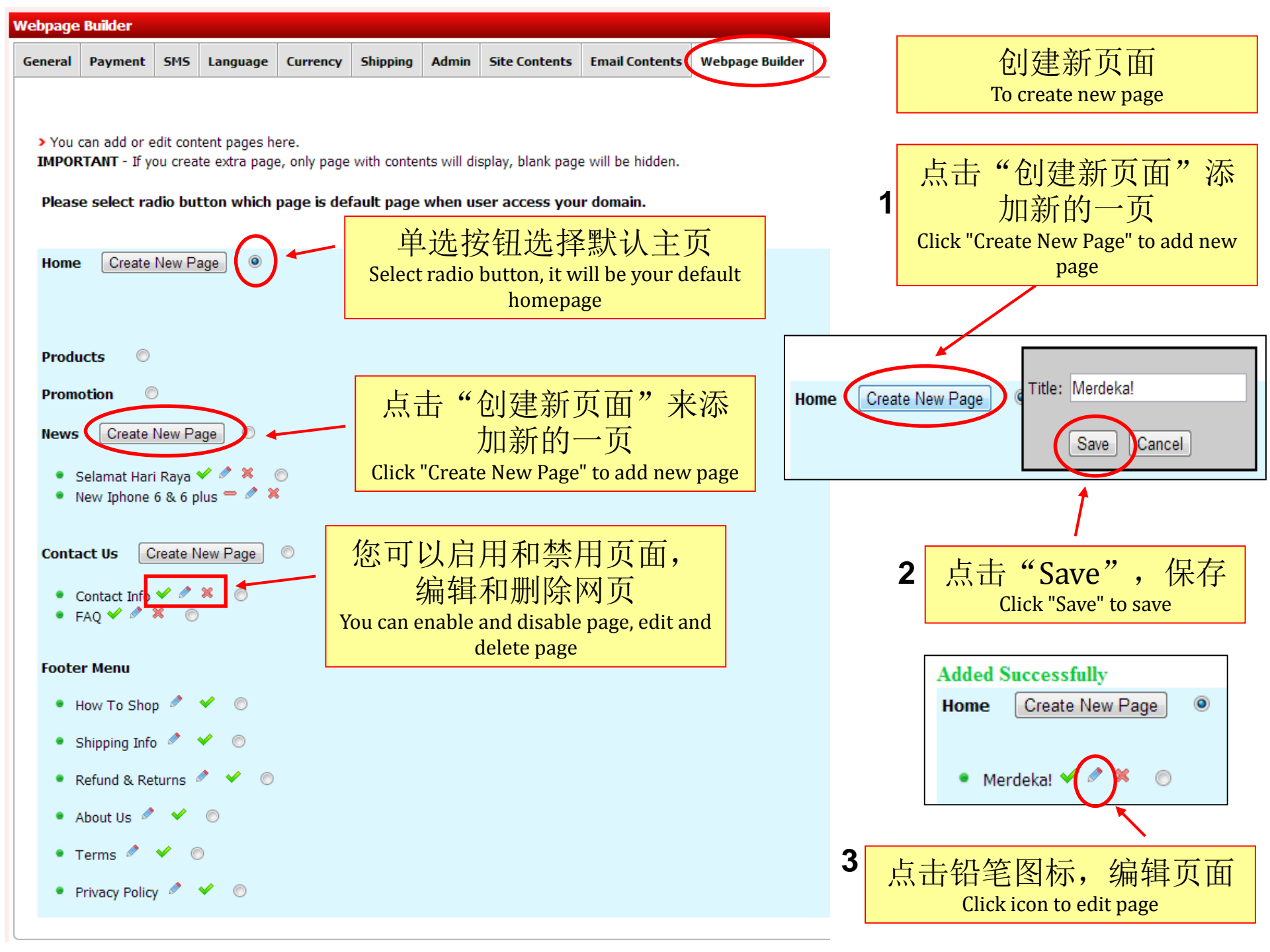

Merdeka!

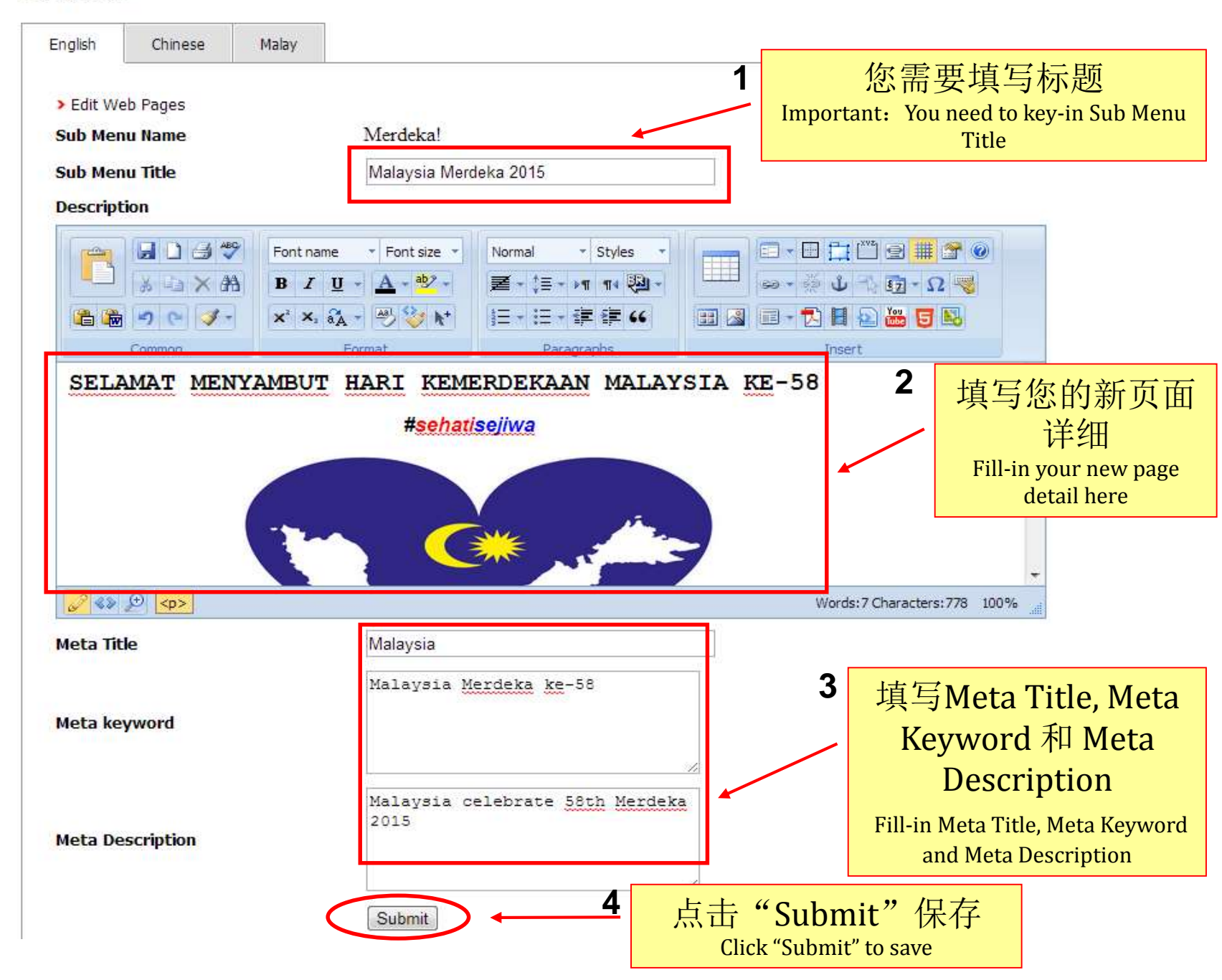

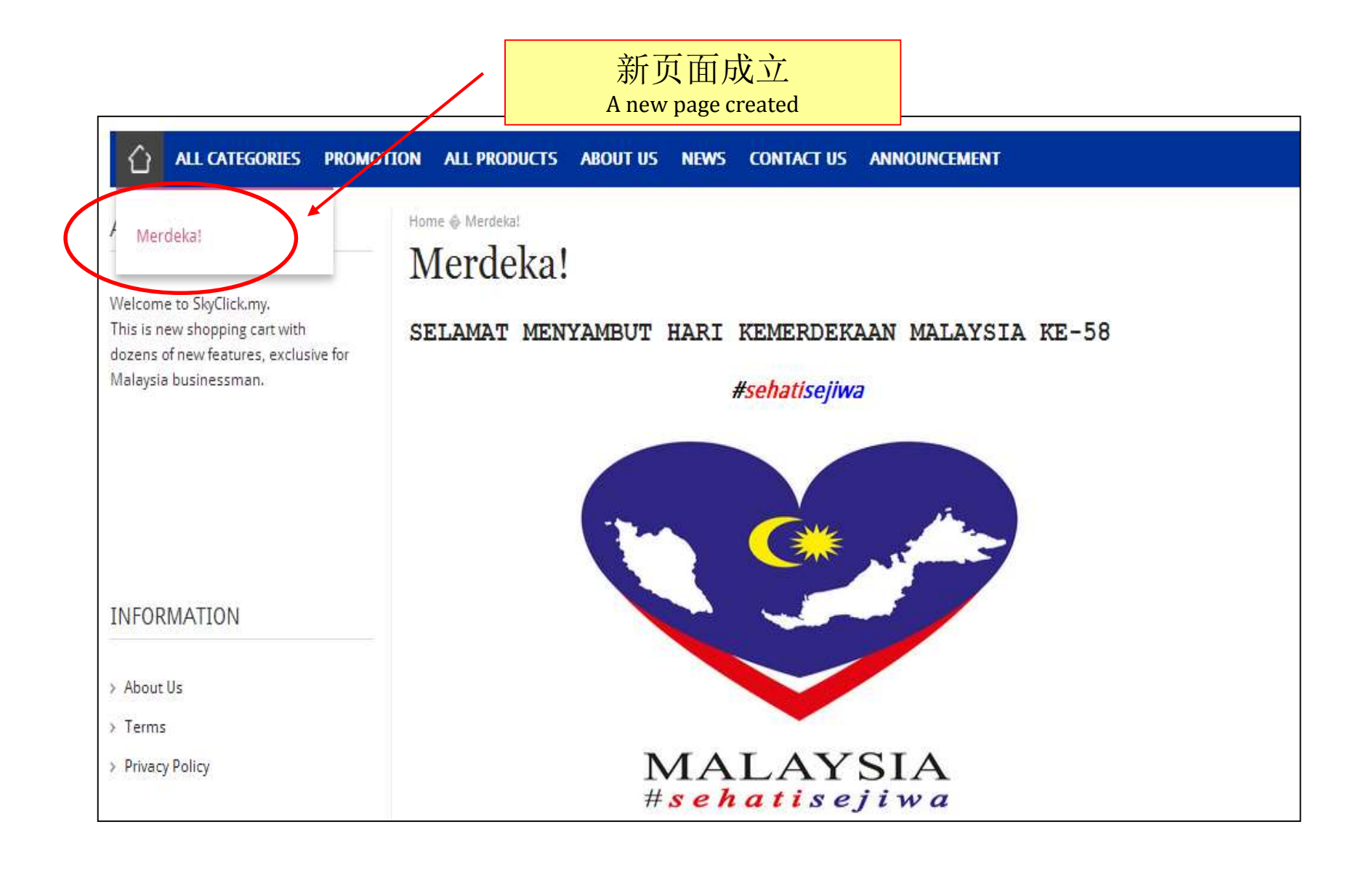

# 2. Product

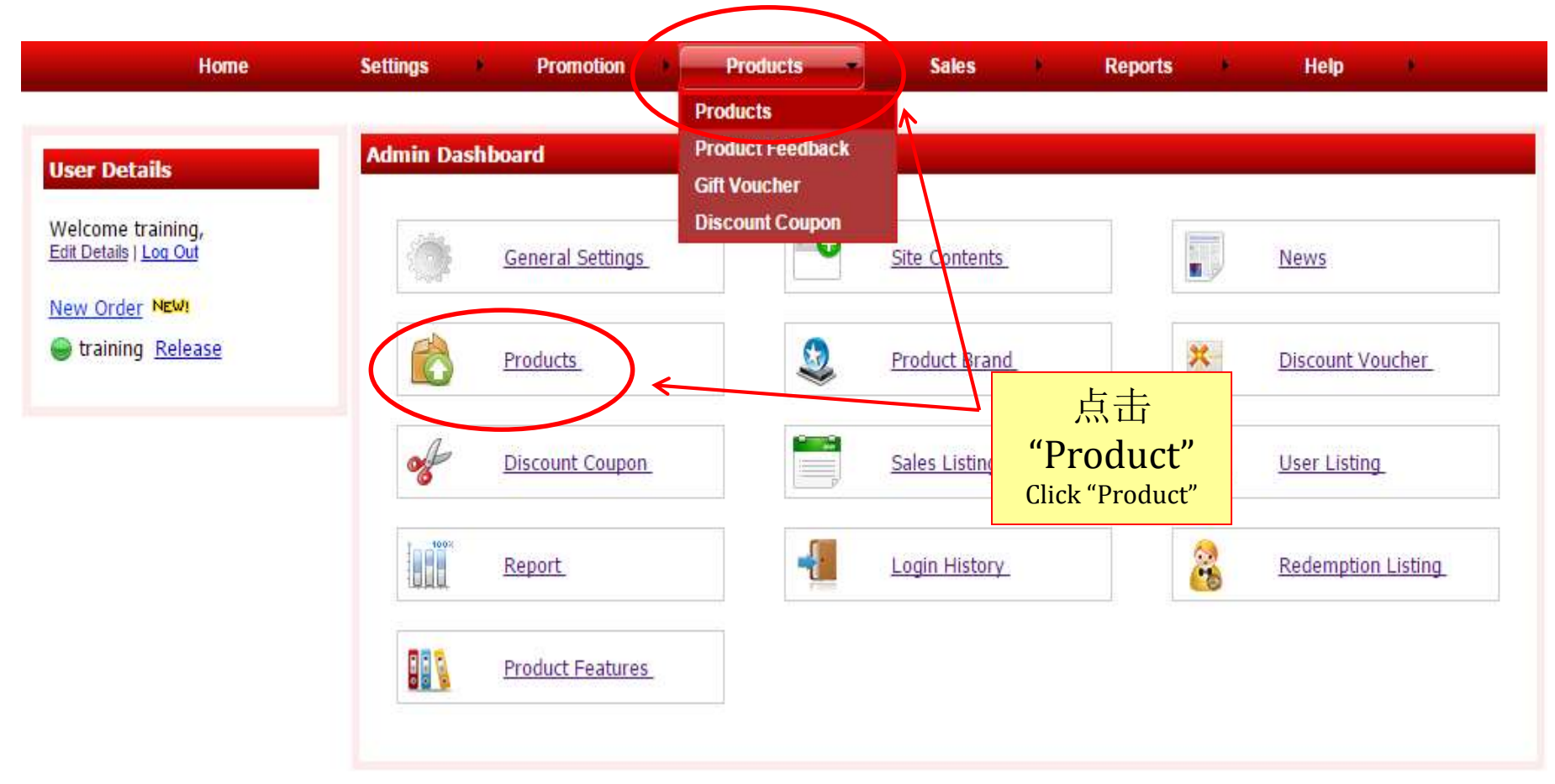
#### 添加新的产品分类 To add new product category 点击"Category/Sub Category" 1 Click "Category/Sub Category" 点击"Add Category" Category 来添加新的分类 2 Product **Redemption Gift** Category / Sub Category Color Features Setting Brand Size Click "Add Category" to add new category > You can add, edit delete category Add Category Update Sort No No Category Sort No Subcategory Action 1 🗙 👱 Cameras 1 0 Compact Camera 0 DSLR 0 **Computers & Laptops** 2 × 0 0 Laptops 🗙 👱 **Electronics & Appliances** 3 ٨ 0 0 Electronics

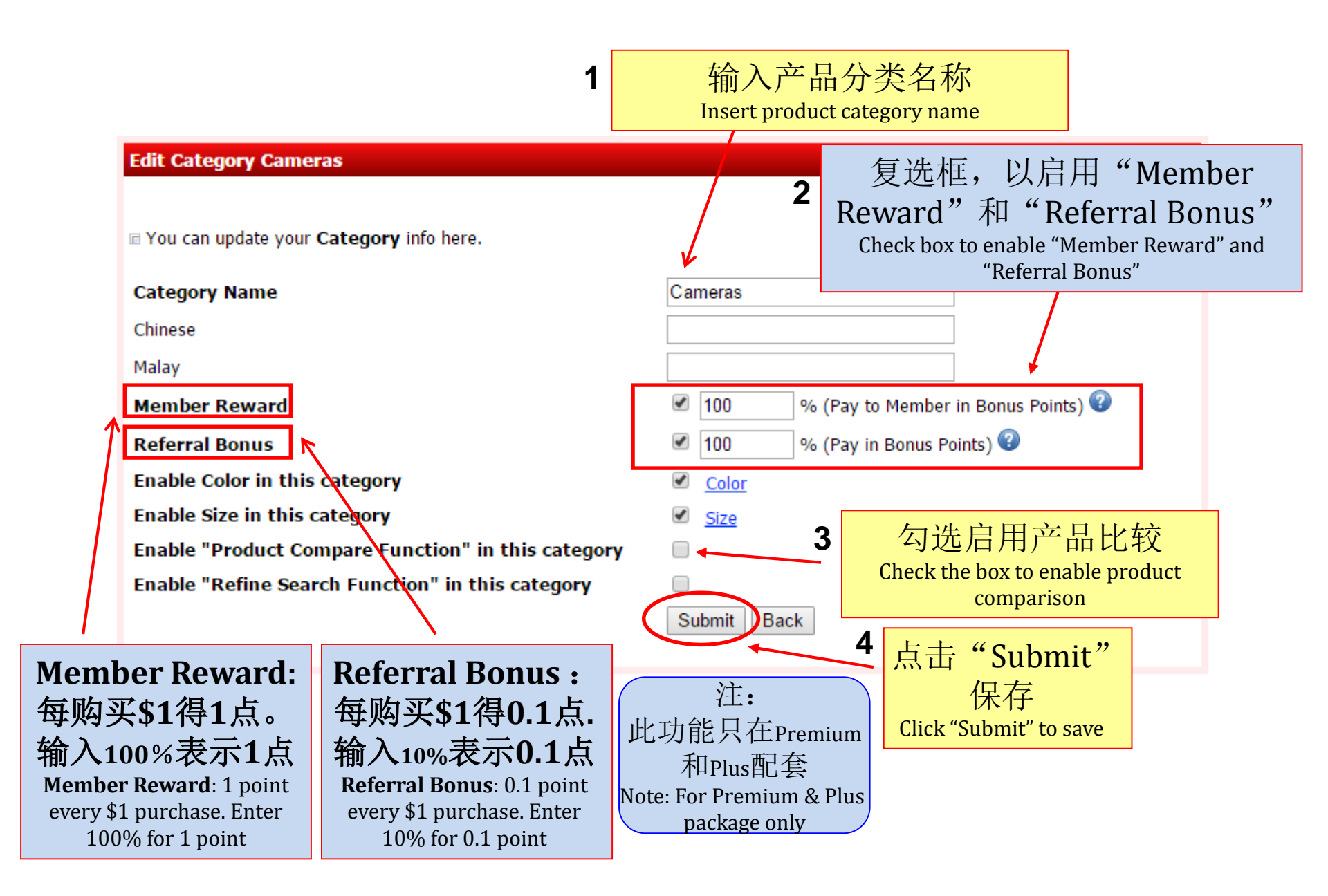

### 更新产品设置 Update product settings

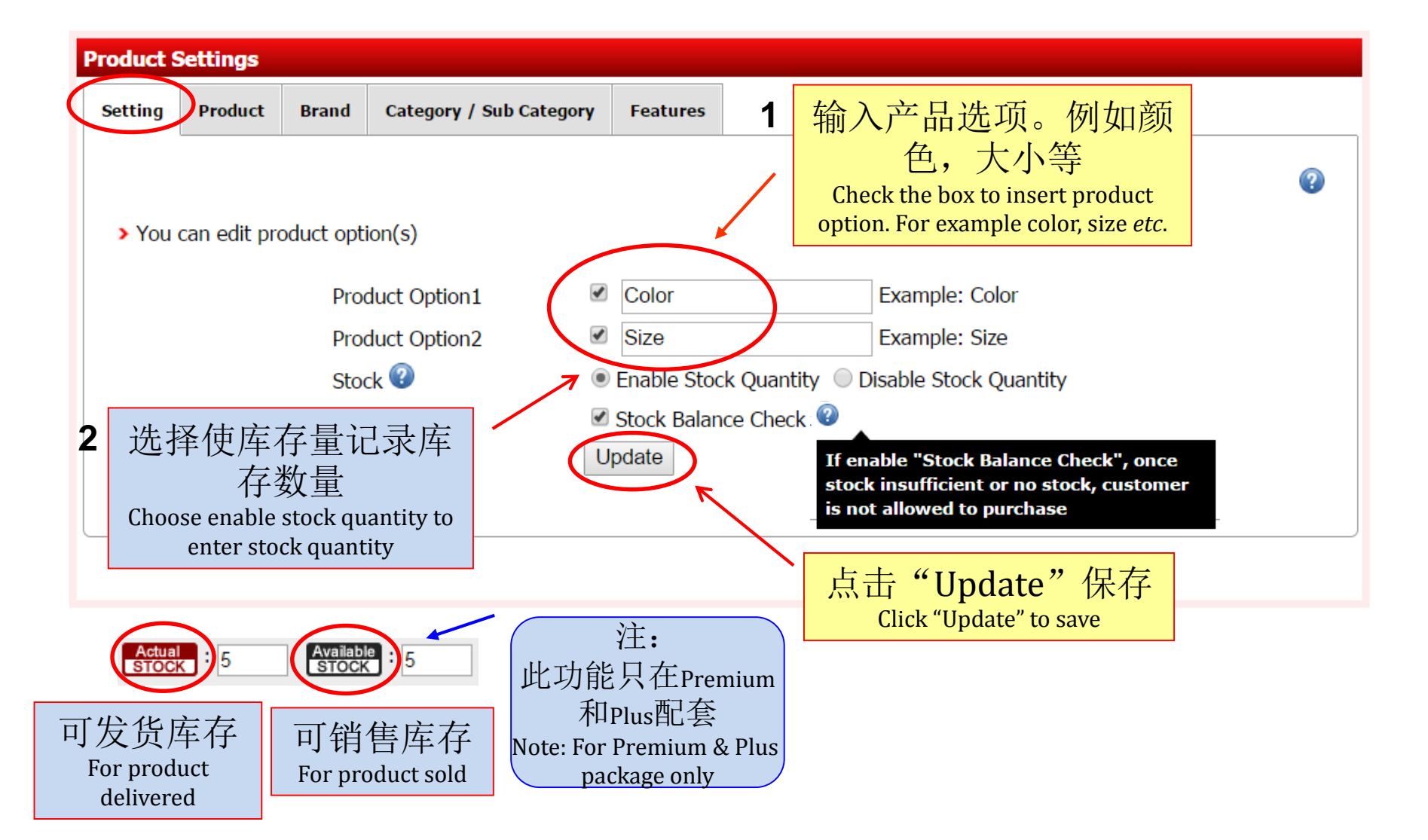

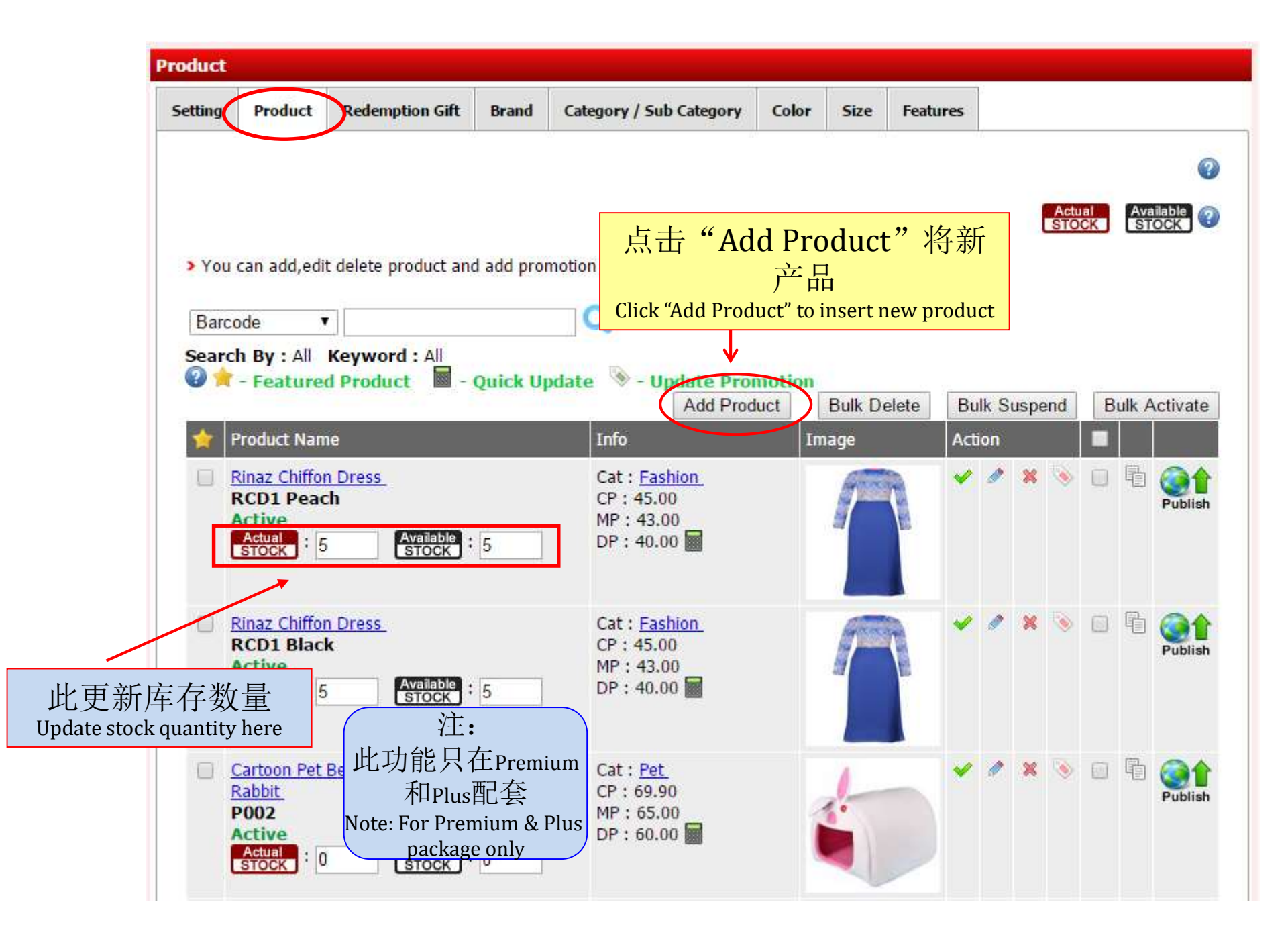

### Add New Product

4

Please enter the field to create new product.

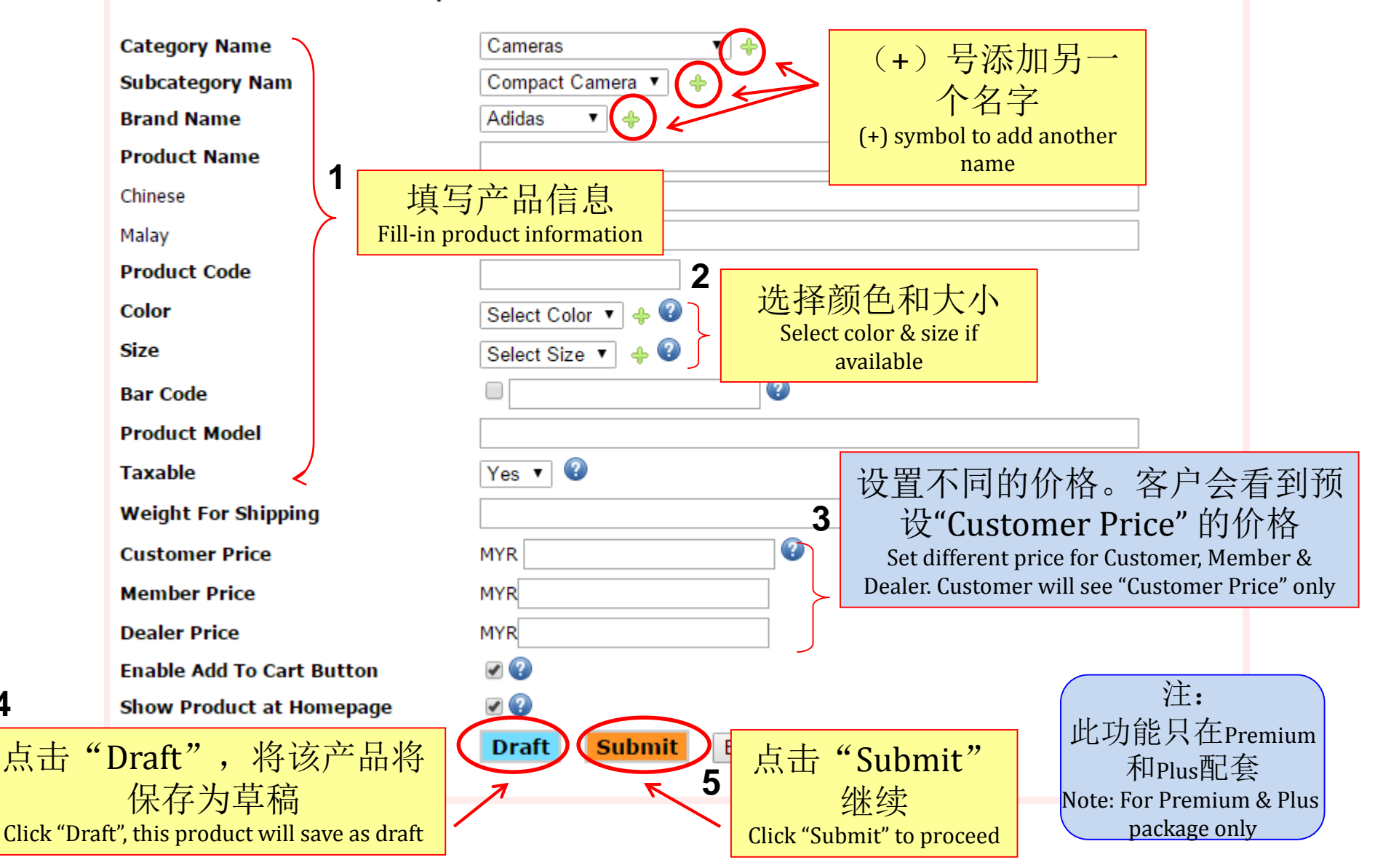

 $\bigcirc$ 

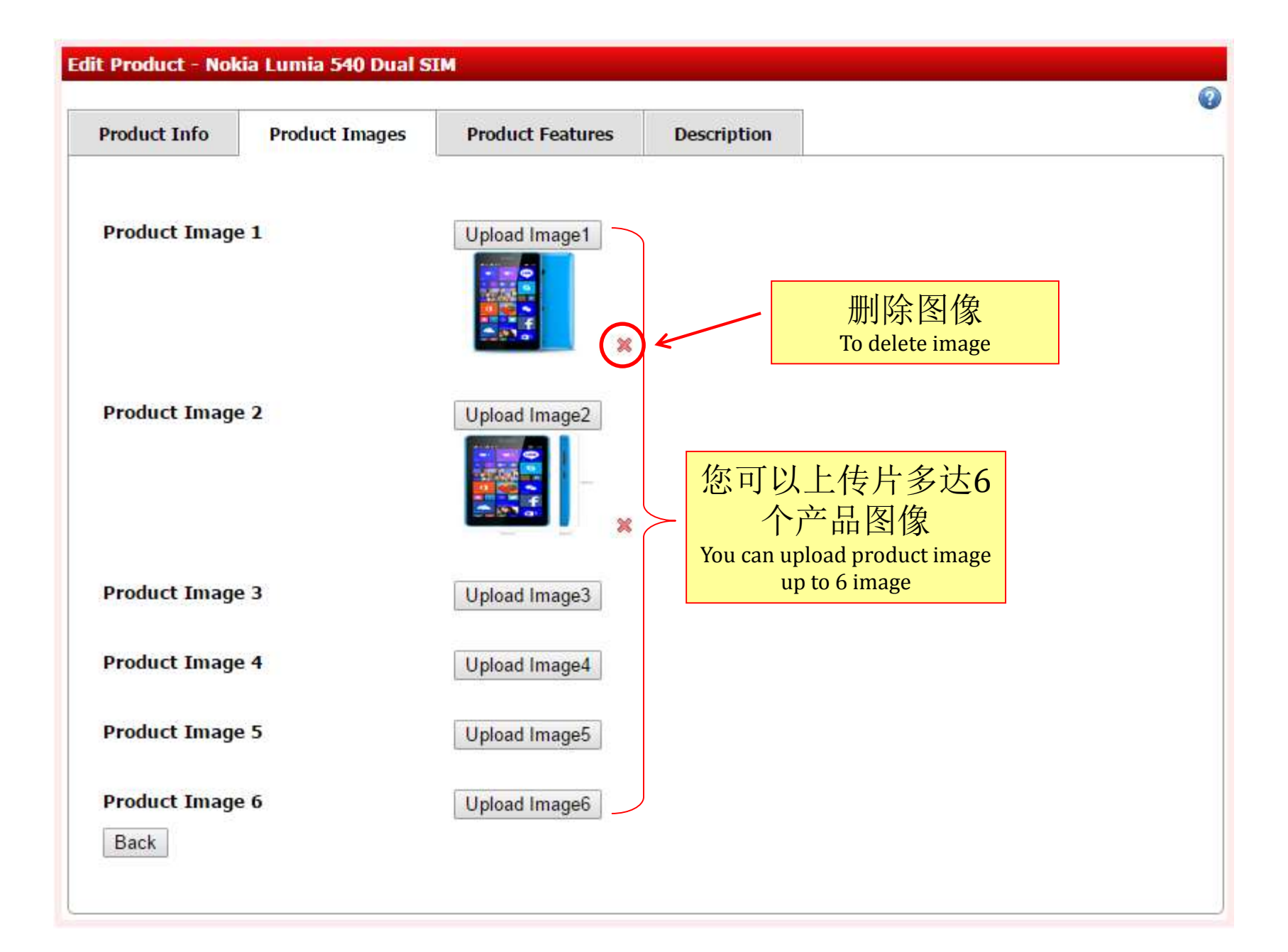

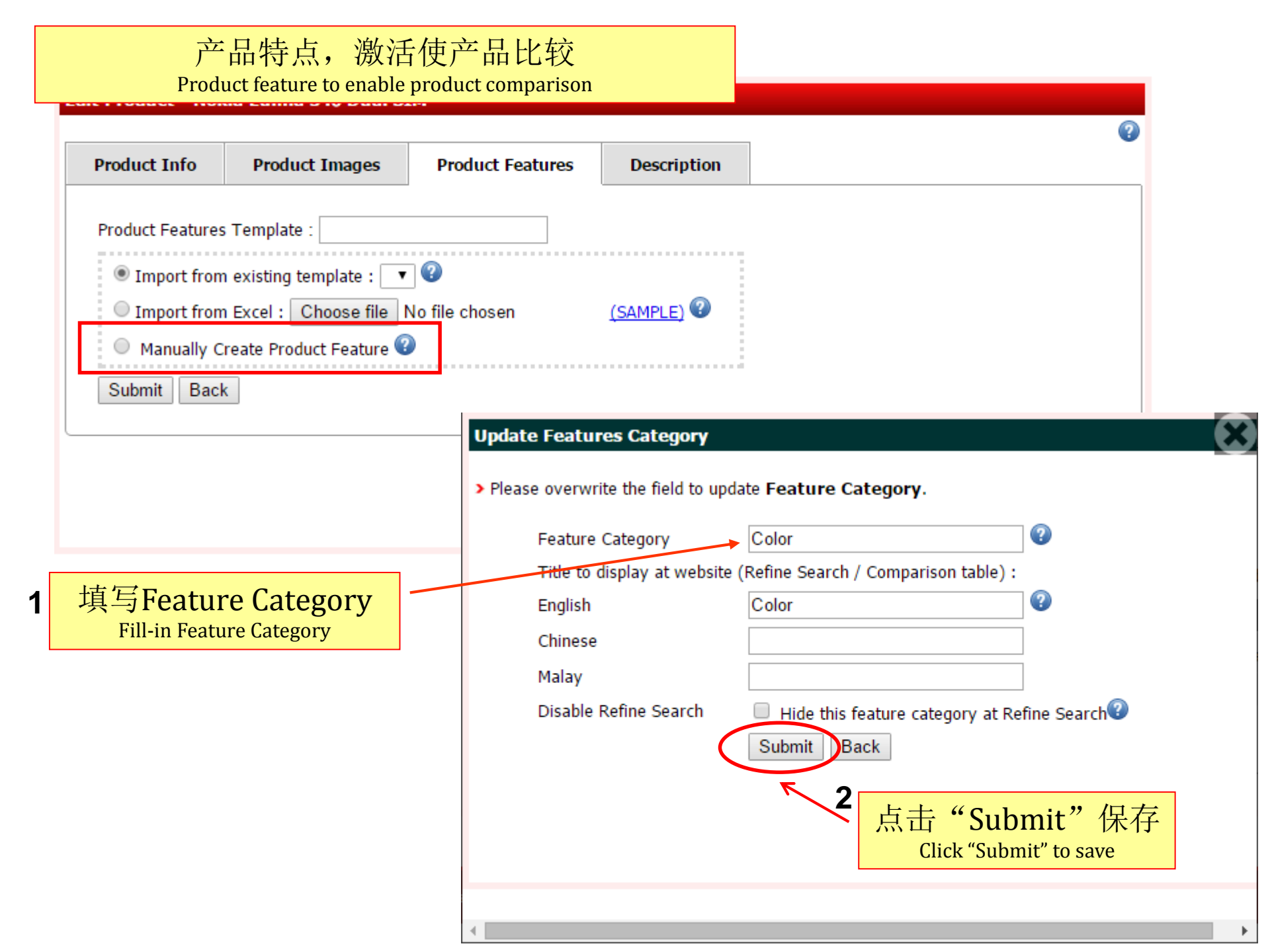

### Edit Product - PowerShot A2500

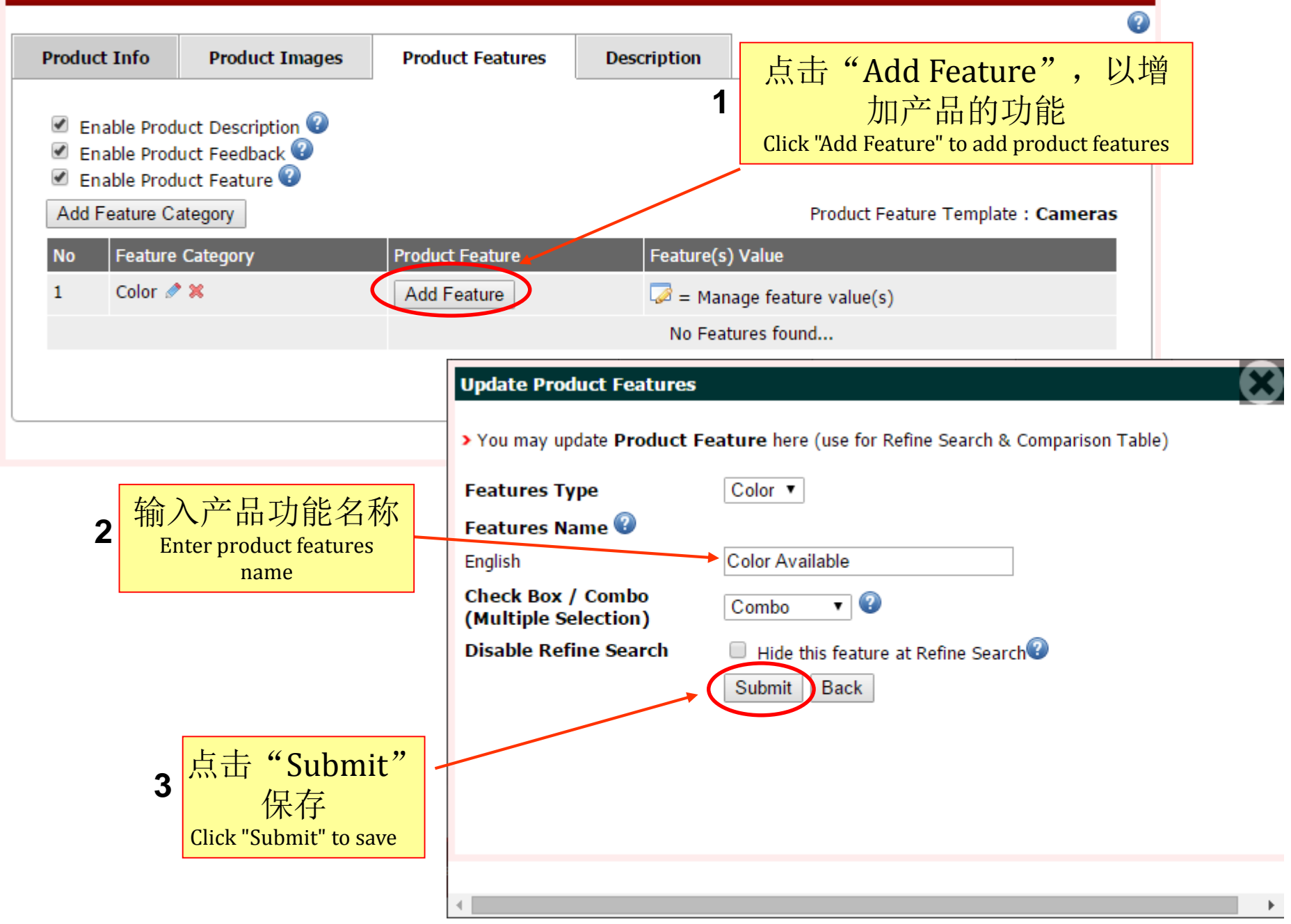

| Product Info       Product Images       Product Features       Description                                                                                                    | it Product - Pov                                                          | werShot A2500                                           |                    |             |                        |                                         |                   |
|----------------------------------------------------------------------------------------------------|---------------------------------------------------------------------------|---------------------------------------------------------|--------------------|-------------|------------------------|-----------------------------------------|-------------------|
| Product Info       Product Images       Product Features       Description                                                                                                    |                                                                           |                                                         | 1                  |             |                        | 0                                       |                   |
| ✓ Enable Product Description ② ✓ Enable Product Feedback ② ✓ Enable Product Feedback ② ✓ Enable Product Feature ③ Add Feature Category ✓ Product Feature ③ ✓ Add Feature Category   Product Feature ●   Add Feature ●   Color Available ● ●   Select ●   Submit Next Back ●                                                                                                    | Product Info                                                              | Product Images                                          | Product Features   | Description |                        |                                         |                   |
| Add Feature Category       Product Feature       Feature(s) Value         1       Color & X       Add Feature       Image feature value(s)         Image feature Value       Image feature value(s)       Image feature value(s)         Image feature Value       Image feature Value       Image feature Value(s)         Image feature Value       Image feature Value(s)       Image feature Value(s)         Image feature Value       Image feature Value(s)       Image feature Value(s)         Image feature Value       Image feature Value(s)       Image feature Value(s)         Image feature Value       Image feature Value(s)       Image feature Value(s)         Image feature Value       Image feature Value(s)       Image feature Value(s)         Image feature Value       Image feature Value(s)       Image feature Value(s)         Image feature       Image feature Value(s)       Image feature Value(s)         Image feature       Image feature Value(s)       Image feature Value(s)         Image feature       Image feature Value(s)       Image feature Value(s)         Image feature       Image feature Value(s)       Image feature Value(s)         Image feature       Image feature Value(s)       Image feature Value(s)         Image feature       Image feature Value(s)       Image feature Value(s)                                                                                                    | <ul> <li>Enable Prod</li> <li>Enable Prod</li> <li>Enable Prod</li> </ul> | luct Description ②<br>luct Feedback ③<br>luct Feature ② | <i>.</i>           |             | 1                      | 点击图标管理<br>Click icon to manage<br>value | 里功能<br>e features |
| No       Feature Category       Product Feature       Feature(s) Value         1       Color Image Color Image Color Available       Add Feature       Image Color Available Image Color Available         Image Color Image Color Available       Image Color Available       Image Color Image Color Available       Image Color Image Color Available         Image Color Image Color Available       Image Color Available       Image Color Image Color Image Color Available       Image Color Image Color | Add Feature C                                                             | ategory                                                 |                    |             | Product Feature        | e Template : Cameras                    | ,                 |
| 1       Color ♪ X       Add Feature       Image feature value(s)         Color Available ♪ X       Select ▼       Select         Submit       Next       Back       Black         Red       Red       Red                                                                                                    | No Feature                                                                | Category                                                | Product Feature    |             | Feature(s) Value       | /                                       |                   |
| Color Available 🖋 💥 Select 🔻<br>Submit Next Back Black<br>Red                                                                                                    | 1 Color 🖉                                                                 | * ×                                                     | Add Feature        |             | 🧭 = Manage feature va  | alue(s)                                 |                   |
| Submit Next Back Black Red                                                                                                    |                                                                           |                                                         | ColorAvailable 🧖 X |             | Select V               | ( 🛛 )                                   |                   |
|                                                                                                    |                                                                           |                                                         | Submit             | Next Back   | Select<br>Black<br>Red |                                         |                   |

| Feature Va | lue Option for Color Available   |          |         |                  |             | ×             |
|------------|----------------------------------|----------|---------|------------------|-------------|---------------|
|            |                                  |          |         |                  |             | Back          |
| > You can  | manage your features value here. |          |         |                  |             |               |
|            | Feature Value                    | Add Back | 2       | 点击"Add"增<br>功能价值 | 會加新的<br>直   |               |
| No         | Feature Value Name               |          | Sort No |                  | tures value |               |
| 1          | Black                            |          | 0       | ]                | Ø           | ×             |
| 2          | Red                              |          | 0       | ]                | Ø           | ×             |
|            |                                  |          |         |                  | U           | pdate Sort No |

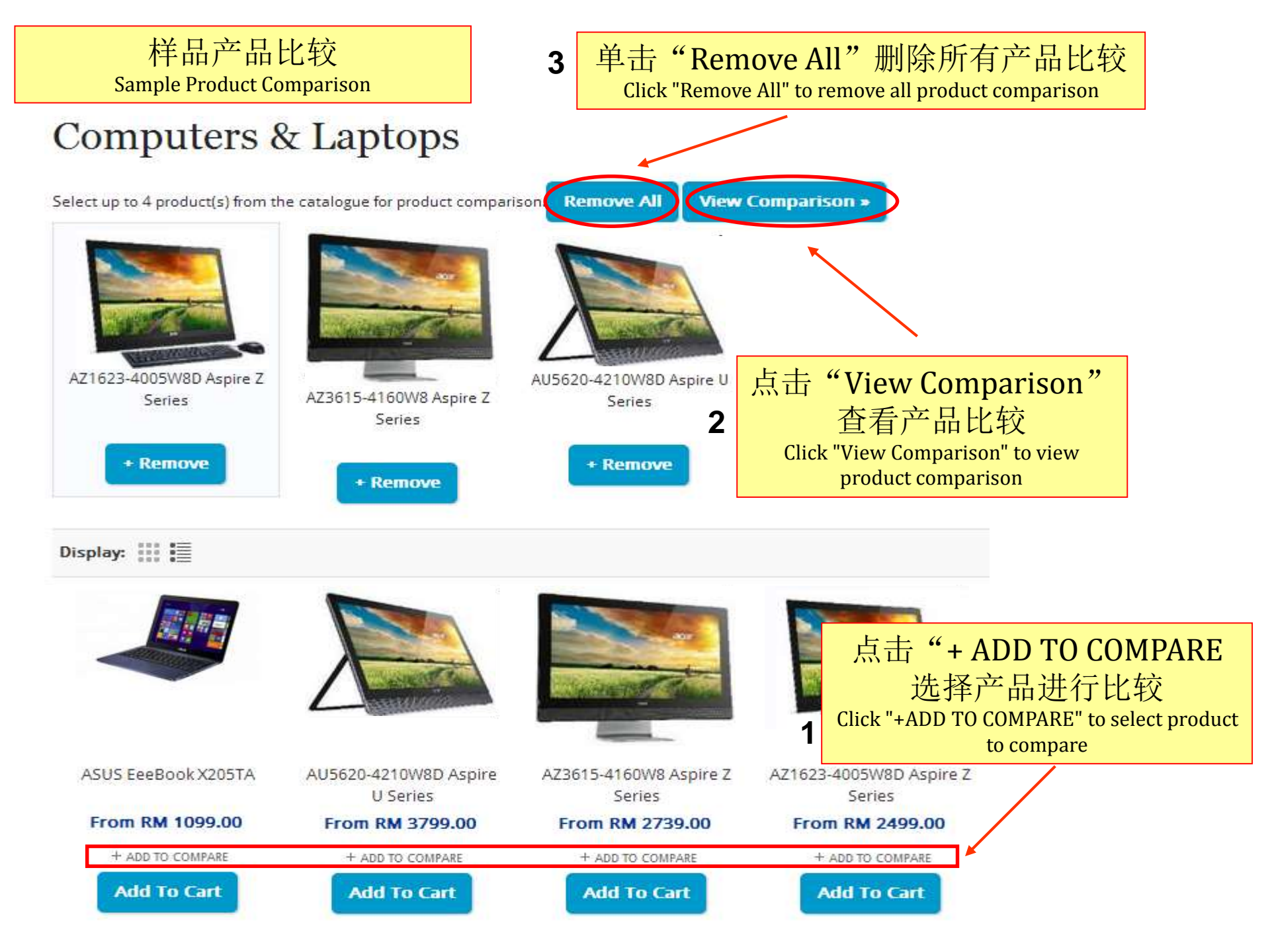

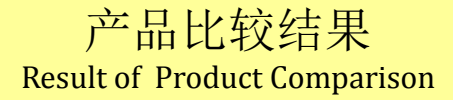

# Product Compare Information

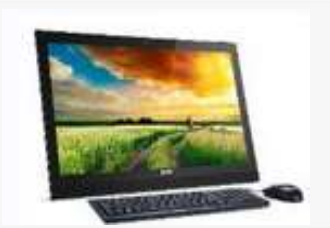

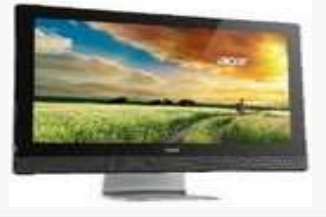

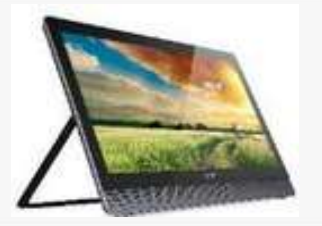

| PRODUCT NAME             | AZ1623-4005W8D ASPIRE Z SERIES                         | AZ3615-4160W8 ASPIRE Z SERIES                                            | AU5620-4210W8D ASPIRE U SERIES                                           |
|--------------------------|--------------------------------------------------------|--------------------------------------------------------------------------|--------------------------------------------------------------------------|
| PRODUCT PRICE            | MYR 2499.00                                            | MYR 2739.00                                                              | MYR 3799.00                                                              |
| PRODUCT FEATUR           | ES                                                     |                                                                          |                                                                          |
| REMARKS                  | NEW MODEL                                              |                                                                          |                                                                          |
| DISPLAY                  | 21.5" 1920X1080 RESOLUTION, LED-<br>BACKLIT LCD        | 23" 1920X1080 RESOLUTION, LED-BACKLIT LCD IPS<br>WITH 178° VIEWING ANGLE | 23" 1920X1080 RESOLUTION, LED-BACKLIT LCD IPS<br>WITH 178° VIEWING ANGLE |
| TOUCHSCREEN              | INTEGRATED WINDOWS® 8 COMPLIANT<br>MULTI-TOUCH CAPABLE | INTEGRATED WINDOWS® 8 COMPLIANT MULTI-<br>TOUCH CAPABLE                  | INTEGRATED WINDOWS® 8 COMPLIANT MULTI-<br>TOUCH CAPABLE                  |
| OPERATING<br>SYSTEM (OS) | WINDOWS® 8.1                                           | WINDOWS® 8.1                                                             | WINDOWS® 8.1                                                             |
| PROCESSORS               | INTEL® CORE™ CI3-4005U (1.7GHZ)                        | INTEL® CORE™ CI3-4160T (3.1GHZ)                                          | INTEL® CORE™ CI5-4210M (2.6GHZ W/TURBO<br>BOOST ?3.2GHZ)                 |
| SYSTEM MEMORY<br>(RAM)   | 4GB DDR3 (UPGRADABLE TO 8GB)                           | 4GB DDR3 (UPGRADABLE TO 16GB)                                            | 8GB DDR3 (UPGRADABLE TO 16GB)                                            |
| HARD DRIVE (HDD)         | 1TB SATA                                               | 1TB SATA                                                                 | 1TB SATA                                                                 |

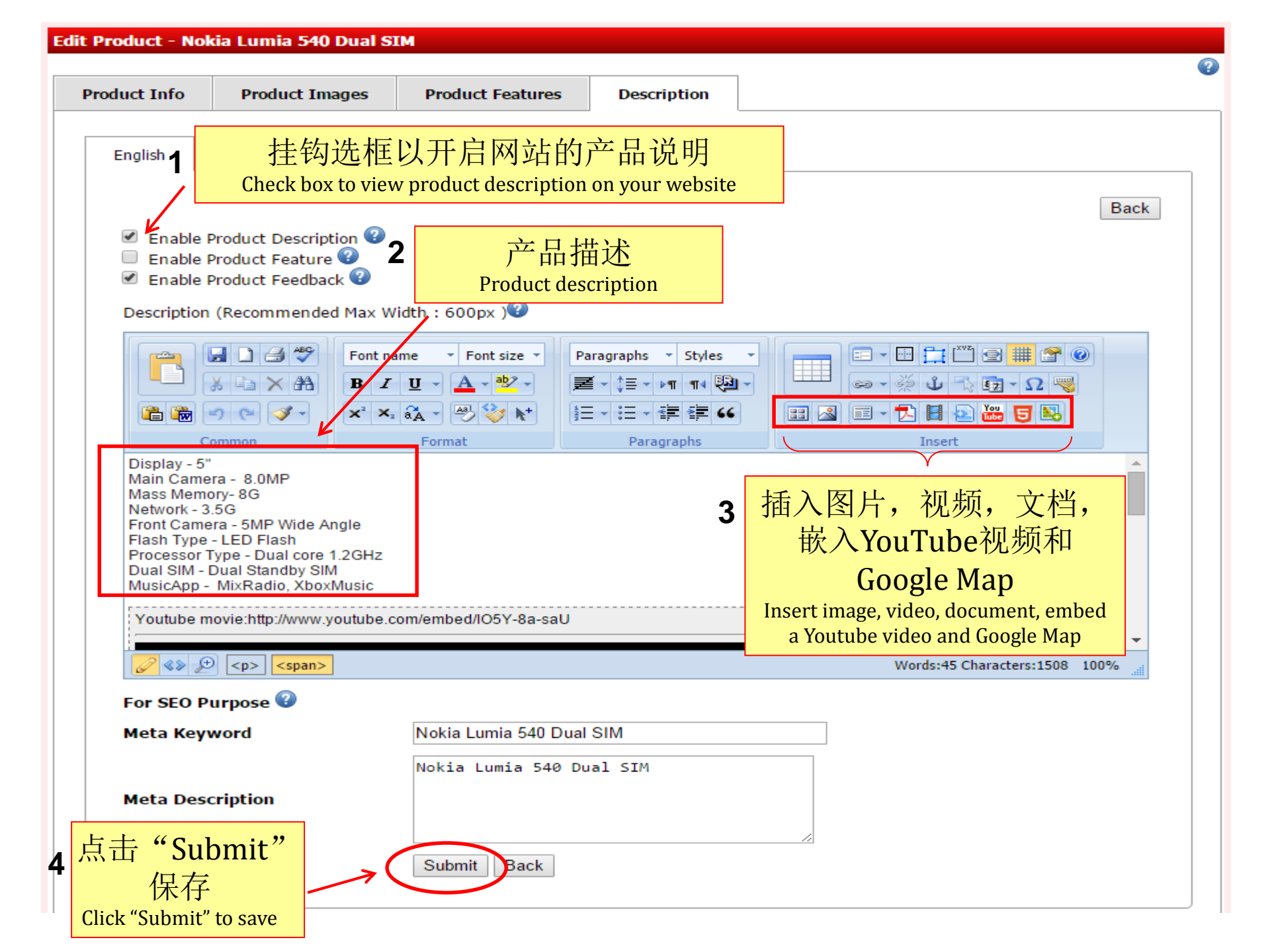

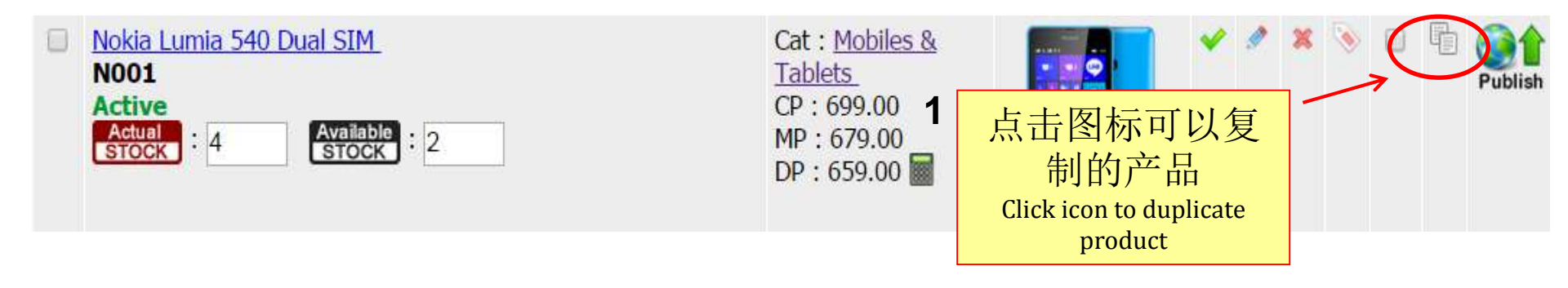

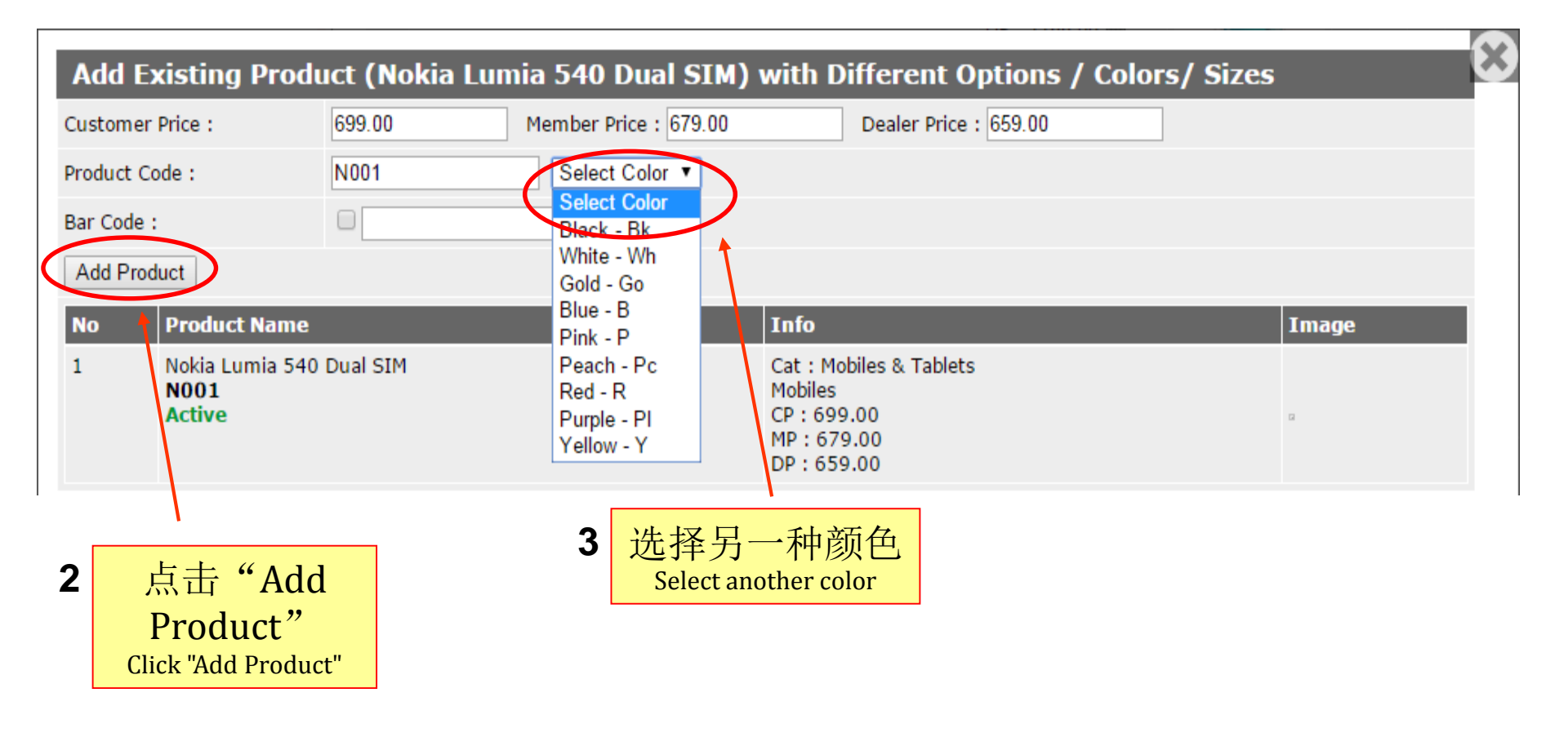

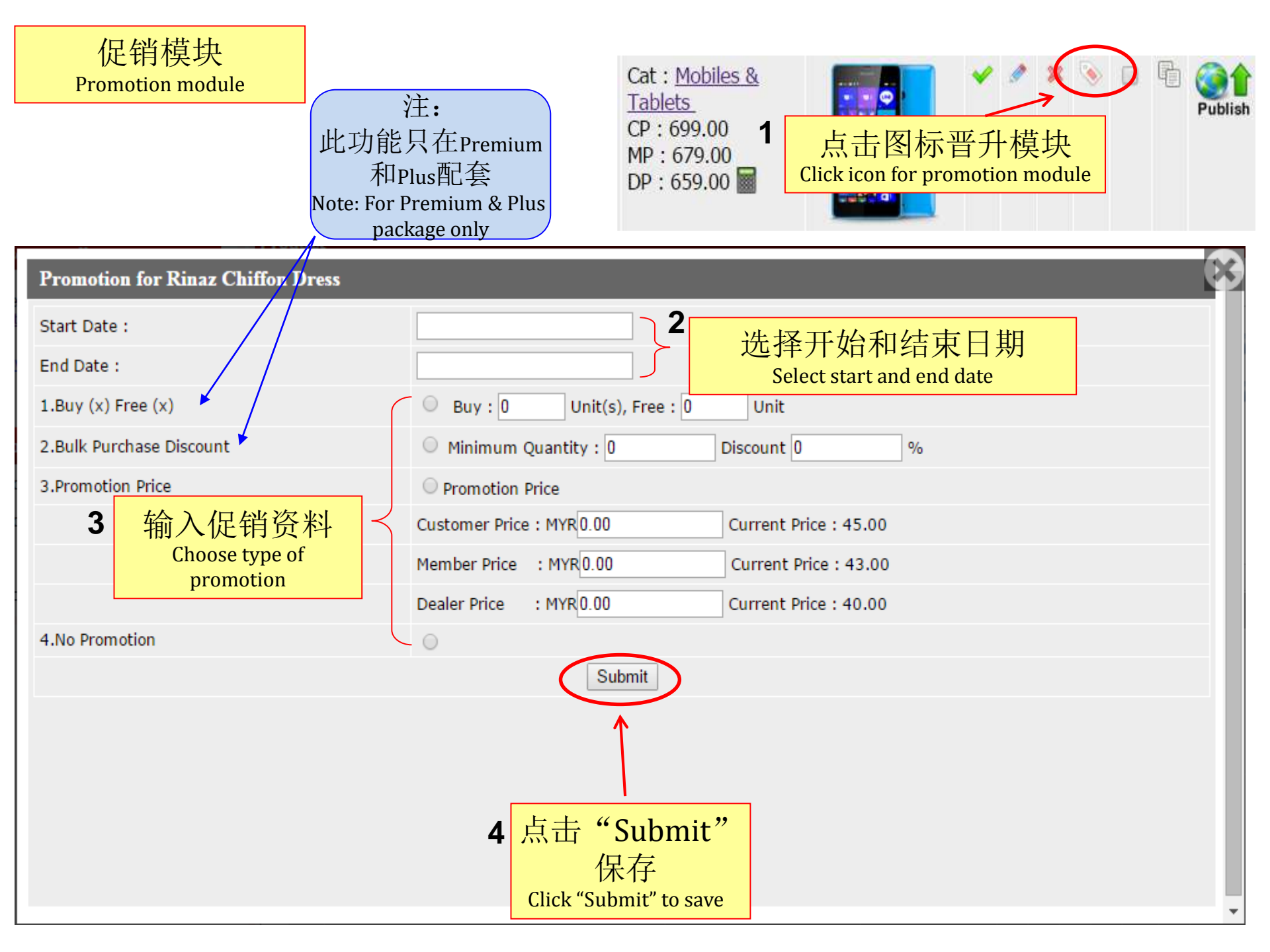

| Promotion for Rinaz Chiffon Dress |                                                                                        | X |
|-----------------------------------|----------------------------------------------------------------------------------------|---|
| Start Date :                      | 2015-08-26 选择开始和结束日期Select                                                             |   |
| End Date :                        | 2015-08-31 start and end date                                                          |   |
| 1.Buy (x) Free (x)                | ◎ Buy : 3 Unit(s), Free : 1 Unit 🔨 2 输入促销细节                                            |   |
| 2.Bulk Purchase Discount          | Minimum Quantity :       0       Discount       0       %       Enter promotion detail |   |
| 3.Promotion Price                 | © Promotion Price                                                                      |   |
|                                   | Customer Price : MYR 0.00 Current Price : 45.00                                        |   |
|                                   | Member Price : MYR 0.00 Current Price : 43.00                                          | E |
|                                   | Dealer Price : MYR 0.00 Current Price : 40.00                                          |   |
| 4.No Promotion                    | $\odot$                                                                                |   |
|                                   | Submit                                                                                 |   |
|                                   |                                                                                        |   |
|                                   | 3 点击"Submit"                                                                           |   |
|                                   | 保存                                                                                     | - |
|                                   | Click "Submit" to save                                                                 |   |

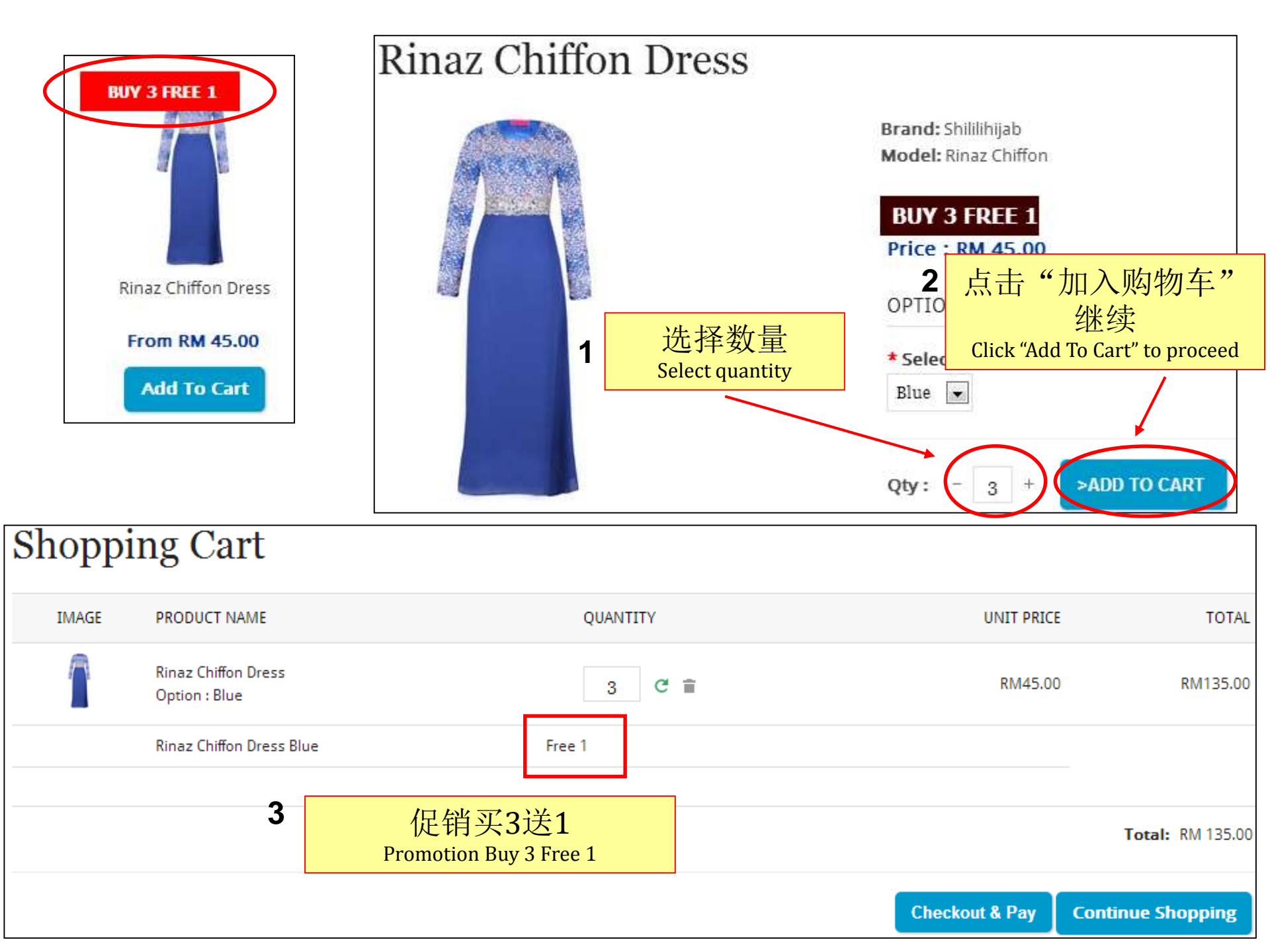

## 促销批量购买折扣 Promotion Bulk Purchase Discount

| Promotion for Rinaz Chiffon Dress |                                                 | 33 |
|-----------------------------------|-------------------------------------------------|----|
| Start Date :                      | 2015-08-26                                      |    |
| End Date :                        | 2015-08-31                                      |    |
| 1.Buy (x) Free (x)                | O Buy : 0 Unit(s), Free : 0 Unit                |    |
| 2.Bulk Purchase Discount          | ◎ Minimum Quantity : 5 Discount 25 % 2 输入促销细节   |    |
| 3.Promotion Price                 | Promotion Price     Enter promotion detail      |    |
|                                   | Customer Price : MYR 0.00 Current Price : 45.00 |    |
|                                   | Member Price : MYR 0.00 Current Price : 43.00   | E  |
|                                   | Dealer Price : MYR 0.00 Current Price : 40.00   |    |
| 4.No Promotion                    |                                                 |    |
|                                   | Submit                                          |    |
|                                   |                                                 |    |
|                                   | 3 点击"提交"保存                                      |    |
|                                   | Click "Submit" to save                          | Ŧ  |

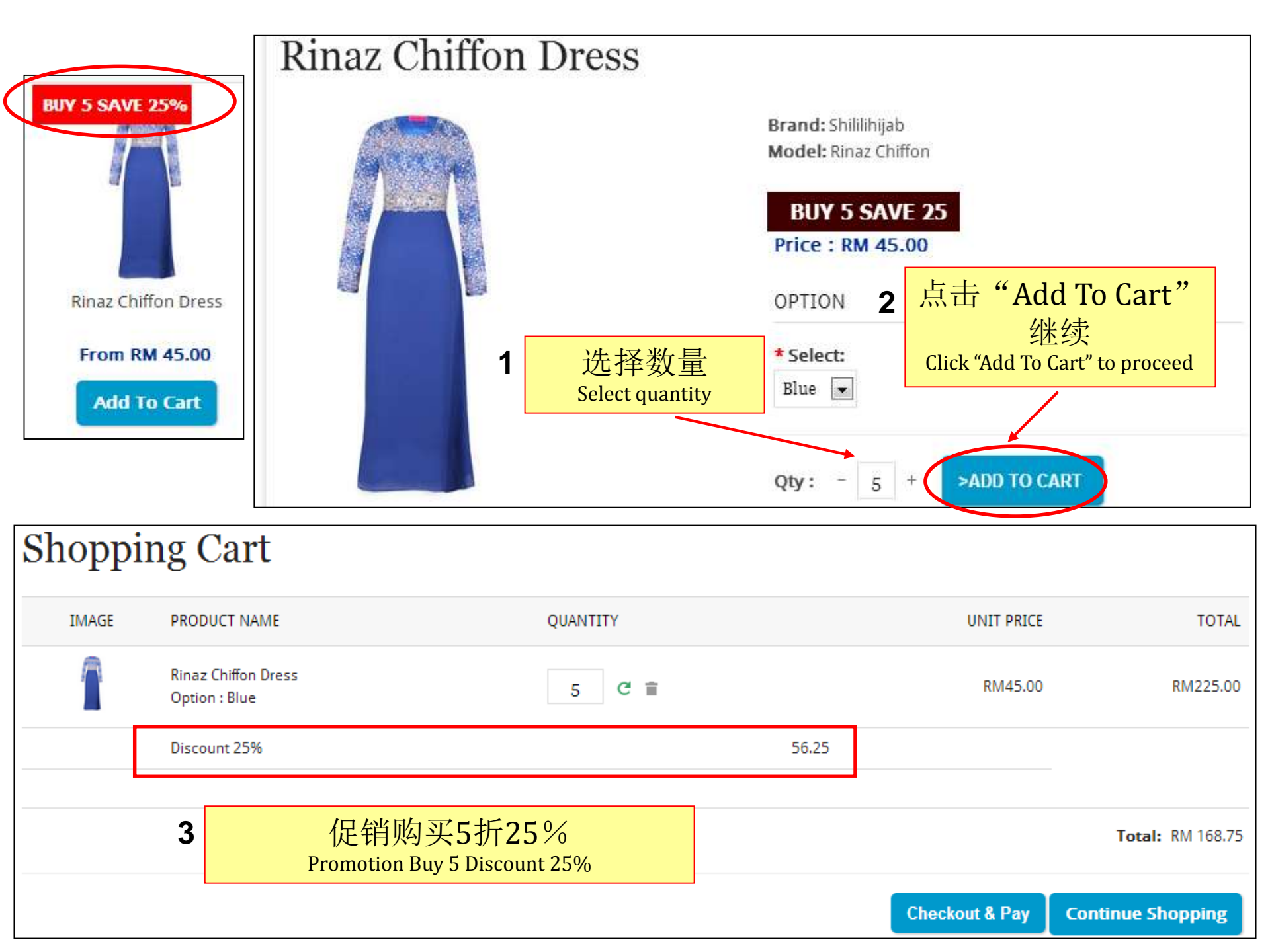

| Promotion for Rinaz Chiffon Dress |                                                        |
|-----------------------------------|--------------------------------------------------------|
| Start Date :                      | 2015-08-26 【 选择开始和结束日期                                 |
| End Date :                        | 2015-08-31 Select start and end date                   |
| 1.Buy (x) Free (x)                | Buy: 0 Unit(s), Free: 0 Unit                           |
| 2.Bulk Purchase Discount          | ◎ Minimum Quantity : 0 Discount 0 Minimum Quantity : 0 |
| 3.Promotion Price                 | Promotion Price     Enter promotion price detail       |
|                                   | Customer Price : MYR 40.00 Current Price : 45.00       |
|                                   | Member Price : MYR 38.00 Current Price : 43.00         |
|                                   | Dealer Price : MYR 35.00 Current Price : 40.00         |
| 4.No Promotion                    |                                                        |
|                                   | Submit                                                 |
|                                   |                                                        |
|                                   | 3 点击"Submit"保存<br>Click "Submit" to save               |

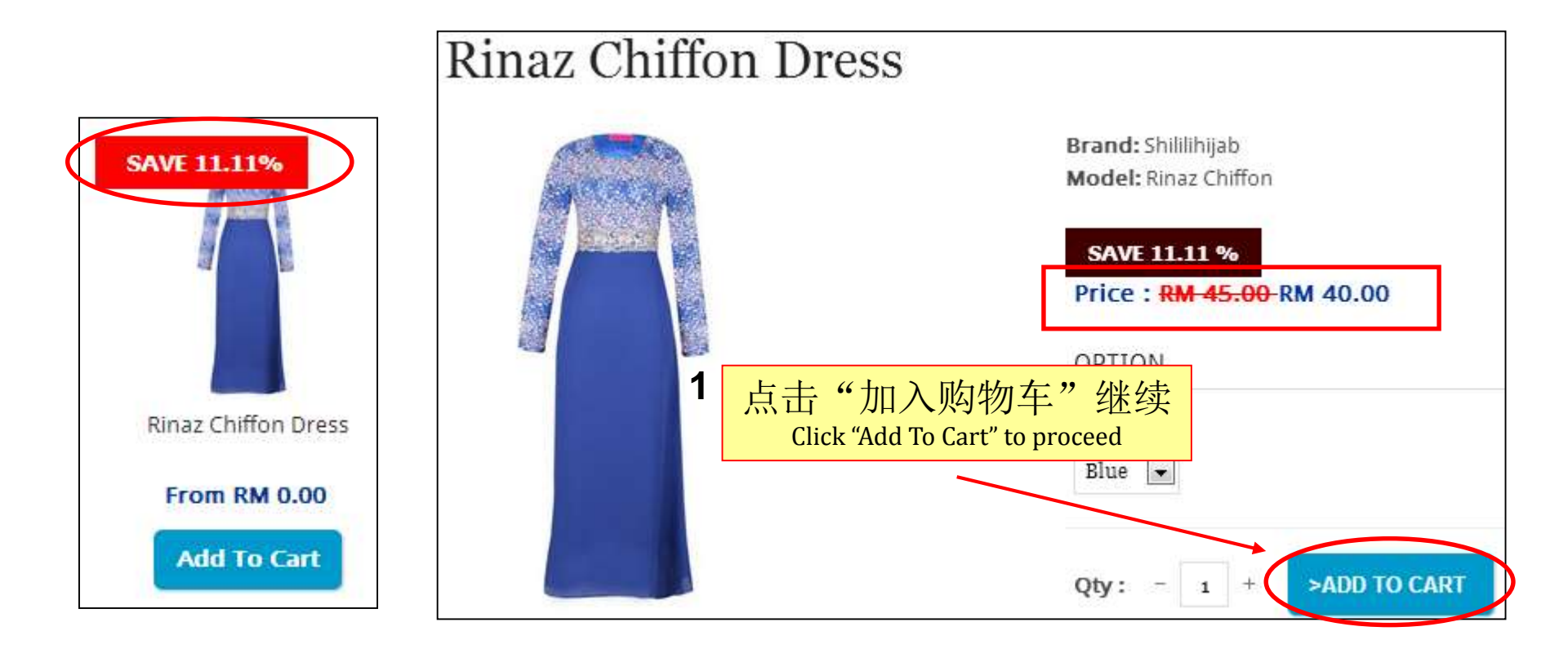

| Shoppi | ng Cart                              |   |                                    |                                                      |                             |
|--------|--------------------------------------|---|------------------------------------|------------------------------------------------------|-----------------------------|
| IMAGE  | PRODUCT NAME                         |   | QUANTITY                           | UNIT PRICE                                           | TOTAL                       |
|        | Rinaz Chiffon Dress<br>Option : Blue |   | 1 C 🗎                              | RM40.00                                              | RM40.00                     |
|        |                                      | 2 | 促销价格从RM45.<br>Promotion Price from | 00至RM40.00节省11.11<br>RM45.00 to RM 40.00 save 11.11% | <b>%</b><br>Total: RM 40.00 |
|        |                                      |   |                                    | Checkout & Pay                                       | Continue Shopping           |

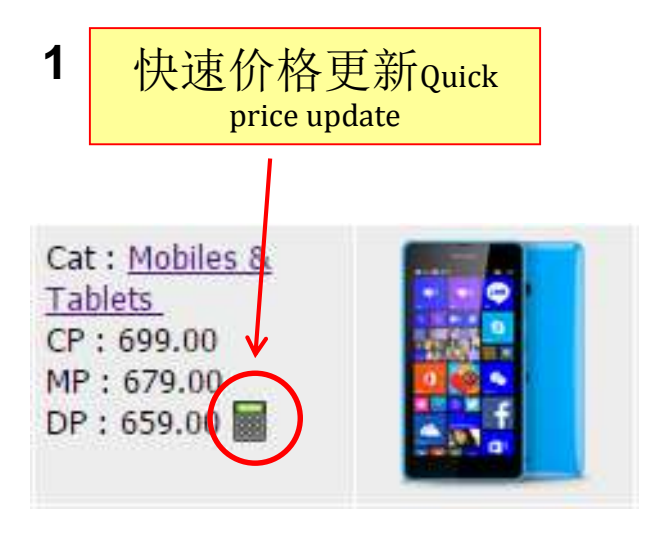

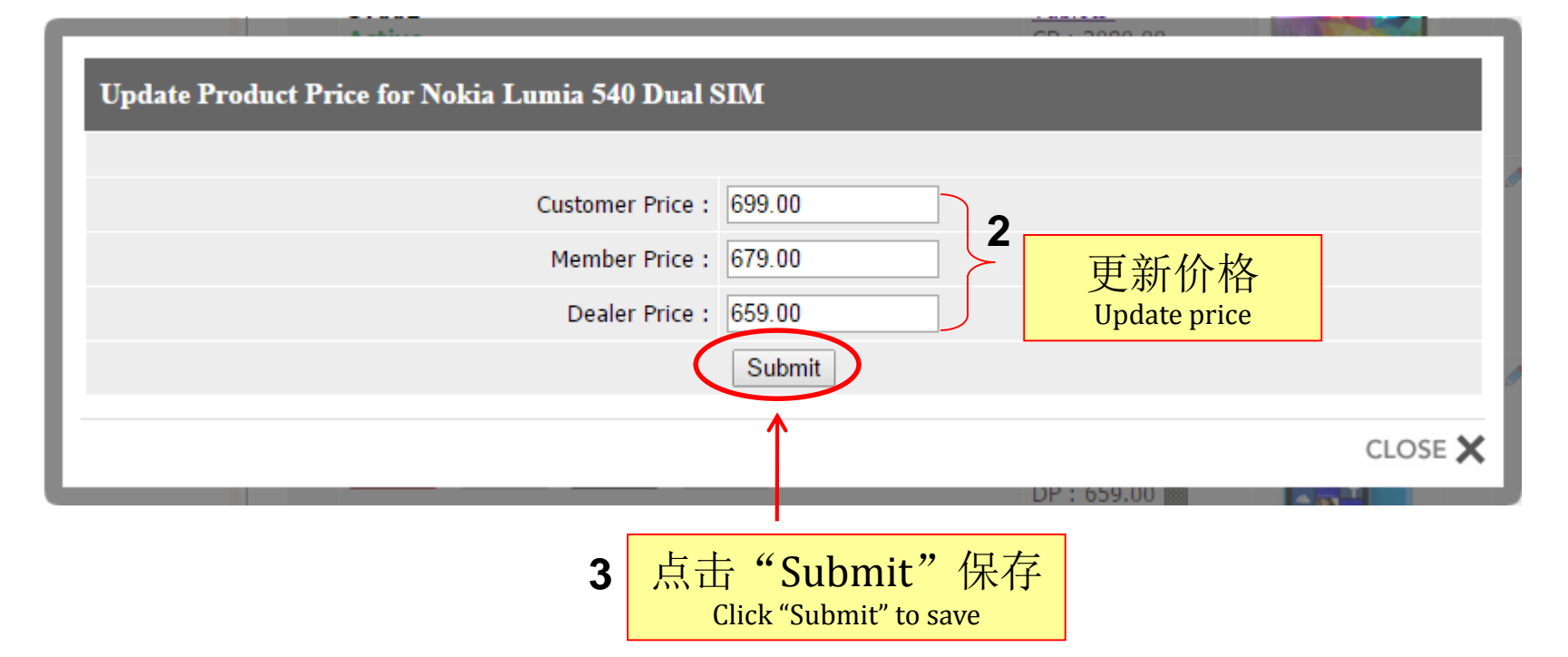

| nd     |              |                       |         |                             |          |        |          |     |       |
|--------|--------------|-----------------------|---------|-----------------------------|----------|--------|----------|-----|-------|
| etting | Product      | Redemption Gift       | Brand   | ategory / Sub Category      | Color    | Size   | Features |     |       |
|        |              |                       |         |                             |          |        |          |     | ?     |
| > Plea | se click "Ad | d Brand" to insert ne | w brand | name or "Edit" icon to edit | the bran | d name |          |     | ,     |
|        |              |                       |         |                             |          |        |          | Ada | Brand |
| No     | _            | Brand Name            |         |                             | Acti     | on     | _        | Add | Dianu |
| 1      |              | Adidas                |         |                             | ٥        |        | ×        |     |       |
| 2      |              | Asus                  |         |                             | ٨        |        | ×        | ±   |       |
| 3      |              | Canon                 |         |                             | ٨        |        | ×        | 뢒   |       |
| 4      |              | Casio                 |         |                             | ٨        |        | ×        | 분   |       |
| 5      |              | Fossil                |         |                             | ٨        |        | ×        | 불   |       |
| 6      |              | MyPet                 |         |                             | ٨        |        | ×        |     |       |
| 7      |              | Nokia                 |         |                             | ٨        |        | ×        |     |       |
| 8      |              | Panasonic             |         |                             | ٨        |        | ×        |     |       |
| 9      |              | Samsung               |         |                             | ٨        |        | ×        |     |       |
| 10     |              | Shililihijab          |         |                             | ٨        |        | ×        |     |       |
|        |              |                       |         |                             |          |        |          |     |       |

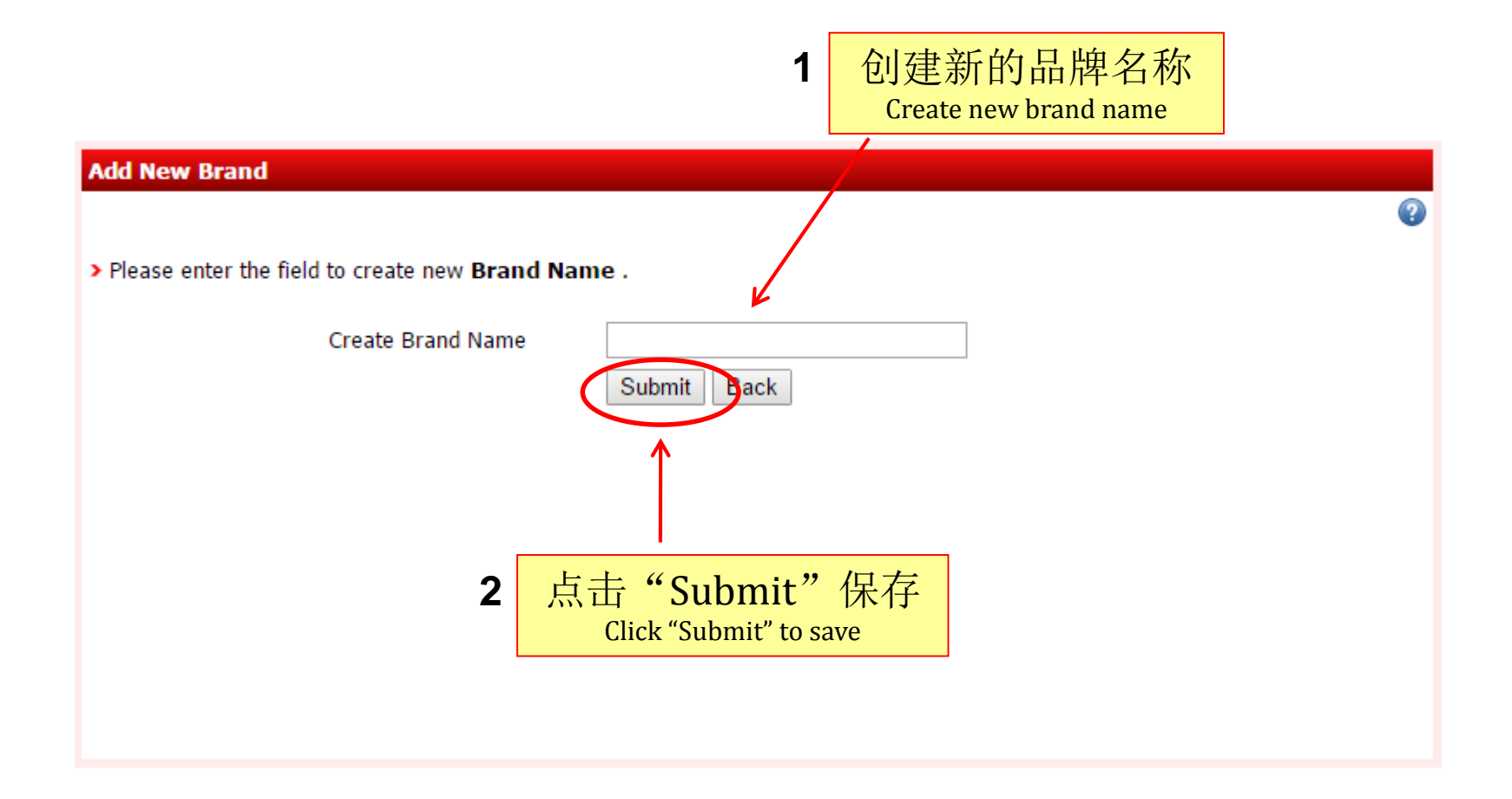

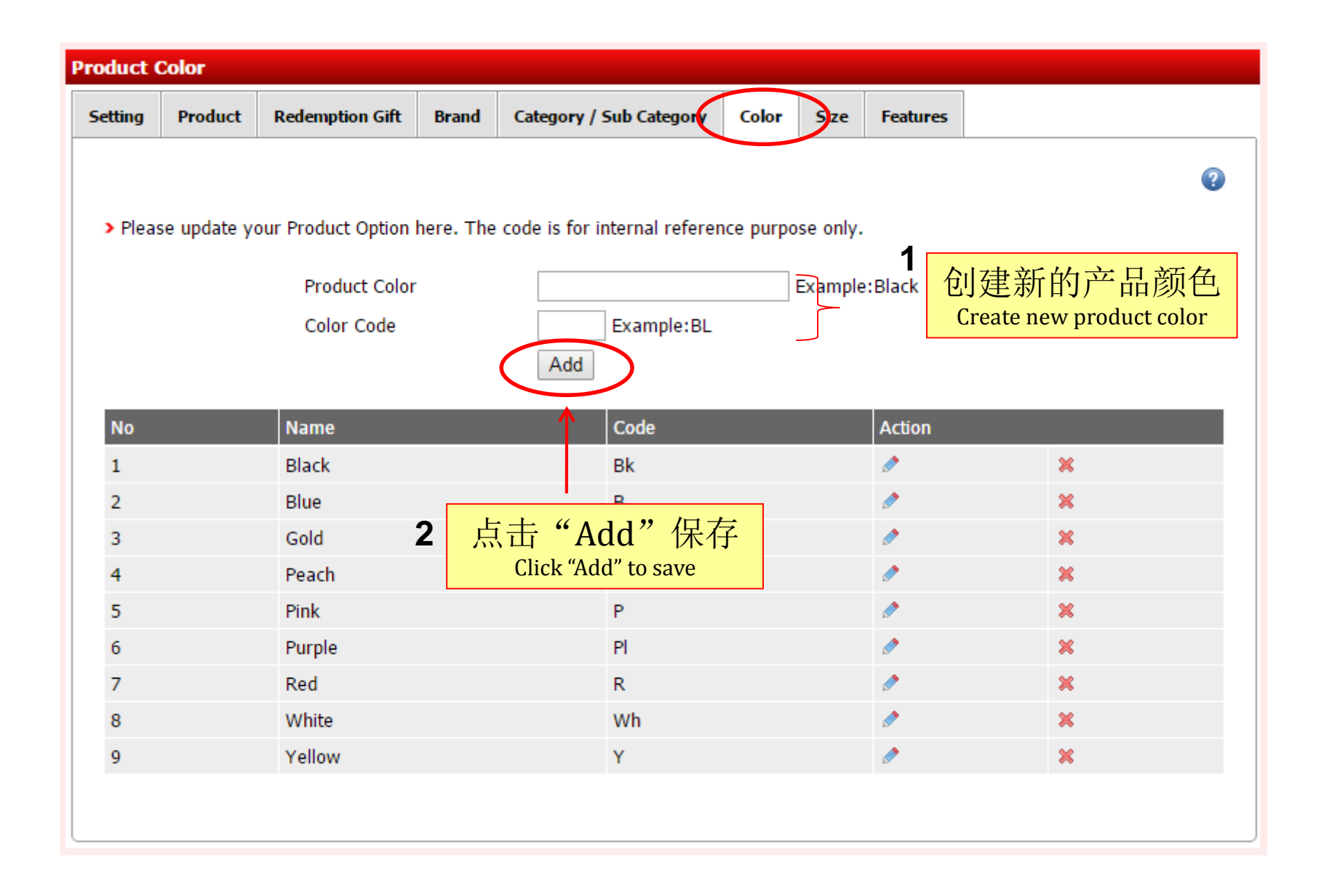

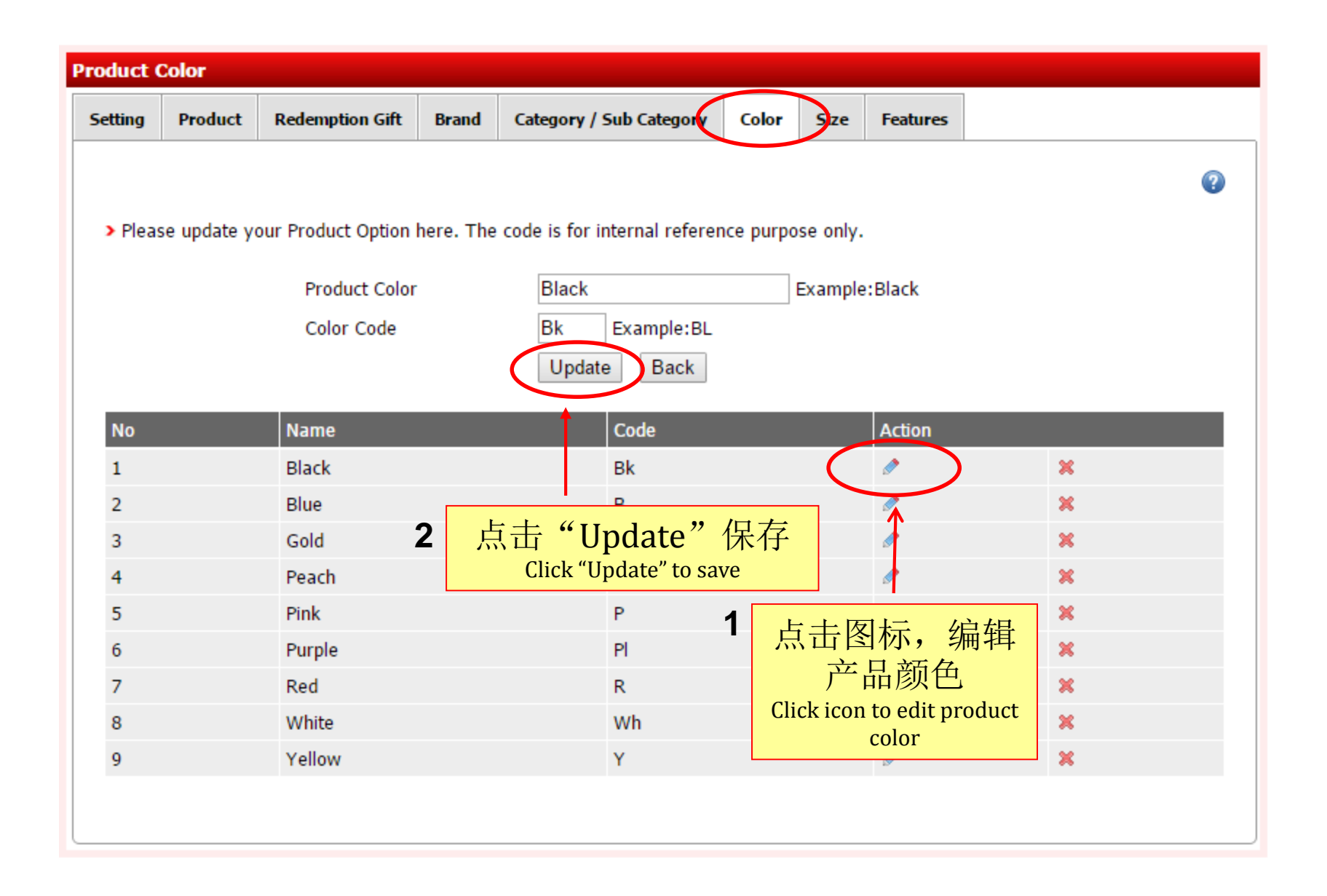

| Product S | Size         |                    |                              |                  |                |                                         |
|-----------|--------------|--------------------|------------------------------|------------------|----------------|-----------------------------------------|
| Setting   | Product      | Redemption Gift    | Brand Category / Sub         | Category Color   | Size Features  |                                         |
|           |              |                    |                              |                  |                | 0                                       |
| > Pleas   | se update yo | our Product Option | nere. The code is for interr | al reference pur | pose only.     |                                         |
|           |              | Product Size       |                              |                  | Example:Larger | 创建新的产品尺寸                                |
|           |              | Size Code          | Exa                          | mple:XL          | }              | ビリ建动口リ) ロハくリ<br>Create new product size |
|           |              |                    | Add                          |                  | ·              |                                         |
| No        |              | Name               | Code                         |                  | Action         |                                         |
| 1         |              | 36                 | 36                           |                  | ٨              | ×                                       |
| 2         |              | 37                 | 27                           |                  | Ø              | ×                                       |
| 3         |              | 38                 | 2 <u>点击"Add"</u>             |                  | Ø              | ×                                       |
| 4         |              | 39                 | 保存                           |                  | Ø              | ×                                       |
| 5         |              | 40                 | Click "Add" to save          |                  | ø              | ×                                       |
|           |              |                    |                              |                  |                |                                         |
|           |              |                    |                              |                  |                |                                         |

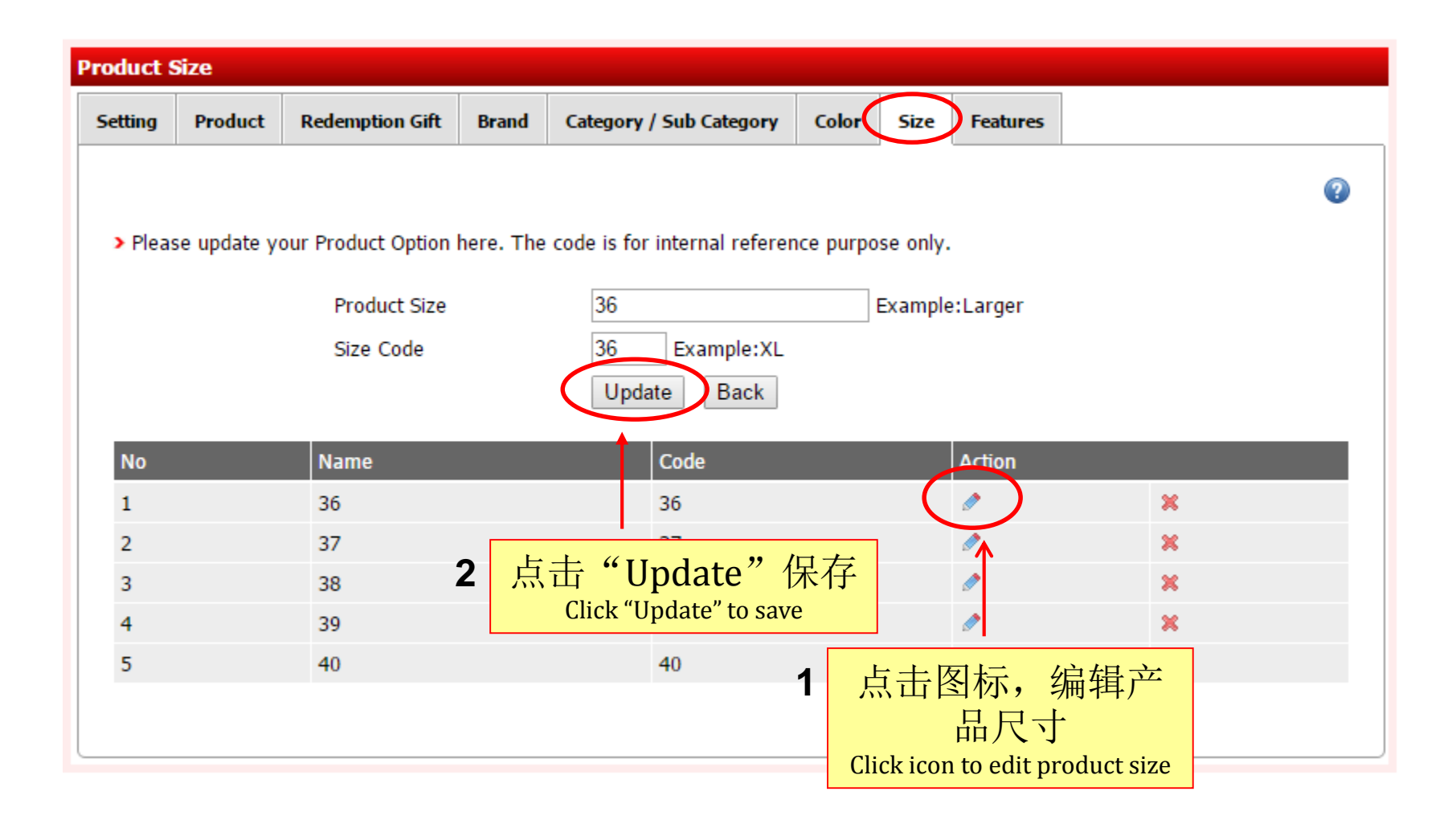

# 3. Order

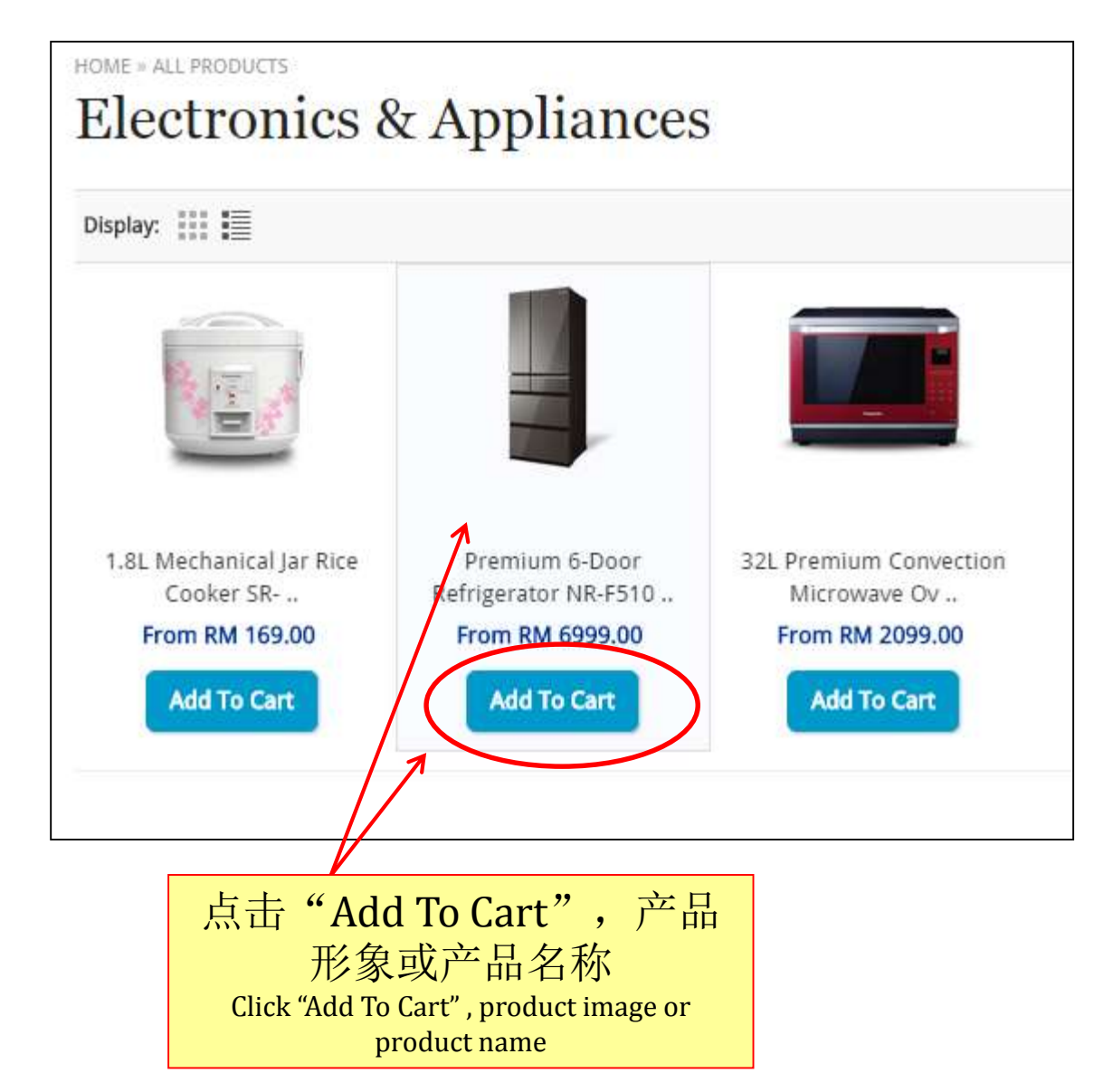

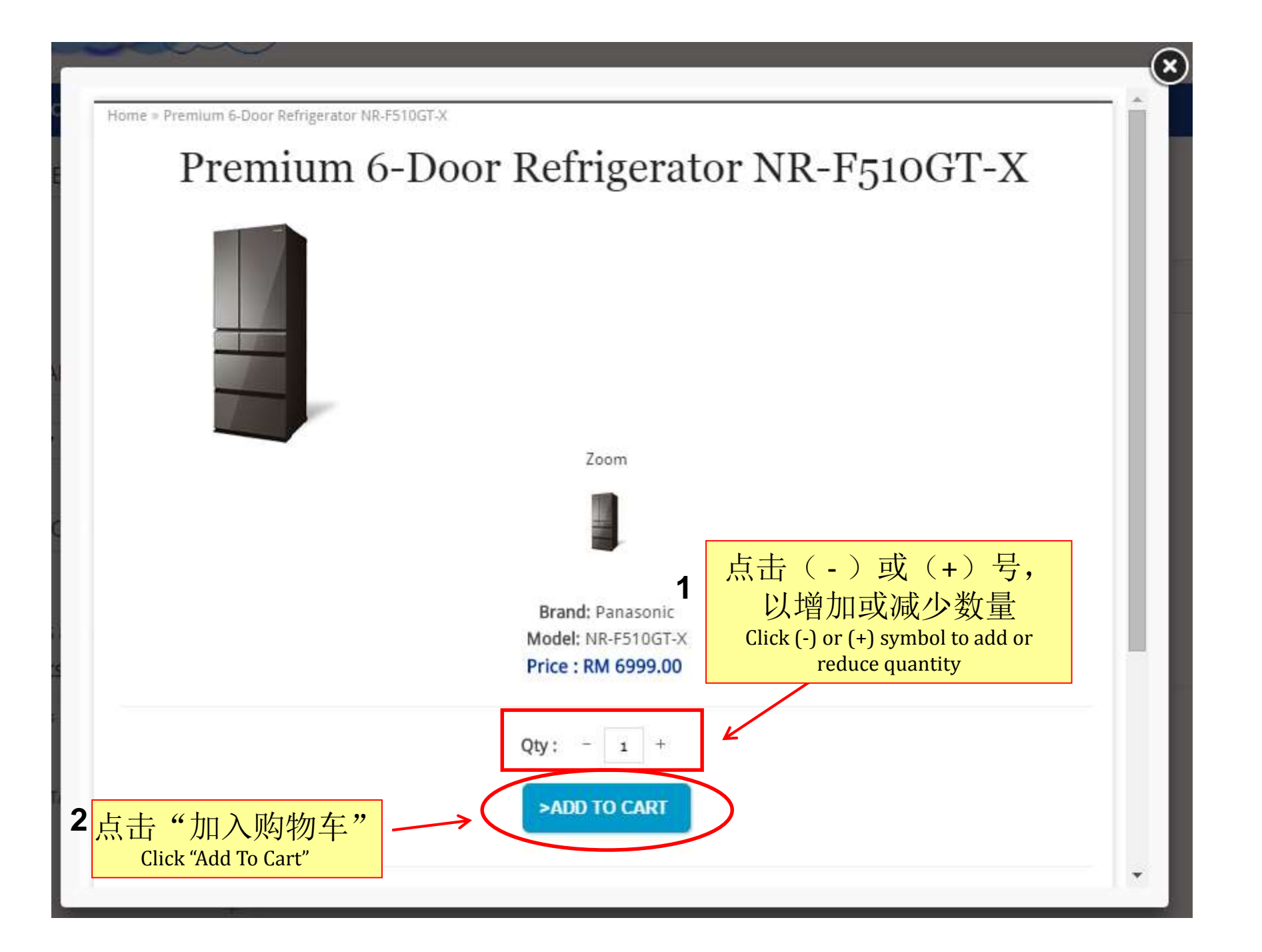

Home = Premium 6-Door Refrigerator NR-F510GT-X

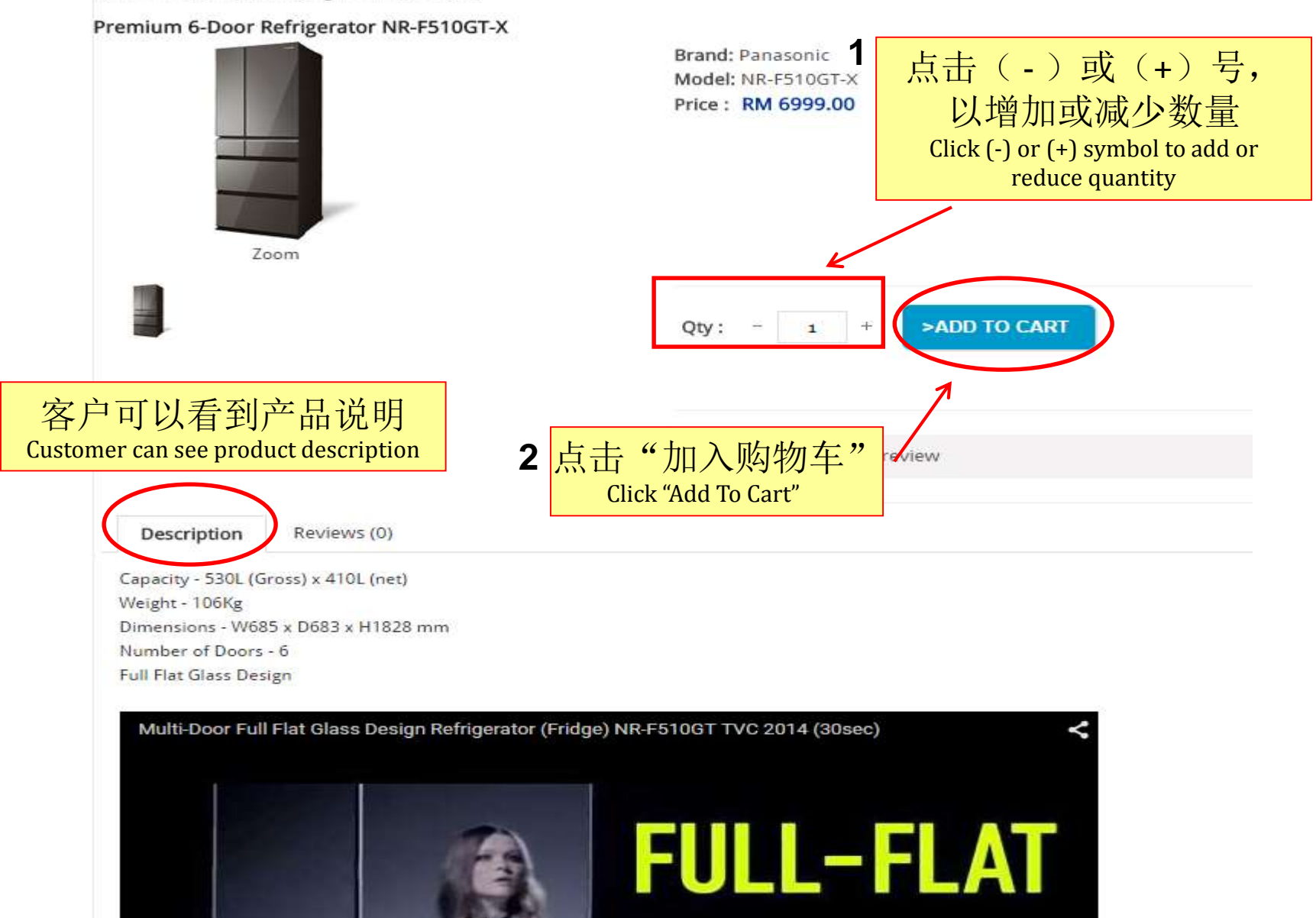

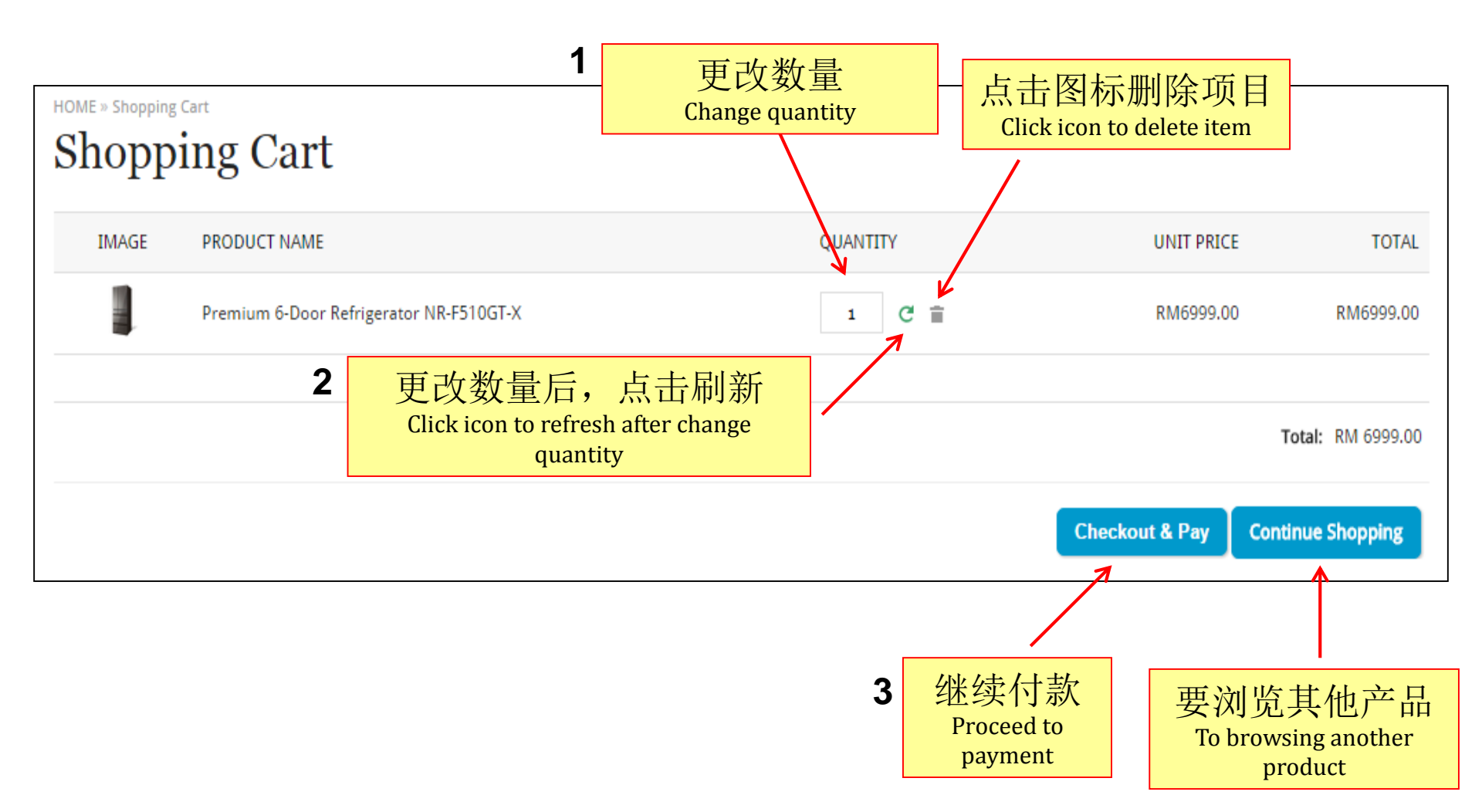

| Checkout<br>ORDER DETAILS               | 产品名称和价格信息<br>Product name and price<br>information |     |                |           |
|-----------------------------------------|----------------------------------------------------|-----|----------------|-----------|
| (                                       |                                                    |     |                | )         |
| PRODUCT NAME                            | QUANT                                              | ITY | UNIT PRICE     | TOTAL     |
| Premium 6-Door Refrigerator NR-F510GT-X |                                                    | 1   | RM6999.00      | RM6999.00 |
|                                         |                                                    | :   | Shipping Cost: | RM0.00    |
|                                         |                                                    |     | Tax / GST :    | RM419.94  |
|                                         |                                                    |     | Total:         | RM7418.94 |
|                                         |                                                    |     |                |           |

### USE GIFT VOUCHER / COUPON CODE

| Enter your gift voucher code here: | Apply Voucher (Optional) | 注:<br>此功能只在Premium<br>和Plus配套            |
|------------------------------------|--------------------------|------------------------------------------|
| Enter your Coupon code here:       | Apply Coupon (Optional)  | Note: For Premium & Plus<br>package only |

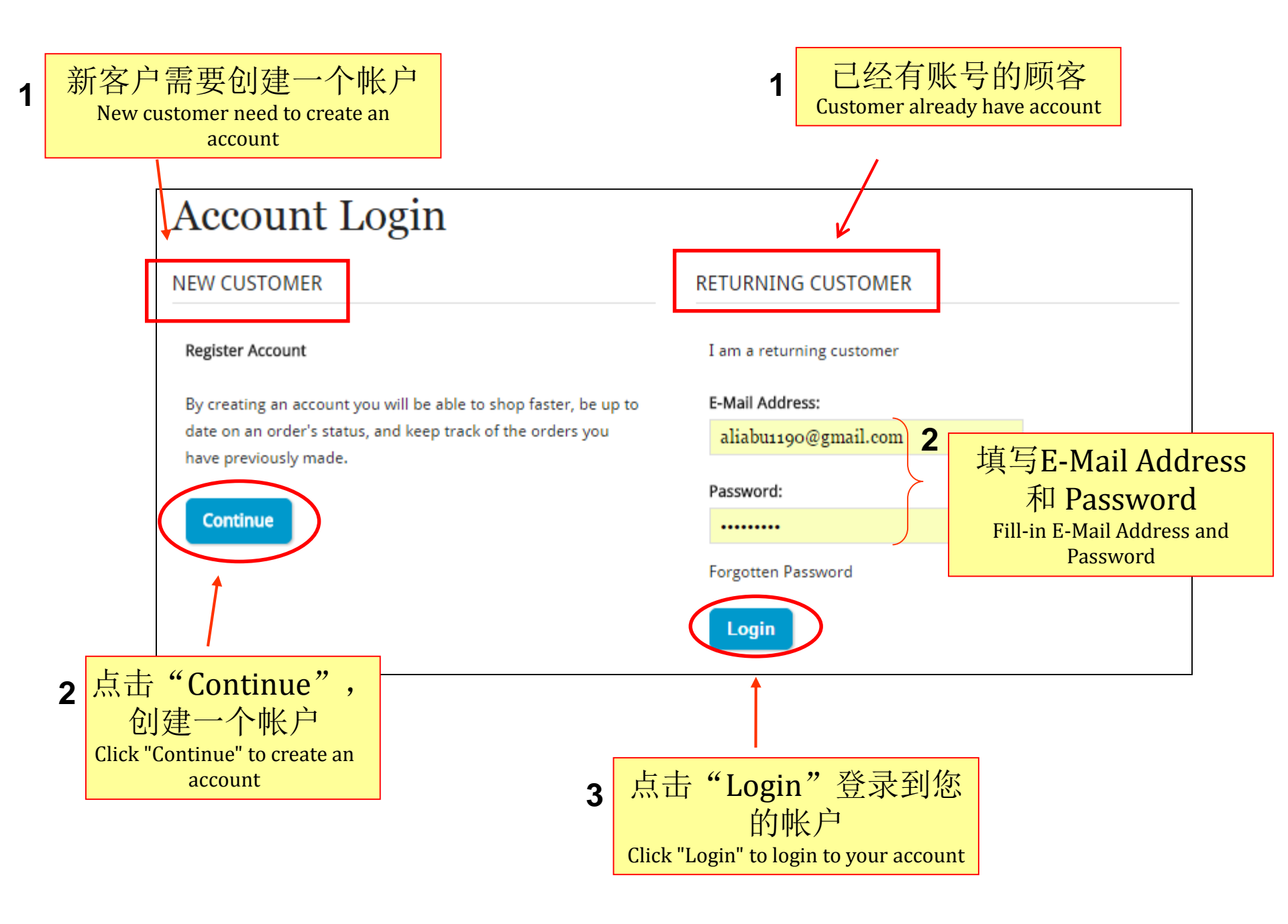

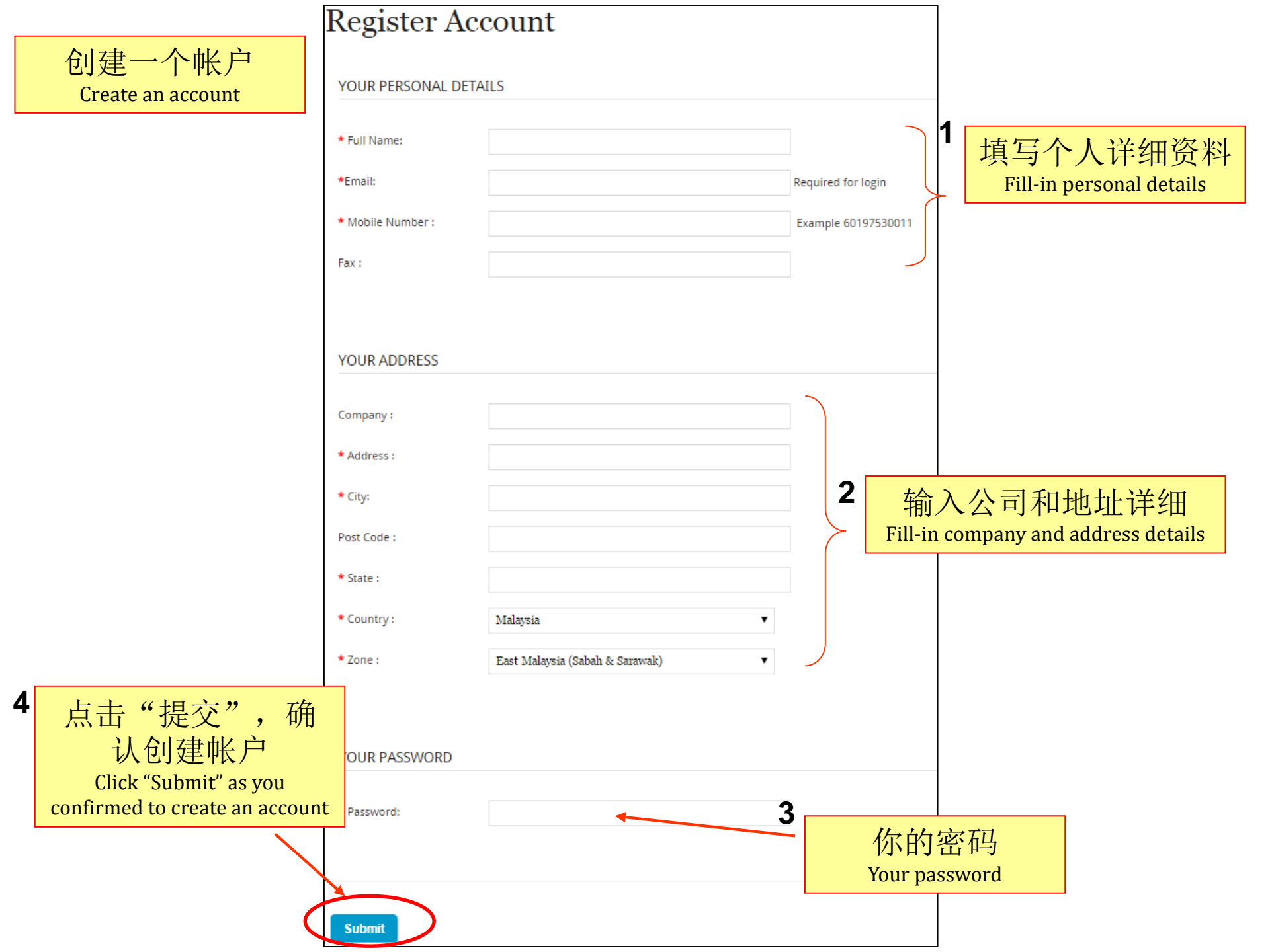

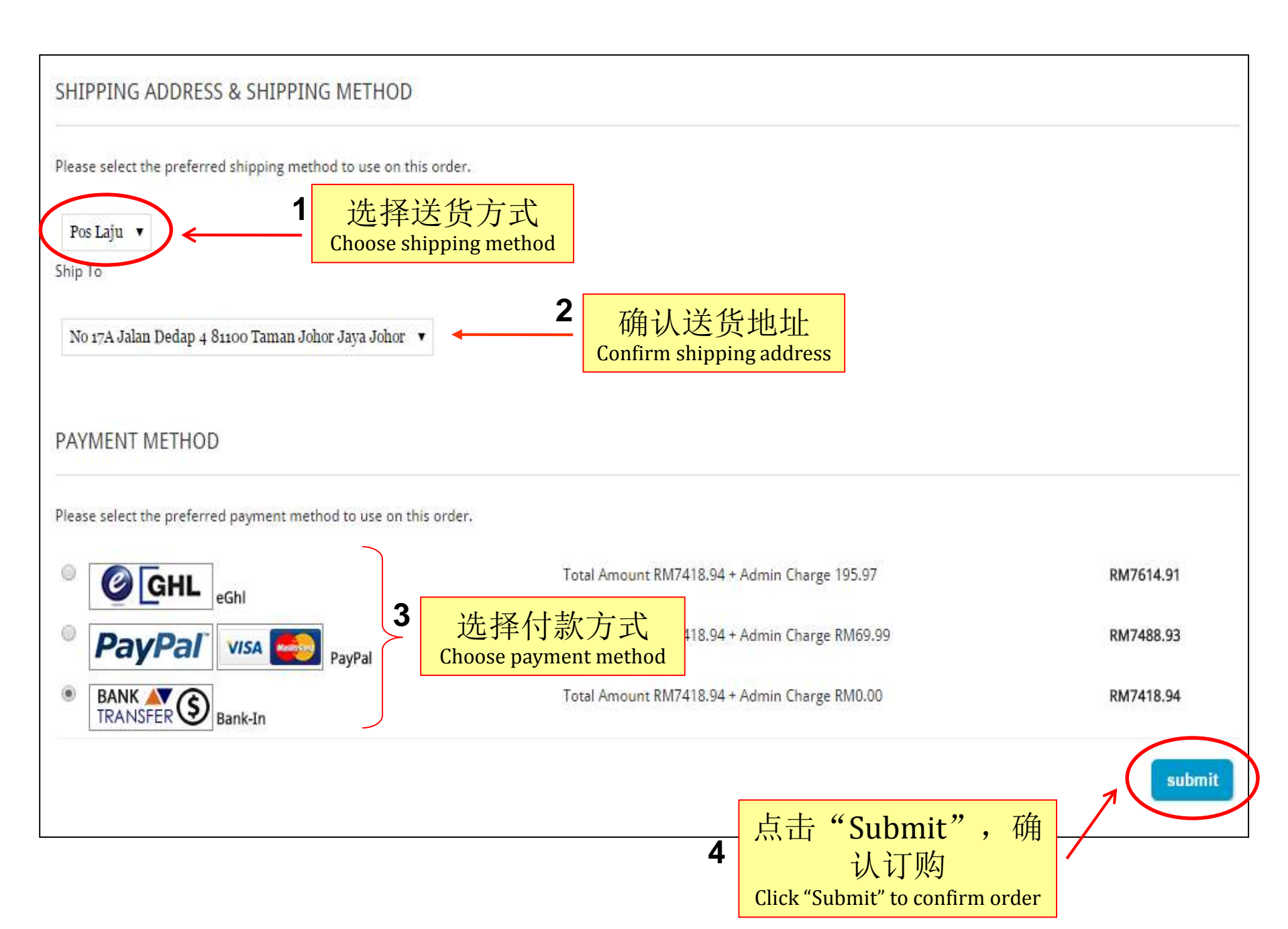

| Clickxxx@gma                                                     | II.com               | 通过PayPal<br>Payment via Pa                                                                  | l付款<br>ayPal             |                                       |
|------------------------------------------------------------------|----------------------|---------------------------------------------------------------------------------------------|--------------------------|---------------------------------------|
| Your order s                                                     | summary              | Choose a way to pay                                                                         |                          |                                       |
| Descriptions Amount Shopping RM7,274.93 Item number: 1438137413  |                      | Pay with my PayPal account Log in to your account to complete the purchase                  |                          |                                       |
| Item number: 1438137413<br>Item price: RM7,274.93<br>Quantity: 1 |                      | <ul> <li>Create a PayPal account</li> <li>And pay with your debit or credit card</li> </ul> | d                        |                                       |
| Item total                                                       | RM7,274.93           |                                                                                             | -                        |                                       |
|                                                                  | Total RM7,274.93 MYR | <u>Learn more about PayPal</u> - the fa                                                     | aster, safer way to pay. | alleren fizzen fizzen fizzen fizzen f |
|                                                                  |                      | Country                                                                                     | United States            | ¥                                     |
| paypal Purchase                                                  | Protection           | Card number                                                                                 |                          |                                       |
| Shop around the world with                                       | confidence           | Payment types                                                                               |                          | 3                                     |
|                                                                  |                      | Expiration date                                                                             | mm yy                    |                                       |
|                                                                  |                      | CSC<br>What is this?                                                                        |                          |                                       |
|                                                                  |                      | First name                                                                                  |                          |                                       |
|                                                                  |                      | Last name                                                                                   |                          |                                       |
|                                                                  |                      | Address line 1                                                                              |                          |                                       |
|                                                                  |                      | Address line 2<br>(optional)                                                                |                          |                                       |
|                                                                  |                      | City/State                                                                                  |                          |                                       |
|                                                                  |                      | ZIP code                                                                                    |                          |                                       |
|                                                                  |                      | Phone type<br>Why is this needed?                                                           | Mobile <b>v</b>          |                                       |
#### 通过银行转账付款 Payment via bank transfer

Home » Account » Bank Transfer

### Bank Transfer

THANK YOU FOR YOUR PURCHASE, YOUR ORDER IS UNDER PROCESSING. PLEASE BANK-IN THE PAYMENT TO THE FOLLOWING ACCOUNT

| Bank 1:                          |                                           | $\mathbf{r}$ |                     |
|----------------------------------|-------------------------------------------|--------------|---------------------|
| Our Bank Name                    | Bank Of Malaysia - Demo Only              |              |                     |
| Ba <mark>n</mark> k Account Name | Demo Account - Trial Only Do Not Buy      |              |                     |
| Our Account Number               | 0123-456-xxx                              |              |                     |
| My Country Switch Code           | DEMOMYKL                                  |              | 银行帐户详细              |
| Bank 2:                          |                                           |              | Bank account detail |
| Our Bank Name                    | Bank Of MyMy - Demo Only                  |              |                     |
| Bank Account Name                | Demo MyMy Account - Trial Only Do Not Buy |              |                     |
| Our Account Number               | 456-890-xxx                               |              |                     |
| My Country Switch Code           | DEMOMYMY                                  |              |                     |

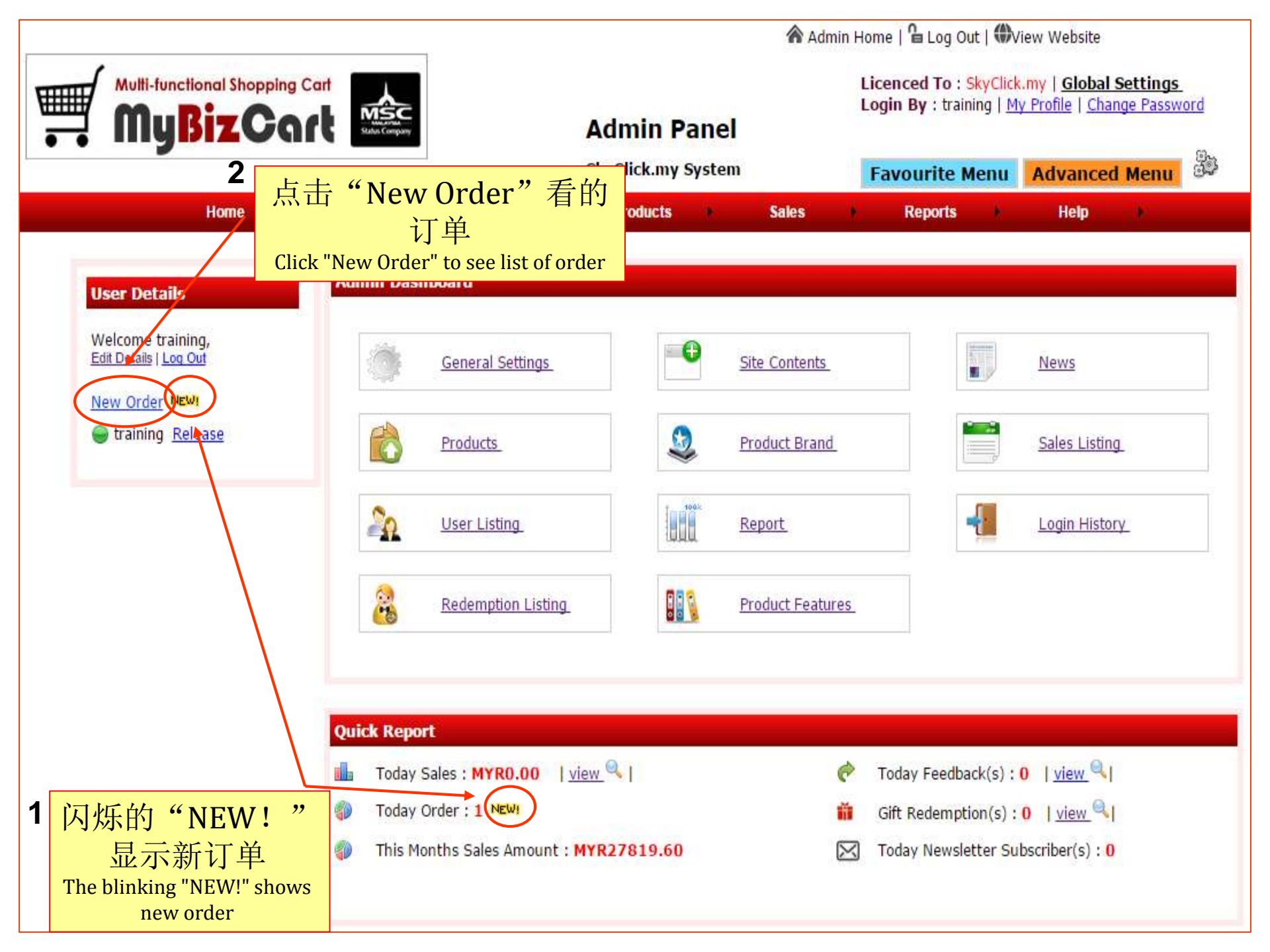

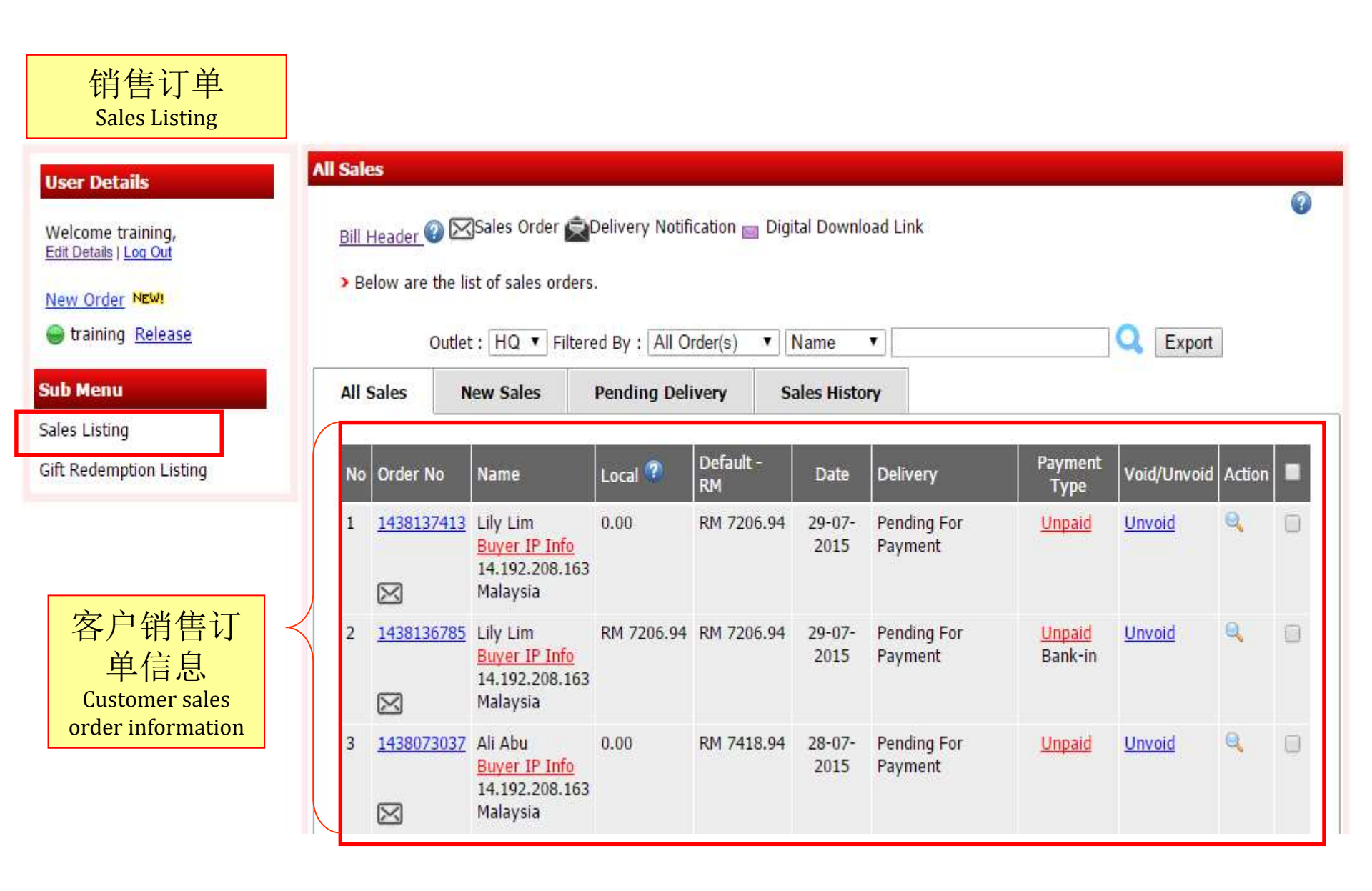

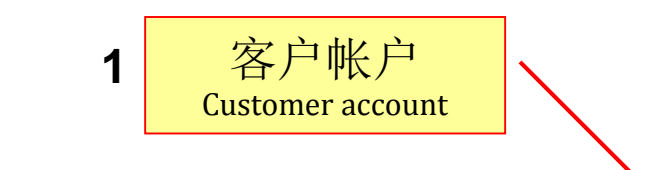

ALL CATEGORIES ALL PRODUCTS ABOUT US NEWS CONTACT US ANNOUNCEMENT MY ACCOUNT

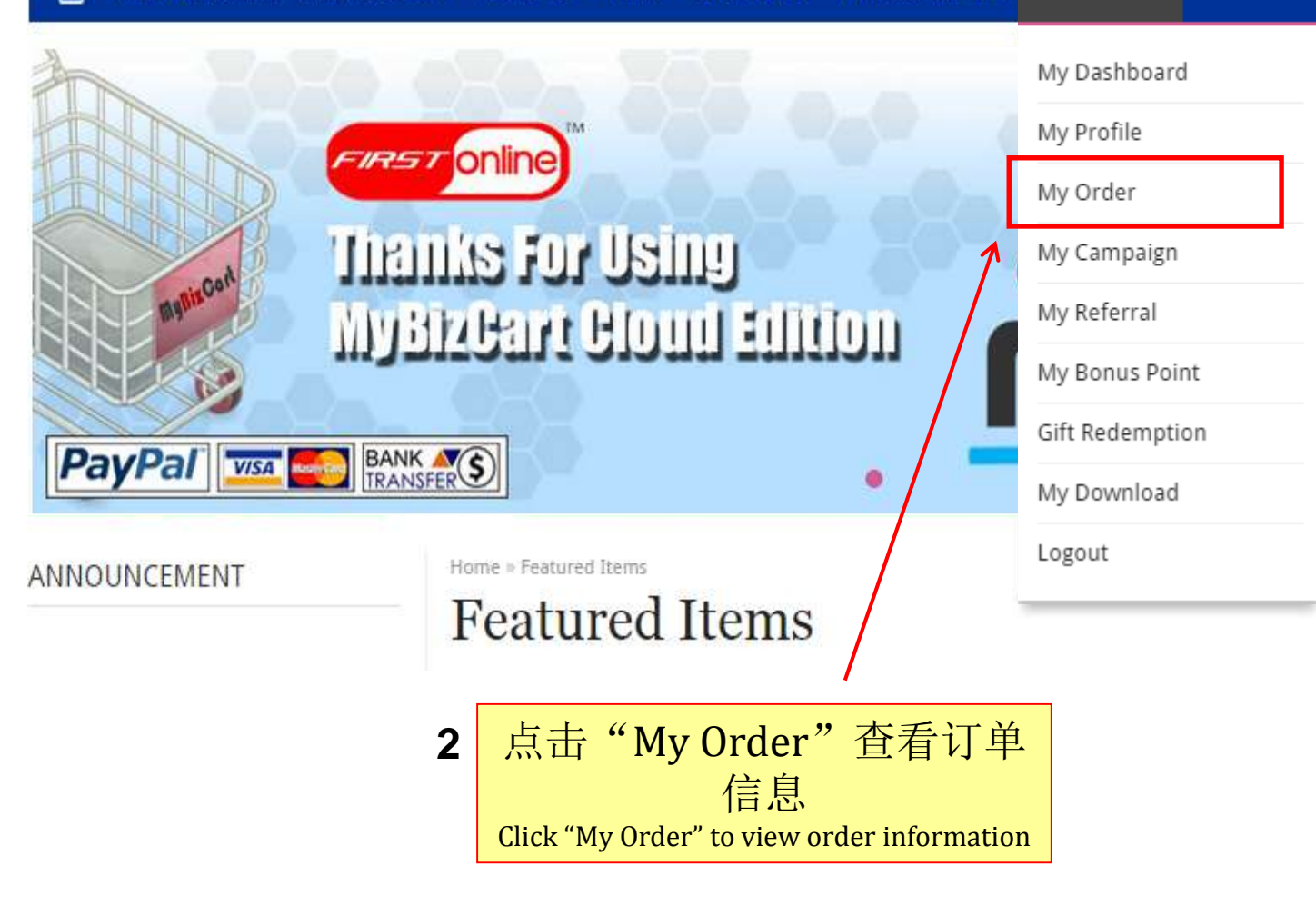

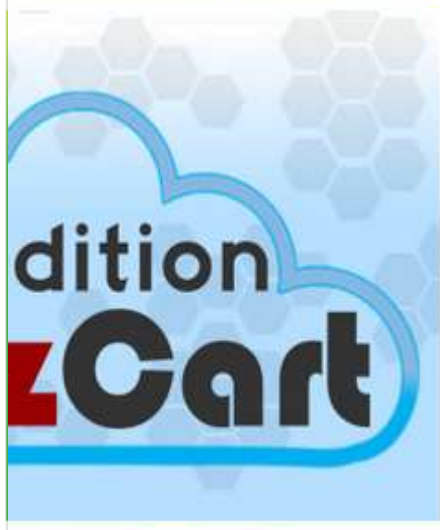

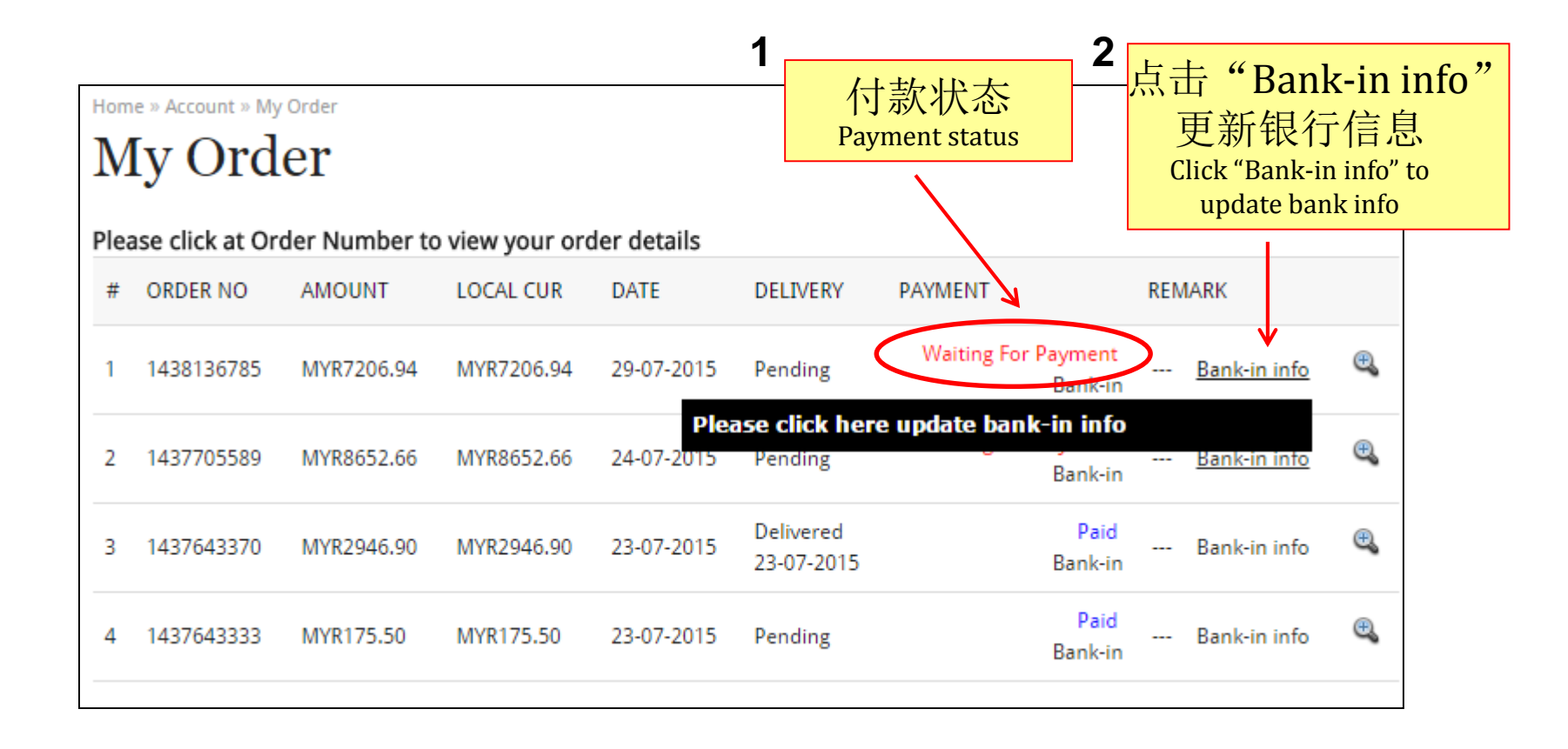

| nt Order - Google Chrom                                           | e                                                                                                    |                                                                                                | 1 1 1 1 1 1 1 1 1 1 1 1 1 1 1 1 1 1 1                                       |                                       |                                                  |
|-------------------------------------------------------------------|----------------------------------------------------------------------------------------------------|------------------------------------------------------------------------------------------------|-----------------------------------------------------------------------------|---------------------------------------|--------------------------------------------------|
| aining.sellonline.m                                               | y/print_order/view/14381367                                                                                          | 85                                                                                             |                                                                             |                                       |                                                  |
| Ħ.                                                                | SkyClick.my Joh<br>first                                                                                             | BizCart Shopping<br>or Bahru : +607-353 00<br>online.net - in web busin<br>0665613-P GST ID No | <b>Cart</b><br>11 Cyberjaya : +603-8318<br>ness since 1999<br>p: 0003441008 | 2142 MY                               | Logout   Order Trackir                           |
| <ul> <li>No. 17, Jalan Deda</li> <li>C-1-19, SME Techn</li> </ul> | ıp 4, Taman Johor Jaya 81100 Joh<br>opreneur Centre, Jalan Usahawa                                                   | or Bahru, Johor, Malay<br>n 2, 63000 Cyberjaya,                                                | vsia.<br>Selangor, Malaysia.                                                | Within Malaysia Only :<br>1700-801180 |                                                  |
|                                                                   | Sa                                                                                                    | les Order                                                                                      |                                                                             |                                       |                                                  |
| Bill To :<br>Address :<br>Tel :<br>Ship To :                      | Lily Lim<br>No 17A Jalan Dedap 4<br>81100 Taman Johor Jaya<br>Johor<br>60177332323<br>No 17A Jalan Dedap 4 81100 Tar | nan                                                                                            | Order No: 1438<br>Date: 29-07<br>Payment: Bank-                             | 136785<br>'-2015<br>in                | 点击图标查看销售<br>订单<br>Click icon to view sales order |
| No. Order Item                                                    | Johor Jaya Johor                                                                                                    | Quantity                                                                                       | Unit Price (PM)                                                             | Total (PM)                            | PAYMENT REMARK                                   |
| 1 Premium 6-Doo<br>Product Code :                                 | or Refrigerator NR-F510GT-X<br>E002                                                                                  | 1                                                                                              | 6799.00                                                                     | 6799.00                               | Paid Bank-in info                                |
|                                                                   |                                                                                                    | Waiting For Payment Bank-in info                                                               |                                                                             |                                       |                                                  |
|                                                                   |                                                                                                    |                                                                                                | GST (6.00%) :                                                               | 407.94                                |                                                  |
|                                                                   |                                                                                                    |                                                                                                | Grand Total :                                                               | 7206.94                               | Bank-in Bank-in info                             |
| This is computer ge<br>Please upload bank-in                      | nerated document, no signatu<br>-slip or payment details once you h                                                  | re is required.                                                                                |                                                                             |                                       | Paid Bank-in info 🕮<br>Bank-in                   |
|                                                                   | Bank I                                                                                                    | Bank II                                                                                        |                                                                             |                                       |                                                  |
| Bank Name                                                         | Bank Of Malaysia - Demo<br>Only                                                                                      | Bank Of MyMy - De                                                                              | emo Only                                                                    |                                       |                                                  |
| Account Name                                                      | Demo Account - Trial Only Do<br>Not Buy                                                                              | Demo MyMy Accoun<br>Only Do Not Buy                                                            | t - Trial                                                                   |                                       |                                                  |
| Account Number                                                    | 0123-456-xxx                                                                                                    | 456-890-xxx                                                                                    |                                                                             |                                       |                                                  |
| Swift Code                                                        | DEMOMYKL                                                                                                    | DEMOMYMY                                                                                       |                                                                             |                                       |                                                  |

PRINT

4

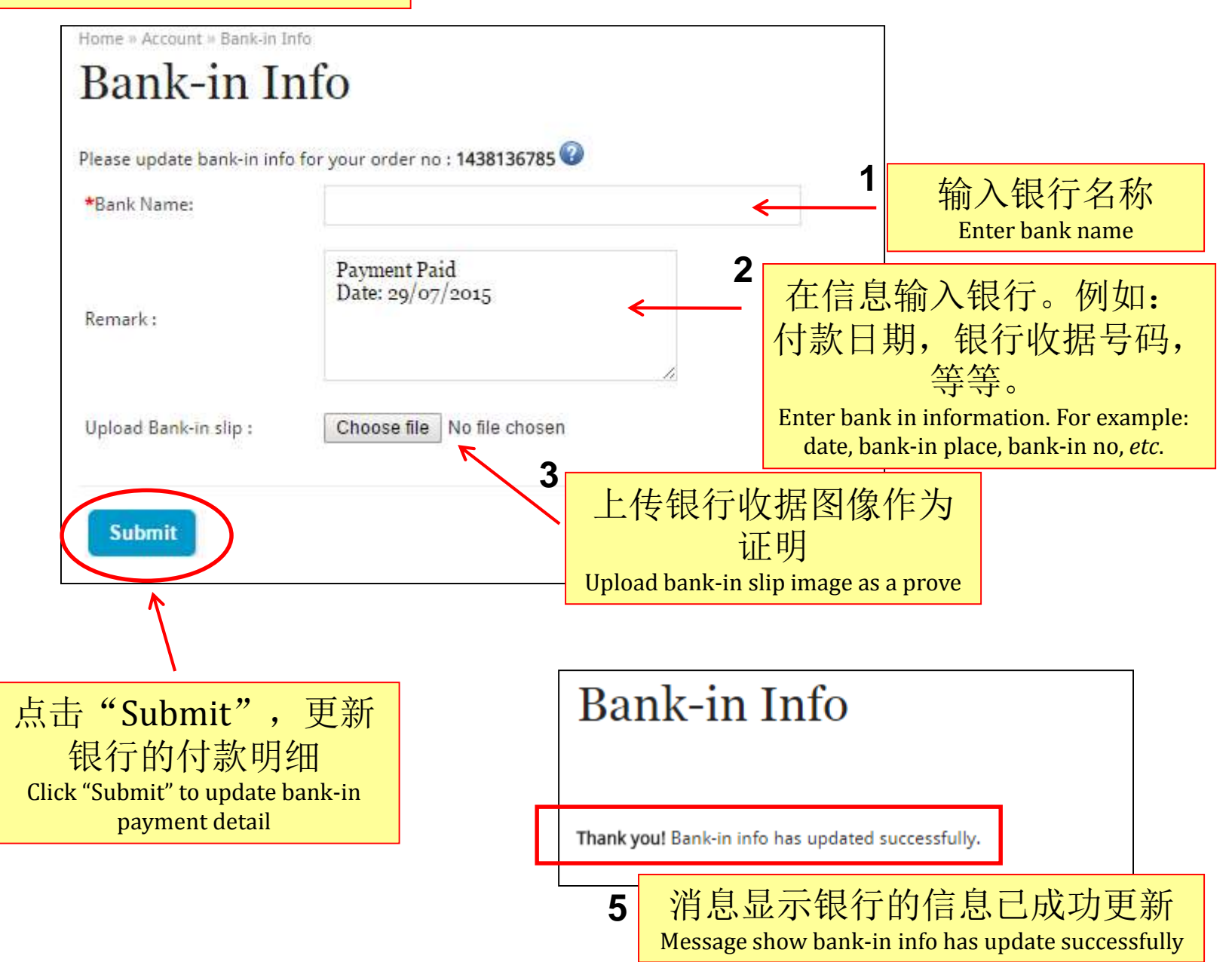

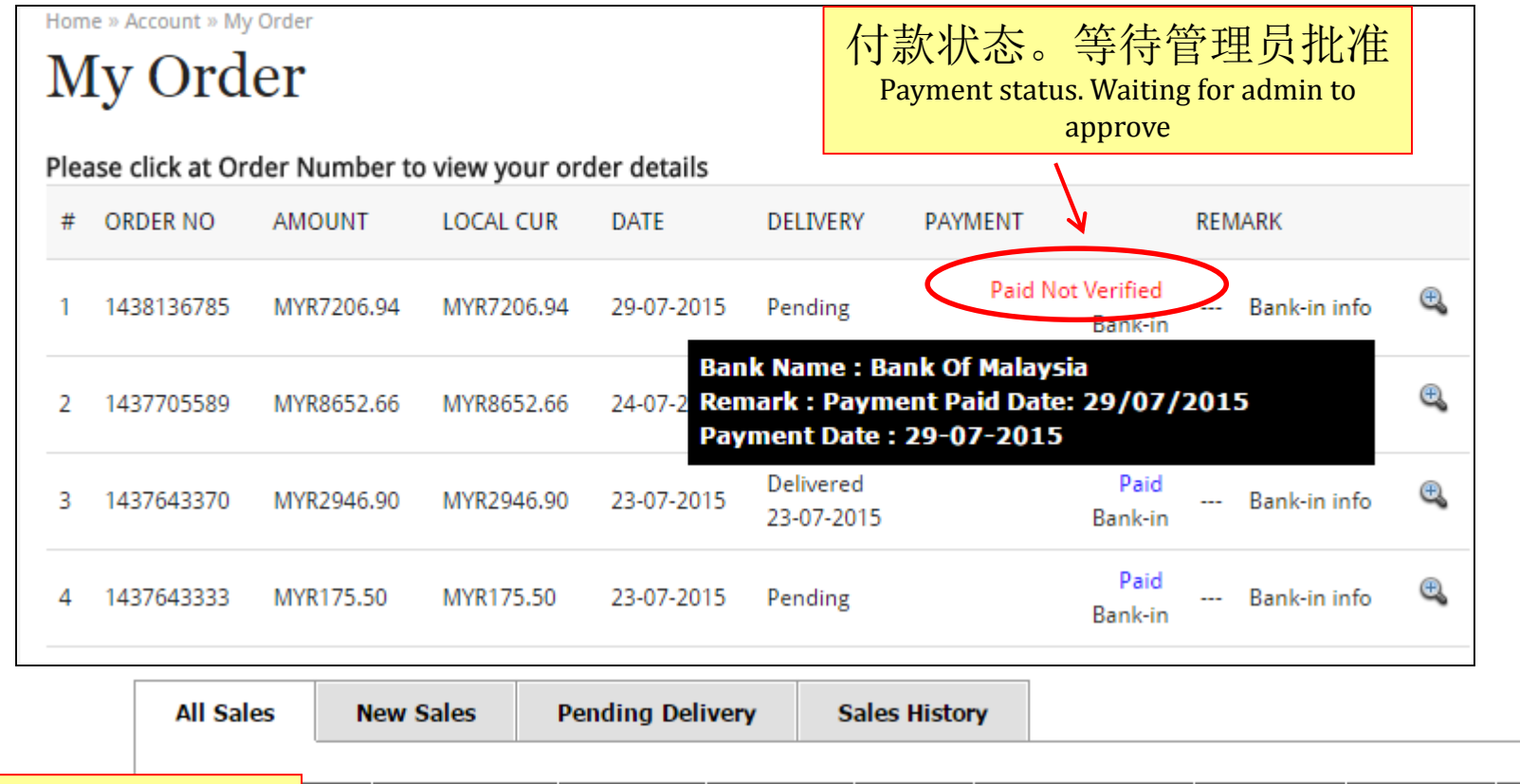

| 管理员帐户 | No                   | Name                                                      | Local 🕐       | Default -<br>RM        | Date                   | Delivery                  | Payment<br>Type           | Void/Unvoid   | Action |  |
|-------|----------------------|-----------------------------------------------------------|---------------|------------------------|------------------------|---------------------------|---------------------------|---------------|--------|--|
| T     | <del>143013</del> 74 | 3 Lily Lim<br>Buyer IP Info<br>14.192.208.163<br>Malaysia | 0.00          | RM 7206.94             | 29-07-<br>2015         | Pending For<br>Payment    | <u>Unpaid</u>             | <u>Unvoid</u> | Q      |  |
| 2     | 14381367             | 5 Lily Lim<br>Buyer IP Info<br>14.192.208.163             | RM 7206.94    | RM 7206.94             | 29-07-<br>2015         | Pending For<br>Payment    | Unpaid<br>Bank-in<br>NEW! | <u>Unvoid</u> | Q      |  |
|       | X                    | Malaysia                                                  | 闪烁的<br>The bl | J "NEW<br>linking "NEV | 7!"<br>)<br>W!" will a | <mark>务出现</mark><br>ppear |                           |               |        |  |

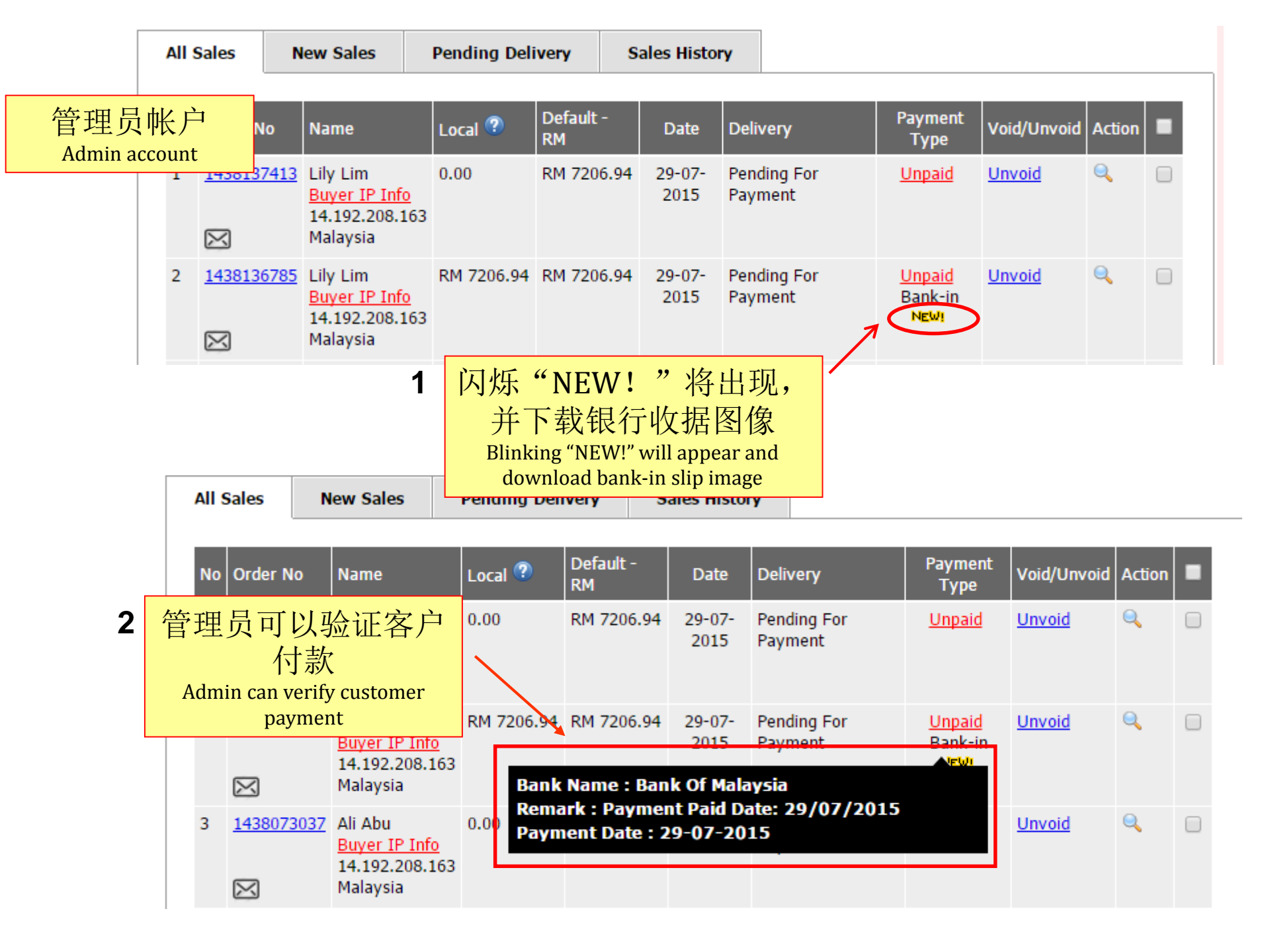

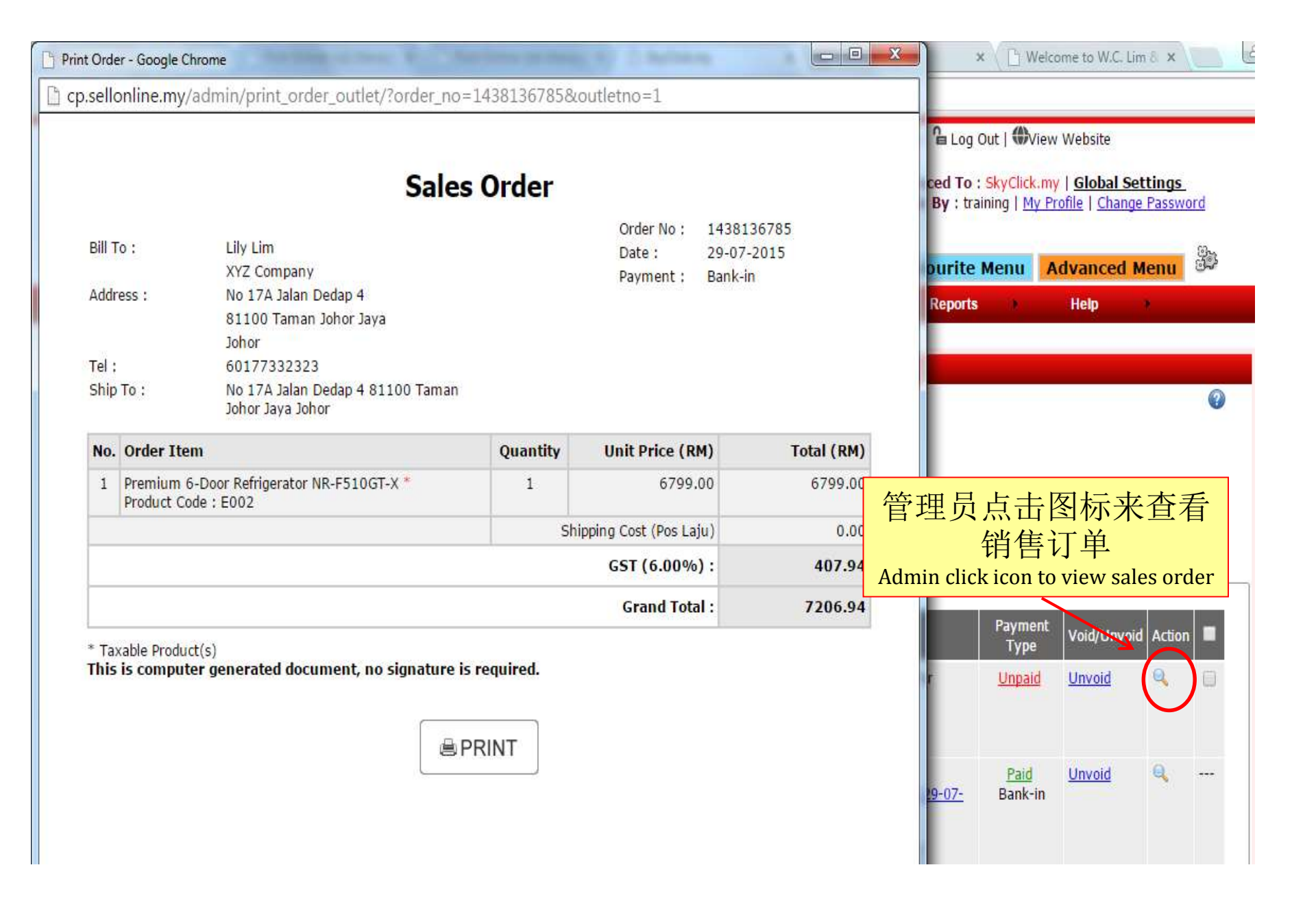

| Payment Status                                     |                                                                                                    |               |
|----------------------------------------------------|----------------------------------------------------------------------------------------------------|---------------|
| Payment Type Bank-in                               | ▼                                                                                                    |               |
| Payment Amount MYR 720                             | 06.94 + Admin Charge MYR 0.00 = MYR7206.94                                                               |               |
| Bank Name Bank Of                                  | Malaysia                                                                                                 | ro            |
| Remark Payment<br>Date: 2<br>Status Unpaid<br>Paid | Accepted<br>29/07/2015<br>1 更新付款信息,确<br>支付有效<br>Update payment information<br>you confirm the payment is | n as<br>valid |
| 17,152,200,103                                     | CLOSE                                                                                                    | ^             |
| Payment T                                          | ype Bank-in ▼                                                                                            |               |
| Payment Amo                                        | unt MYR 7206.94 + Admin Charge MYR 0.00                                                                  | =MYR7206.94   |
| st Bank Na                                         | me Bank Of Malaysia                                                                                      |               |
| Rem                                                | ark Payment Accepted<br>Date: 29/07/2015                                                                 |               |
| Sta                                                | tus Paid 2 点击"提交"更新                                                                                      |               |
|                                                    | Submit ↓ · · · · · · · · · · · · · · · · · ·                                                             |               |
|                                                    | Click "Submit" to update<br>payment information                                                          | CLOSE 🗙       |

| All | Sale                  | 25                                |                                                            |                                      |                                             |                   |                                        |                        |   |                                       |                                   |                |   |
|-----|-----------------------|-----------------------------------|------------------------------------------------------------|--------------------------------------|---------------------------------------------|-------------------|----------------------------------------|------------------------|---|---------------------------------------|-----------------------------------|----------------|---|
|     | <u>Bill I</u><br>> Be | <u>Header</u> 😨 🕻<br>Slow are the | Sales Order 🚔                                              | Delivery Notifi                      | ication 🖂                                   | Digit             | tal Downlo                             | ad Link                |   |                                       |                                   |                | 2 |
|     | Dav                   | Out                               | let : HQ ▼ Filter                                          | ed By : All O                        | rder(s)                                     | 1                 | Name                                   | ▼                      |   |                                       | Q Export                          |                |   |
|     | Alls                  | Sales                             | New Sales                                                  | Pending Deli                         | ivery                                       | Sa                | ales Histor                            | γ                      |   |                                       |                                   |                |   |
|     | No                    | Order No                          | Name                                                       | Local ?                              | Default -<br>RM                             |                   | Date                                   | Delivery               |   | Payment<br>Type                       | Void/Unvoid                       | Action         |   |
|     | 1                     | <u>143813741</u>                  | Lily Lim<br>Buyer IP Info<br>14.192.208.163<br>Malaysia    | 0.00                                 | RM 7206                                     | i.94              | 29-07-<br>2015                         | Pending For<br>Payment |   | Unpaid                                | <u>Unvoid</u>                     | Q              |   |
|     | 2                     | <u>143813678</u>                  | 35 Lily Lim<br>Buyer IP Info<br>14.192.208.163<br>Malaysia | RM 7206.94                           | RM 7206                                     | i.94              | 29-07-<br>2015                         | Pending                |   | Paid<br>Bank-in                       | <u>Unvoid</u>                     | Q              |   |
|     |                       |                                   | 2                                                          | 交货状态<br>Penc<br>The deliver<br>Pendi | <b>Pen</b><br>ling<br>y status<br>ng to cha | din<br>女变<br>Pene | g. 按一<br>乏现状<br>ding. Clic<br>e status | 一下<br>·k at            | 1 | 从付款<br>Unpai<br>The paymer<br>from Un | 状态更差<br>d -> Paic<br>paid -> Paid | 新<br>d<br>late |   |

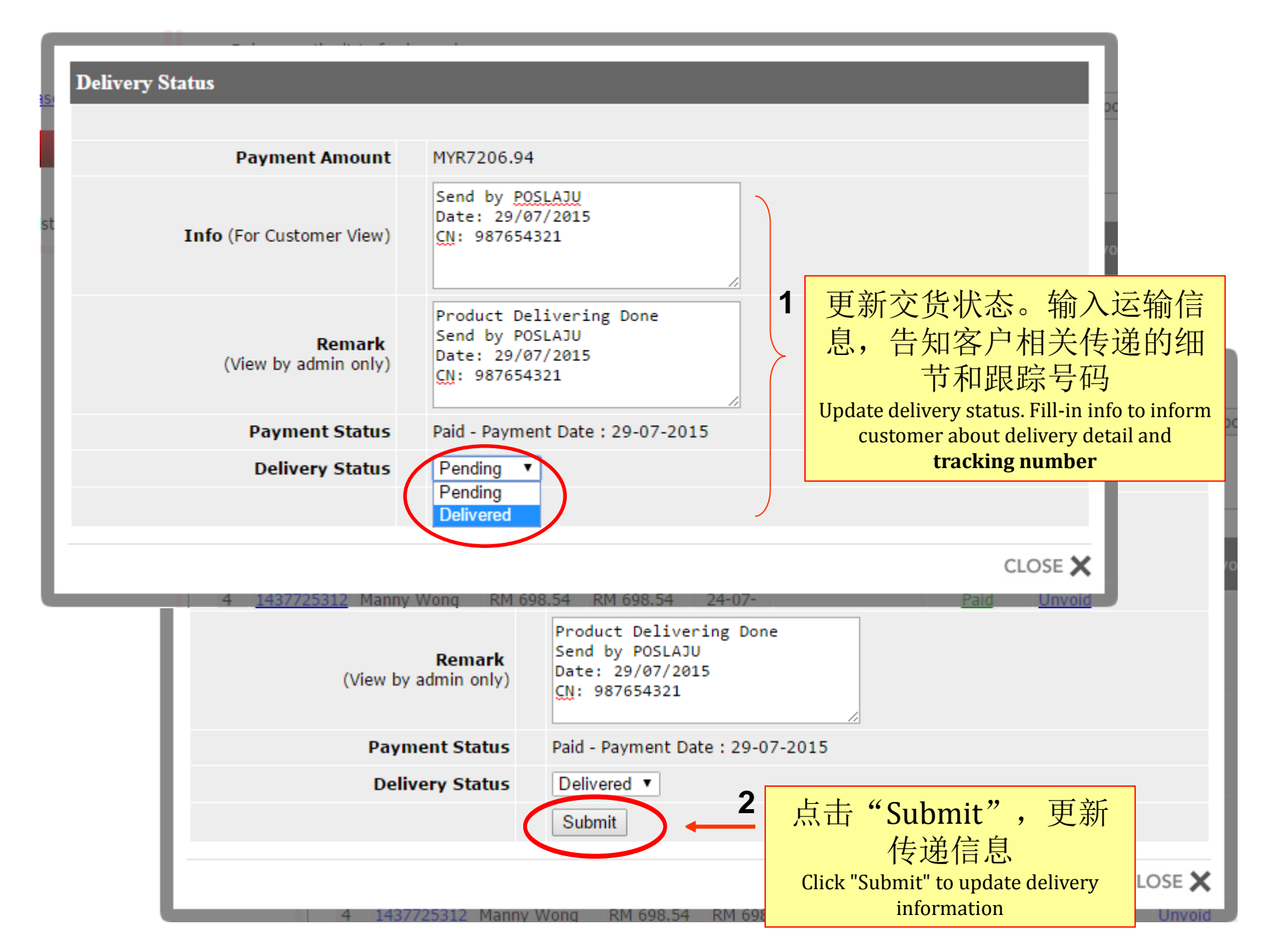

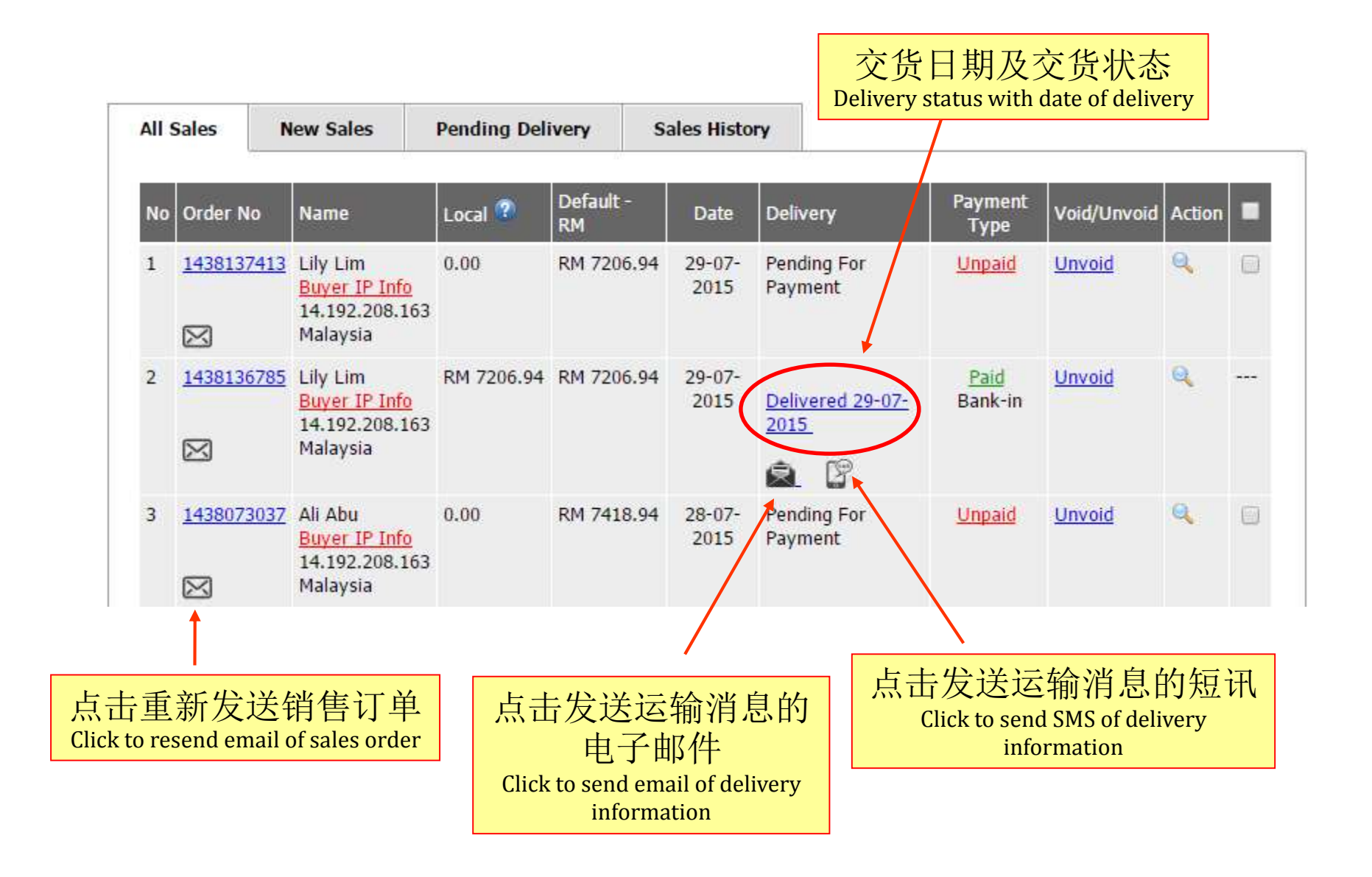

# 4. Q&A

## 您可以根据公司政策更改这个Q&A。此问答为参考样本。

You may change this Q&A based on your company policy. This Q&A are sample only.

#### 问: 如何在网站上订单?

Q. How to purchase order on the site?

1.点击'Add to cart' 以把欲购买的商品添加至购物推车里

2.点击 "Continue Shopping"继续添加其他产品到购物车,或者单击 "Checkout"进行付款的产品。 3. 此时产品页面将会切换成登录页面。您需要输入账户资料登录网站,还没申请账号的话必须先申 请了才能进行购买。

4. 登录后确认'shipping address''栏里的地址是正确的,然后点击"next"。

5. 点击next后,选择运输方式。

6. 之后,再选择付款方式

7.在已经完成在此之前的步骤,您需要重新确认您的结算明细,并商定的条款和条件。

8.单击"Confirm Order"来完成订单。

1. Click "Add To Cart" button on the products you wish to purchase.

2. Click "Continue Shopping" to continue add other products into the cart or click "Checkout" to proceed your payment for the products.

3. You'll reach a log in page where you need to log in your account using your Username and Password. If you don't have an account created yet, you need to register an account before you proceed your payment.

4. You'll need to confirm your shipping address on the "Shipping Address" page and click "next" button.

5. From here, you need to select your shipping methods.

6. Next you'll need to choose your payment method.

7. After the steps before this have been done, You need to reconfirm your billing details and agree on the terms and condition.

8. Click "Confirm Order" to complete the order.

#### 问:如何更改我的帐户的个人信息和送货地址?

Q. How to change my account personal information and shipping address?

登录您的账户→点击"My Account"→点击"My Profile"→在这里编辑您的帐户信息和送货地址。 Log-in your account → Click on "My Account" → Click "My Profile" → Edit your account information and shipping address here.

#### 问:我忘记了我的帐户密码。我应该怎么做才能找回?

Q. I forgot my Password for my account. What should I do to retrieve it?

点击"Login"→点击"Forgotten Password",填写您用于注册的邮箱,点击提交。 您会收到恢复密码。请使用 E-Mail和新密码登录。您可以更改您的密码。

Click "Login"  $\rightarrow$  Click on "Forgotten Password" and fill your email that used to register the account in the box. Click Submit.

You will receive password recovery. Then login using e-mail and new password. You may change your password.

#### 问:我能不能取消订单?

Q. Can I cancel an existing order that have been made?

可以,只有当订单仍然在等待状态。

- 请发邮件到我们的客户服务邮箱在<<您的客户服务电子邮件>>告诉我们,标题为"取消订单", 以通知我们取消订单。

#### 不能,付款接受后或出货运输后订单将不会被取消。

Yes, only if the order is still on pending status.

- Please send an email to our customers service email at <<your-email-for-customer-service>> with the message title "Request to cancel order" in order to inform us about the cancellation order.

No, only if payment already accepted and orders that are in shipping or shipped will not be cancel.

#### 问:如果我不喜欢这个产品,我可否退货并要求退款?

Q. After purchase if I don't like the item, can I return it back and request for refund?

可以,你可以在发货后<<多少天>>申请退货。请发邮件到我们的客户服务邮箱在<<您的客户服务电子邮件>>告诉我 们,标题为"退款",以通知我们取消订单。退款必须是下列条件: 1.所有产品必须处于良好的状态,未使用并没有缺陷。 2.该产品必须完全包装。如需要请把它包好或找到其他合适的包装,以保证产品不被损坏。

请确保您提供以下信息供我们的参考:

1.姓名

2. 联系电话

3.电子邮件

4.订购的商品

5.订单编号

6.退款理由

7.退款付款方式和细节

Yes, you can return within <<how many days>> from receipt. Please send an email to our customers service email at <<your-email-for-customerservice>> with the message title "Return and refund" in order to inform us about the return and refund. The refund must be following the condition:

i. All products must be in good condition with no defective or used item.

ii. The products must be return with full packaging. If not please wrap it or find suitable packaging to ensure the product do not get damaged.

Please ensure you attach the following information with the products return for our references:

i. Name

ii. Contact Number

iii. Email

iv. Item Purchase

v. Order number

vi. Reasons for refund

vii. Refund payment method detail

#### 问: 多久才能拿回退款?

Q. How long does it takes to receive refund?

在我们确认收到货品之后,并确认产品的完好度。退款时间在于您的付款方式,我们将通过E-Mail 通知退款。

After we receive returned items and ensure the product in good condition. Time to receive refund is depending on your preferred refund payment method. We will inform the refund payment via e-mel.

#### 问:你们接受什么货币?

Q. What is the product's transaction currency?

所有产品只接受<<您预设的货币例:RM>>。

All products transaction currency will be done in <<your-main-currency>>.

#### 问:运输/交货一般需要多少天?

Q. How long does the delivery usually takes?

交货通常需要大约<<多少个工作日>>到<<多少个工作日>>>

Delivery usually will takes about << how many working days>> to << how many working days>>

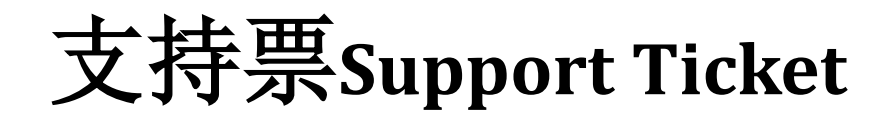

如果您有任何问题,请给支持票为:

If you have any problem please send support ticket at:

点击以下链接 Click link below

https://www.firstonline.com.my/support

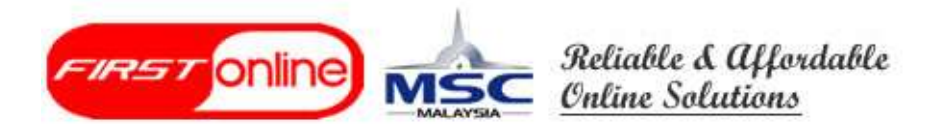

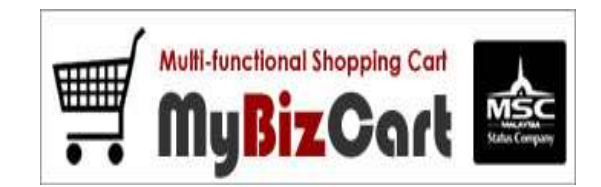

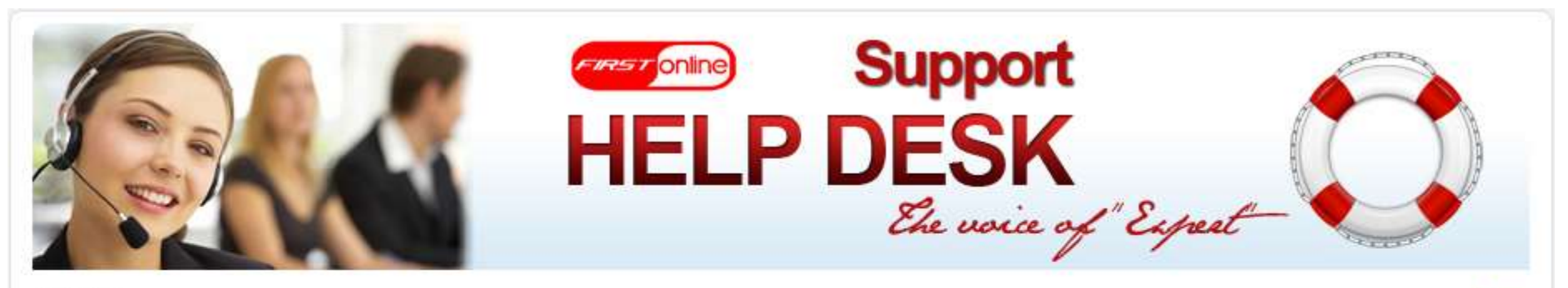

Welcome

Home

| LUgin                | Login                                                                                                    |
|----------------------|----------------------------------------------------------------------------------------------------|
| Announcements        | Please login to submit new support ticket or view existing ticket status.                                                                                                    |
| FAQ                  | Email :                                                                                                    |
| <mark>Sitem</mark> a | Password :                                                                                                    |
|                      |                                                                                                    |
| Sitema               | Dep   Malaysia Web Hosting   Professional Web Design   Custom Web Programming   Malaysia Domain Name                                                                                                    |
| <mark>Sitema</mark>  | Logit Register Forgot Password<br>p   Malaysia Web Hosting   Professional Web Design   Custom Web Programming   Malaysia Domain Name  <br>Powered by First Online (M) Sdn Bhd All Rights Reserve 2007 - 2013. |

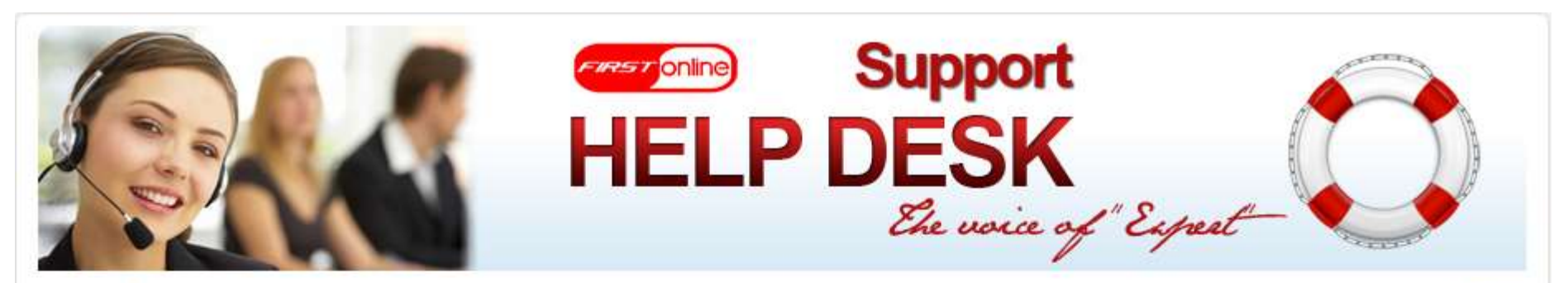

Welcome

| Announcements | Should you change your profile, | , please click at <u>Update</u> to save. |                            |
|---------------|---------------------------------|------------------------------------------|----------------------------|
| FAQ           |                                 |                                          |                            |
|               | Email Id *                      |                                          | 1                          |
|               | Password *                      |                                          | <b></b>                    |
|               | Confirm Password *              |                                          | Fill-in your information   |
|               | Name                            |                                          |                            |
|               | Contact Number                  |                                          |                            |
|               | 🥥 s                             | Submit 2                                 | 点击"Submit"注册               |
|               |                                 |                                          | Click "Submit" to register |
|               |                                 |                                          |                            |
|               |                                 |                                          |                            |

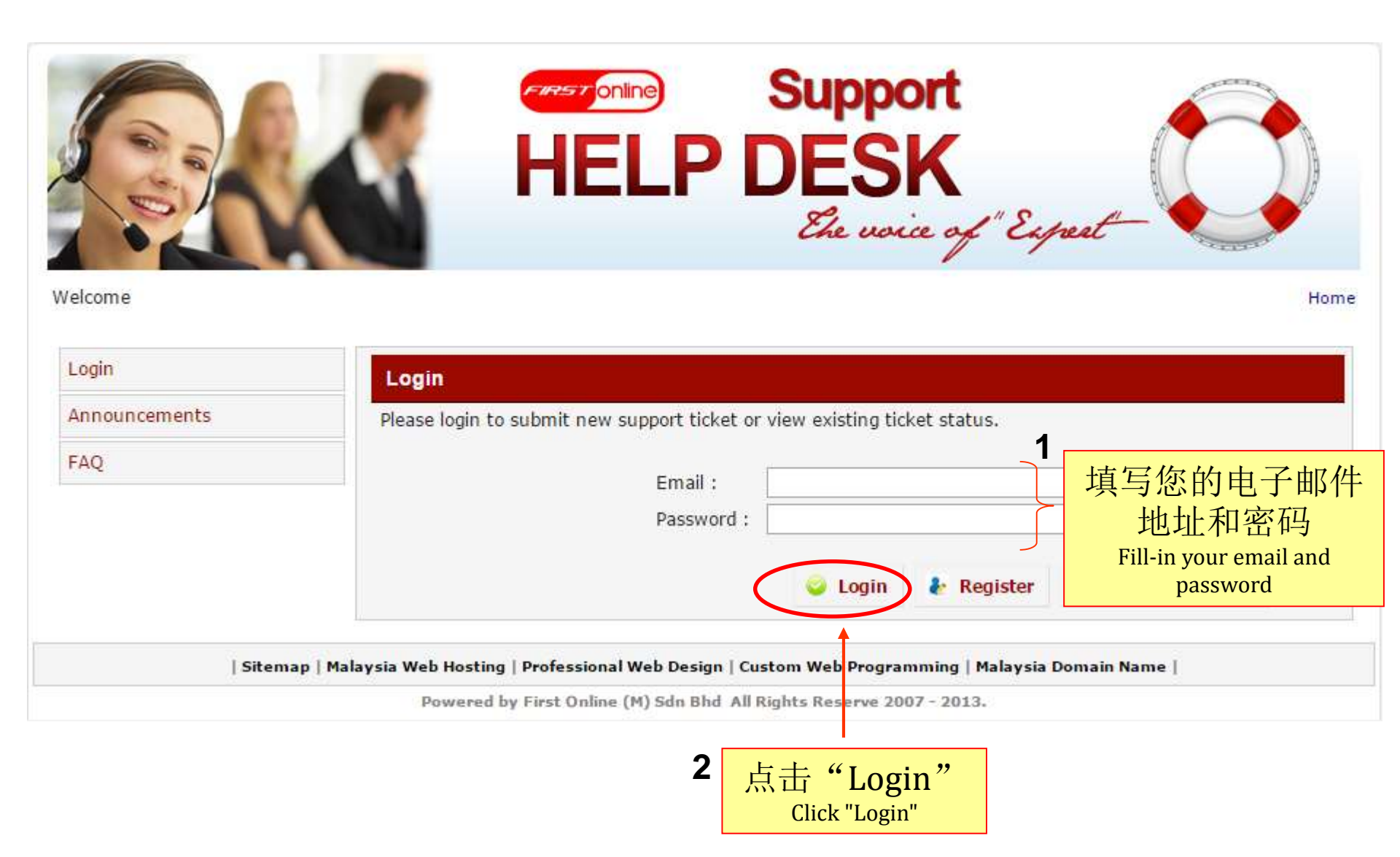

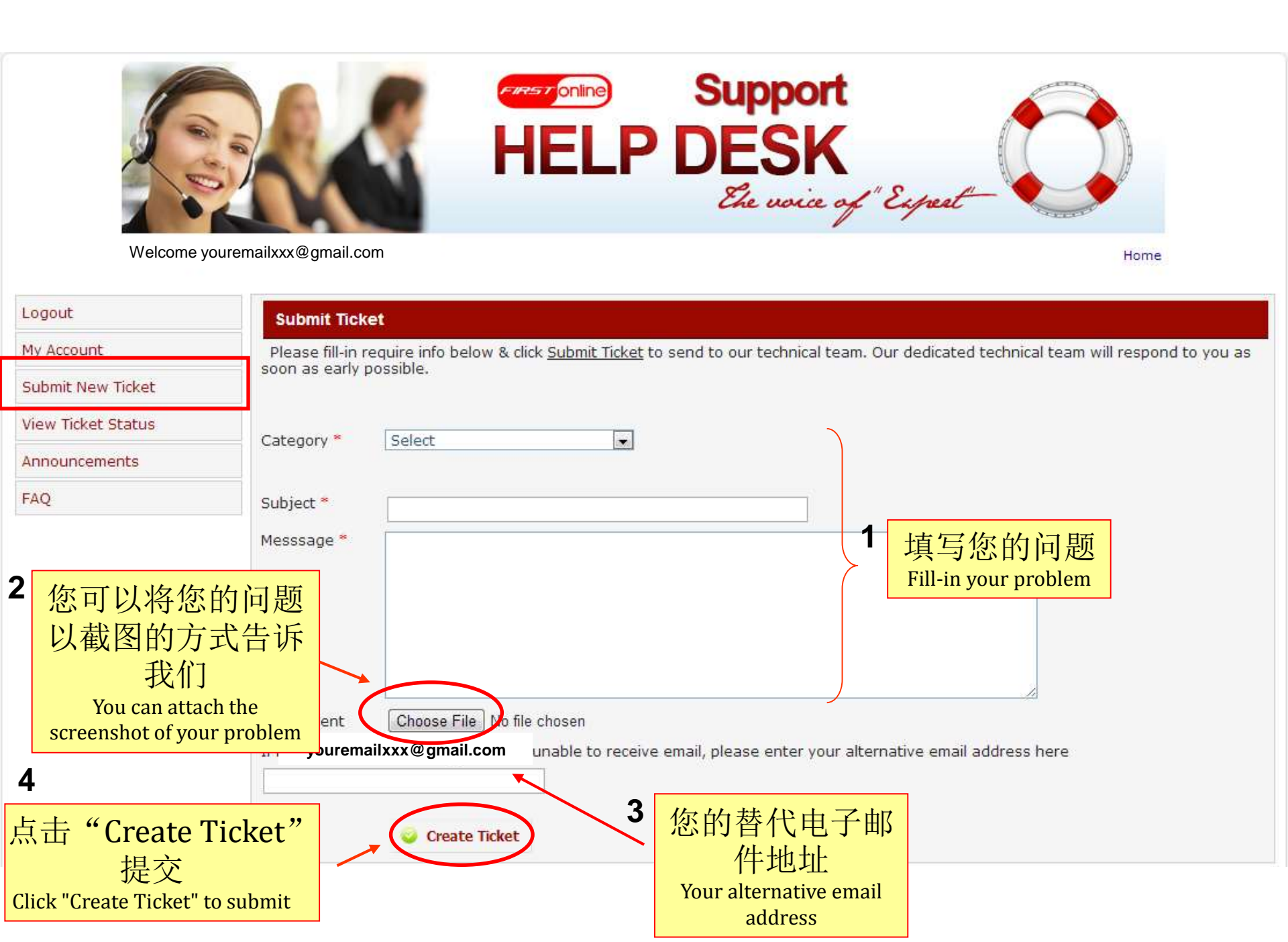

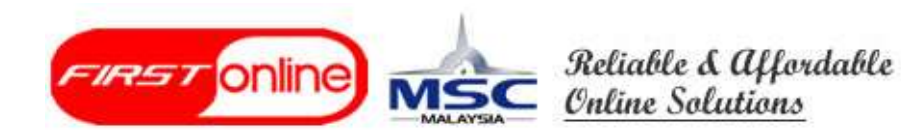

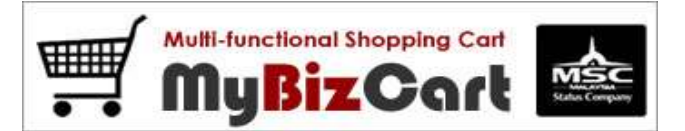

# 谢谢 THANK YOU